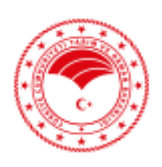

## T.C. TARIM VE ORMAN BAKANLI I Orman Genel Müdürlü ü

- Sayı : E-91238605-708.01-10061031
- Konu : Talebe bağlı olmayan izin olurlarının talebe bağlanması

## DAĞITIM YERLERİNE

- İlgi : a) Genel Müdür Yardımcılığı (Sn. Kenan Akduman) (Maden İşleri Şube Müdürlüğü)'nın 02.08.2018 tarihli ve 28611589-255.03-E.1622026 sayılı yazısı.
  - b) İzin ve İrtifak Dairesi Başkanlığı (İzleme ve Koordinasyon Şube Müdürlüğü)'nın 22.02.2024 tarihli ve E-91238605-841.02.01[841.02.01]-11066777 sayılı yazısı.

Orman Bilgi Sistemi(ORBİS) e- İzin Modülünde yapılan değerlendirme sonucunda olur tipi "İzin/ Devir", olur durumu "imzalandı", olur kullanım durumu "Kullanımda/ Talep Aşamasında" olan izin olurlarının talebe bağlı olarak sisteme girilmesi gerektiği değerlendirilmiştir.

Bu minvalde öncelikle; Bütünleşik Kamu Mali Yönetim Bilişim Sistemi (BKMYS) ne bedellerin entegrasyon aracılığı ile aktarılması geliştirme çalışmaları kapsamında bedelli izin olurlarının talebe bağlı olarak sistem kayıtlarının güncellenmesi, sonrasında ise bedelsiz izin olurlarının sistem kayıtlarının talebe bağlı olarak güncellenmesinin sağlanması gerekmektedir.

Bedelli izin olurlarının talebe bağlı olarak veri girişleri sırasında üst izin grubu "maden izinleri" olan izin taleplerinde 18.04.2014 tarih ve 28976 sayılı Resmi Gazetede yayımlanarak yürürlüğe giren Orman Kanununun 16 ncı Maddesinin Uygulama Yönetmeliği' nin (Değişik: RG-6/7/2018-30470) 8 inci maddesi kapsamında "Ancak aynı ruhsat alanı/hammadde üretim izin alanı içinde maden işletme amacıyla bu Yönetmeliğin yayımı tarihinden önce veya sonra Bakanlıkça verilmiş izin alanlarının toplamının beş hektara kadar olan kısmı için arazi izin bedeli alınmaz," hükmüne istinaden ilgi (a) da kayıtlı talimatın 8 inci maddesinde izin sahibinin talebi veya İdaremizce bedel tebligat tarihinden önce 5 hektar muafiyet değerlendirmelerinin yeniden yapılması gerektiği belirtilmiş olup, ORBİS e-İzin Modülünde 5 hektara konu izinlere ilişkin sistem tarafından bedel hesaplamalarının düzgün bir şekilde yapılabilmesi için maden ruhsatı ve hammadde üretim izni sahalarında yönetmeliğin 8 nci maddesi kapsamında yapılması gereken 5 hektar veri girişlerinin de talebe bağlı olarak ORBİS e-İzin Modülünde yapılması gerekmektedir.

Bu nedenle ORBİS e-İzin Modülünde Orman Kanunu' nun 16, 17/3 ve 18 nci maddesine dayalı olarak izin verilen ve halen kullanımda olan ve ekte gönderilen tabloda (Ek-1) bulunan izin olurlarının tamamının manuel veri girişlerinin sistemden kaldırılarak talebe bağlı olarak izin olurlarının sisteme girilmesine yönelik hazırlanan bilgi notu.üst izin grubu maden izinleri olan izin olurlarında, sistemde kayıtlı 5 ha. veri girişlerine ait yazı ekinde gönderilen tablonun (Ek-2) kontrol edilerek, hatalı veri girişlerinin düzeltilebilmesi için talebe bağlı olarak girilen ve 5 ha. veri girişi olmayan taleplere ait 5 ha. veri girişlerinin de nasıl yapılması gerektiğine dair hazırlanan bilgi notu ve video,kte gönderilmekte olup bilgi notlarına göre veri girişlerinin yapılması gerekmektedir.(Ek3-4-5)

Talebe bağlı olurların içinde yer alan izinlerin harita girişleri esnasında sistem üzerinde kayıtlı bulunan haritalar izin talebine aktarılacak olup, olurun verildiği yıl itibariyle amenajman planındaki

Bu belge, güvenli elektronik imza ile imzalanmı tır. 19-A707-37D461CA1745 Do rulama Adresi: https://www.turkiye.gov.tr/ogm-ebys

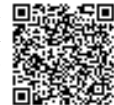

.06.2024

meşcere kapalılık bilgisinin ORBİS kayıtlarından alınamamasından dolayı olurun verildiği yıla ait kapalılık verilerinin kullanıcılar tarafından manuel olarak girilmesi,geçmiş yıllarda izin verilen ve sayısal verileri bulunmayan izinlerle ilgili olarak, izin sahiplerince ilgili izinlere ilişkin sayısallaştırma işlemlerinin yapılması veya yaptırılmasının sağlanması gerekmektedir.

Konunun hassasiyetle takip edilerek veri kayıtlarının İzin ve İrtifak Şube Müdürlerinin kontrollü dahilinde; ilgi(b)'de kayıtlı talimat gereğince hizmet alımı yöntemiyle görevlendirilen teknik eleman ve şube müdürlüğü teknik elemanları tarafından bedelli izinlere ait olurların 01.08.2024 tarihine kadar, bedelsiz izinlere ait olurların ise 30.10.2024 tarihine kadar talebe bağlanarak veri girişlerinin tamamlanmasını, neticesinin Genel Müdürlüğümüze bildirilmesi hususunda,

Gereğini rica ederim.

Kenan AKDUMAN Genel Müdür a. Genel Müdür Yardımcısı

Ek:

- 1 Talebe Bağlı Olmayan İzin Olurları (Tamamı)
- 2 Talebe Bağlı Olan Maden İzinlerine Ait 5 ha. Tablosu
- 3 Talebe bağlı olmayan olurların talebe bağlanması bilgi notu (15 Sayfa)
- 4 Talebe Bağlı Olarak Verilen İzinlerin 5 Ha. Veri Girişi Bilgi Notu (1 Sayfa)
- 5 Talebe Bağlı Eski Olur Girişi Video

Dağıtım:

Gereği:

Orman Bölge Müdürlüklerine

Bilgi: 6 Şube Müdürlüğüne

Bu belge, güvenli elektronik imza ile imzalanmı tır. Do rulama Kodu: 4895ED92-FC9E-4609-A707-37D461CA1745 Do rulama Adresi: https://www.turkiye.gov.tr/ogm-ebys

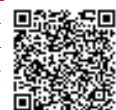

1-Talebe bağlı olarak girilmeyen olurun izin dosyası sistem üzerinden açılır.

| 🥔 Orbis Test (E          | lu b | ir test ortamıdır. Yaptığınız değişik | dikler işleme alınmayacaktır.) |                             |                |                 |                |        |              | A Hogpektinia,<br>Özcan Nihan Köşt |        |
|--------------------------|------|---------------------------------------|--------------------------------|-----------------------------|----------------|-----------------|----------------|--------|--------------|------------------------------------|--------|
| 🚱 Özet Görünüm           |      | 🔲 İzin Dosyaları                      |                                |                             |                |                 |                |        |              |                                    | 1      |
| 📚 Eğitim                 | ~    | Bölge Müdürlüğü                       |                                | Q.                          | Kanun Maddesi  |                 | ~              | Ruhsat |              |                                    | Q      |
| Oş İlişkiler             | ~    | İşletme Müdürlüğü                     |                                | Q                           | Üst İzin Grubu |                 | Q              | Lisans |              |                                    | Q      |
| Q Araştırma Projeleri    | ~    | İşletme Şefliği                       |                                | Q                           | Dosya No 28-0  | 1-01-00094      | Q              | Durum  |              |                                    | ~      |
| ¥ E-izin                 | ~    | Dosya Sahibi                          |                                | Q                           | Olur Alanı     |                 |                |        |              |                                    |        |
| MESAJ TAHTASI            |      |                                       |                                |                             | Talep Tarihi   | (iii)           |                |        |              |                                    |        |
| - Izin İstatistikleri    |      |                                       |                                |                             |                | Temizle Songula |                |        |              |                                    |        |
| Genel Talep Durumu       |      | Bölge Müdürlüğü                       | İşletme Müdürlüğü              | Dosya Sahibi                |                | Dosya No        | Üst İzin Grubu |        | Dosya Durumu | Hizmet Enva                        | interi |
| Kredi Takip / lade İşler |      | KAYSERİ OBM                           | KAYSERI OİM                    | ÖZGÜN YAPI SAN, VE TİC. A.Ş |                | 28-01-01-00094  | Maden İzinler  |        | Yeni Kayıt   |                                    |        |
| Listesi                  |      |                                       |                                |                             |                |                 |                |        |              |                                    |        |

2- İzin dosyası içinde yer alan Olurlar sekmesine geçilir. Talebe bağlı olmayan olurlarda "Talep No" alanı boştur. Talebe bağlı olmayan verisi düzeltilecek olan olur bulunur. Olurun detay bilgilerini görüntüleyebilmek için olur satırının üzerine çift tıklanır.

| te | İzin Dosyası            |                  |                          |              |                        |           |            |              |        | ? X          |        |
|----|-------------------------|------------------|--------------------------|--------------|------------------------|-----------|------------|--------------|--------|--------------|--------|
| i  |                         | Dosva No         | 28-01-01-00094           |              |                        |           |            |              |        |              |        |
|    |                         | Dosya Sahibi     | ÖZGÜN YAPI SAN, VE 1     | TÍC. A.S. 69 | 20049221               |           |            | Q            |        | •            |        |
|    | Dosva                   | Sahibi Kimlik No | 6920049221               |              |                        |           |            |              |        |              | -      |
| ş  |                         | Üst İzin Grubu   | Maden İzinler - 16       |              |                        |           |            | Q            |        |              |        |
|    |                         | Ruhsat           | Ruhsat No: 200801679     | Erişim No:   | : 3167580 Başlangıç Ta | arihi: 18 | AĞU 8      | Q            |        | •            |        |
|    |                         | Rödovans         |                          |              |                        |           |            | Q            | _      | _            |        |
|    | F                       | Ruhsat Başlangıç | 18.08.2008               |              |                        |           |            |              |        |              |        |
|    |                         | Ruhsat Bitiş     | 18.08.2028               |              |                        |           |            |              |        |              |        |
| Di | 😐 Eizin'de Kayıtl       | lı Ruhsat Bil    | gileri                   | ~            | O Migem'de             | Кауі      | tli Ruhs   | at Bilgileri |        | ~            | Dura D |
| Ye | İzin Sahibi             | ÖZGÜN YAPI SAI   | N. VE TİC. A.Ş. 69200492 | 21 <b>Q</b>  | Ruhsat                 | Sahibi    |            |              |        |              | avit   |
| -  | Ruhsat Tipi             | İşletme Ruhsatı  |                          | ~            | Ruhsat S               | Safhası   |            |              |        |              | ayıc   |
|    | Maden Grubu             | 2B Grubu Made    | nler                     | ~            | Ruhsat                 | Grubu     |            |              |        |              |        |
|    | Ruhsat Alanı (ha)       |                  |                          | 85,03        | Ruhsat Ala             | nı (ha)   |            |              |        |              |        |
|    | Başlangıç Tarihi        | 18.08.2008       | <b>*</b>                 |              | Yürürlük               | . Tarihi  |            |              |        |              |        |
|    | Bitiş Tarihi            | 18.08.2028       | <b>*</b>                 |              | Süre Biti              | ş Tarihi  |            |              |        |              |        |
|    | Ruhsat Durumu           | yürürlükte       |                          |              | Ruhsat D               | urumu     |            |              |        |              |        |
|    |                         |                  | Bilgileri Güncelle       |              |                        |           |            | Ruhsati S    | orgula |              |        |
|    | Bölge Müdürlüğü         | KAYSERİ ORMAN    | BÖLGE MÜDÜRLÜĞÜ          | Q            | Onay                   | Durum     | Yeni Kayıt |              |        | *            |        |
|    | İşletme Müdürlüğü       | KAYSERİ OİM      |                          | Q            |                        |           |            |              |        |              |        |
|    | Dosya İzinleri Dosya Ta | alepler Dosya F  | Raporlar Dosya Oluri     | ları Saha    | Kontrol Tutanakları    |           |            |              |        |              |        |
|    | Talep No Olur T         | farihi Olu       | r No Olur Ke             | onusu        | Olur Alanı (M2)        | Olur O    | nay Dur    | Olur Tipi    |        |              |        |
| 9  | 26.10.2                 | 2015 164         | kesin iz                 | in           | 2.674,05               | Kullanı   | mda        | İzin         |        |              |        |
|    |                         |                  |                          |              |                        |           |            |              |        |              |        |
|    |                         |                  |                          |              |                        |           |            |              |        |              | -      |
| 2  |                         |                  |                          |              |                        |           |            |              |        |              |        |
|    |                         |                  |                          |              |                        |           |            |              |        |              |        |
|    |                         |                  |                          |              |                        |           |            |              |        |              |        |
|    |                         |                  |                          |              |                        |           |            |              |        |              |        |
|    |                         |                  |                          |              |                        |           |            |              |        |              |        |
|    |                         |                  |                          |              |                        |           |            |              |        |              |        |
|    |                         |                  |                          |              |                        |           |            |              |        |              |        |
|    |                         |                  |                          |              |                        |           |            |              |        |              |        |
|    |                         |                  |                          |              |                        |           |            |              |        |              |        |
|    |                         |                  |                          |              |                        |           |            |              |        |              |        |
|    |                         |                  |                          |              |                        |           |            |              |        |              |        |
|    |                         | ″ "D ≓           |                          |              |                        |           |            |              |        | 1-1/1        |        |
|    |                         | 2                | 🛓 KML İndir              | 🛛 Harit      |                        |           |            |              | ✓ Kav  | det X Vazgec |        |
|    |                         |                  |                          |              |                        |           |            |              |        |              |        |

3- "İzin Olur Girişi" ekranı açılır. Olur içinde yer alan izin numaraları, olur tarihi ve olur numarası uygun bir yere kaydedilir. Ekrandan çıkılır.

|                                                                                                    | Dosga No* 28-01-01-00094                                                                                                    |                                                                                                    |                                                                                                    | a,                                                                                                    | Ion Sanior Ozo            | N YAPI SAN, VE TIC, A.Ş. 6020040221 |                     |                             |
|----------------------------------------------------------------------------------------------------|----------------------------------------------------------------------------------------------------|----------------------------------------------------------------------------------------------------|----------------------------------------------------------------------------------------------------|----------------------------------------------------------------------------------------------------|---------------------------|-------------------------------------|---------------------|-----------------------------|
|                                                                                                    | tanp                                                                                                    |                                                                                                    |                                                                                                    | u.                                                                                                    | tan Neporu                |                                     |                     |                             |
| Our Bigler                                                                                                    |                                                                                                    |                                                                                                    |                                                                                                    |                                                                                                    |                           |                                     |                     |                             |
| L                                                                                                    | Olur Tarihi 26.10.2015                                                                                                    |                                                                                                    |                                                                                                    |                                                                                                    | Olur Tipi* Lin            |                                     |                     |                             |
|                                                                                                    | Clur No 114                                                                                                    |                                                                                                    |                                                                                                    |                                                                                                    | Olur Şaldı* Kesi          | l Izin                              |                     |                             |
|                                                                                                    | linn beglengig tents ofur tenhenden ter                                                                                                    | 40                                                                                                    |                                                                                                    |                                                                                                    | Degerlendirme No          |                                     |                     |                             |
| the site of                                                                                                    | aman Turu                                                                                                    |                                                                                                    |                                                                                                    | •                                                                                                    | Char Koniza-              |                                     |                     |                             |
| 15                                                                                                    | Standing Lang                                                                                                    |                                                                                                    |                                                                                                    |                                                                                                    | Izin Alanı Yel :          | 674.05 m2                           |                     |                             |
| 10                                                                                                    | ScroskAut                                                                                                    |                                                                                                    |                                                                                                    |                                                                                                    | Durante Inte              | lendi                               |                     |                             |
| lzin                                                                                                    | Suresi (Gun)                                                                                                    |                                                                                                    |                                                                                                    |                                                                                                    | Kullanim Dunumu Kull      | remda                               |                     |                             |
| Orman Sayıla                                                                                                    | n Alan (m²)                                                                                                    |                                                                                                    |                                                                                                    |                                                                                                    | Kullanım Durumu Güncelle  |                                     | O Kolleren Darama ( | 2) really                   |
| Orman Sayılmaya                                                                                                    | n Alan (m²)                                                                                                    |                                                                                                    |                                                                                                    |                                                                                                    | _                         |                                     |                     |                             |
| Toplam Olu                                                                                                    | Alans (m <sup>2</sup> )                                                                                                    | 2.674,05                                                                                                    |                                                                                                    |                                                                                                    |                           |                                     |                     |                             |
|                                                                                                    |                                                                                                    |                                                                                                    |                                                                                                    |                                                                                                    |                           |                                     |                     |                             |
| Açıklamalar                                                                                                    |                                                                                                    |                                                                                                    |                                                                                                    |                                                                                                    |                           |                                     |                     |                             |
|                                                                                                    |                                                                                                    |                                                                                                    |                                                                                                    |                                                                                                    |                           |                                     |                     |                             |
|                                                                                                    |                                                                                                    |                                                                                                    |                                                                                                    |                                                                                                    |                           |                                     |                     |                             |
|                                                                                                    |                                                                                                    |                                                                                                    |                                                                                                    |                                                                                                    |                           |                                     |                     |                             |
|                                                                                                    |                                                                                                    |                                                                                                    |                                                                                                    |                                                                                                    |                           |                                     |                     |                             |
| Izinler Eki Olur Belgeleri Bedeller Tashhüt Seneti Özel P                                                                                                    | lükümler                                                                                                    |                                                                                                    |                                                                                                    |                                                                                                    |                           |                                     |                     |                             |
| Olura Dahil Türü İzin Türü Adı                                                                                                    | izin No                                                                                                    | Yeni İzin Türü Adı                                                                                                    | Yeni İzin No                                                                                                    | Orman Sayslan Alan (M2)                                                                                                    | Orman Sayalmayan Alan (M2 | izin Alem                           | İzin Aları R        | evize İzin D                |
| Yeni Izin Yol                                                                                                    | 2015-38-601-007-00002                                                                                                    |                                                                                                    |                                                                                                    |                                                                                                    |                           | 0                                   |                     |                             |
|                                                                                                    |                                                                                                    |                                                                                                    |                                                                                                    |                                                                                                    |                           |                                     |                     |                             |
|                                                                                                    |                                                                                                    |                                                                                                    |                                                                                                    |                                                                                                    |                           |                                     |                     |                             |
|                                                                                                    |                                                                                                    |                                                                                                    |                                                                                                    |                                                                                                    |                           |                                     |                     |                             |
|                                                                                                    |                                                                                                    |                                                                                                    |                                                                                                    |                                                                                                    |                           |                                     |                     |                             |
| 4                                                                                                    |                                                                                                    |                                                                                                    |                                                                                                    |                                                                                                    |                           |                                     |                     |                             |
| ۲<br>                                                                                                    |                                                                                                    |                                                                                                    |                                                                                                    |                                                                                                    |                           |                                     |                     |                             |
|                                                                                                    |                                                                                                    |                                                                                                    |                                                                                                    |                                                                                                    |                           |                                     |                     |                             |
| د المعالم المعالم المعالم المعالم المعالم المعالم المعالم المعالم المعالم المعالم المعالم المعالم المعالم المعا<br>المعالم المعالم المعالم المعالم المعالم المعالم المعالم المعالم المعالم المعالم المعالم المعالم المعالم المعالم                                                                                                    | Onglogan filg (JALIH LEMBARZ - 1111)                                                                                                    | KOHON, OKMA KOHON                                                                                                    |                                                                                                    | ٩                                                                                                    |                           | Congo Kakiter                       |                     | Ablane Gran                 |
| september                                                                                                    | Ongelegan fög (biskt sciencesar - sittig-t                                                                                                    | KOFIJOR, OBJAN KOFINOS                                                                                                    |                                                                                                    | (Q)                                                                                                    |                           | Orego Kakle                         |                     | Adame Gam                   |
| ▲<br>× 21 0 1<br>Rept One<br>DEBYS Incase<br>One BHS Sectors                                                                                                    | Oxyleps ity (1011)2000007-11111-1                                                                                                    | MONTON, ORMAN LAD FRANK<br>BRES Vias Tala                                                                                                    |                                                                                                    | (q)<br>▼ ¥EDYS Imzolati<br>▼ 1 Santa (ab topol                                                                                                    |                           | Onep Kakle                          | japan Tara          | Abbarra Gran                |
| 4<br>→ #1 0 1<br>ReptOwy<br>De EBYS (mzas)<br>Our BYS Sources<br>Our BYS Sources                                                                                                    | Developen for <u>locar science</u> , unter a                                                                                                    | NOTICE: ORMAN INFERON<br>BESTIN THE<br>Final RES Duran                                                                                                    |                                                                                                    | (Q)                                                                                                    | 89                        | Orașe Kalde                         | julien Torg         | Arlame Green                |
| Reyt Only<br>DEBYS Incase<br>One BPI Segure<br>Our Offense Tele                                                                                                    | Goydgen Gy (act recently - strin                                                                                                    | ADVENTAL - UMANA MOVEMOUS<br>IPPS Non Tool<br>Tool IPPS Doorloo<br>Peek BPS Doorloo                                                                                                    |                                                                                                    | (a)                                                                                                    |                           | Onep Kalar                          | jajanes Toriji      | Addances Earan<br>Bye Tipe  |
| PEDYS Imzasi     Ove IMD Sources     Ove IMD Sources     Ove IMD Sources     Ove IMD Sources     Ove IMD Sources     Ove IMD Sources     Ove IMD Sources     Ove IMD Sources                                                                                                    | Druglagen förg <u>(Lätt Kännink</u> Z. särtt i<br>V                                                                                                    | ADVANCE - USAMA MATERIALS<br>BATS Site Tool<br>Tool Start Datama<br>Find Start Datama<br>Find Start Datama                                                                                                    |                                                                                                    | (Q)                                                                                                    |                           | Daup Kaler                          | jubes Toria         | Ashares Saran<br>Biya 194   |
| Fourier Constants     Fourier Constants     Constants     Constants     Constants     Constants     Constants     Constants     Constants     Constants                                                                                                    | Gruppins for Schrödenker, sinth -                                                                                                    | ADDRESS - CHARAN INDERNOUS<br>1995 Teo Teo<br>Teo B 1957 Dana<br>Teo B 1957 Dana                                                                                                    |                                                                                                    | v ∰EBYS inzaolan<br>Se te Asiyak                                                                                                    |                           | Gray tala                           | ligens Tore         | bilana taun<br>Qapitat      |
| Current Construction<br>Current Construction<br>Current Construction                                                                             | Desployen fig: (bit is constant, series 1                                                                                                    | Admittati - desana kodonadar<br>Bell ten Stal<br>Find Bitt Stanuts<br>Find Bitt Statuts<br>Batt Statuts Hall<br>Market statu                                                                                                    |                                                                                                    | (Q)                                                                                                    | - Box                     | Ones Kale                           | lan fas             | dolaren baren<br>Oga Tipi   |
| 4<br>V Plant<br>Raye Only<br>Dur Bho Say No<br>Cur Bho Say No<br>Cur Bho | Ongolgan tay Satt screens 7, series -                                                                                                    | AGAINST - CARANT MONITORY<br>BASE AND A STATE AND A STAT                                                                                                    | B<br>4 da da<br>ang dawa                                                                                                    | Berry Interaction                                                                                                    | jin ji ka                 | Oney Table                          | later Too           | Minos face<br>  Spe Tpt     |
| Course of the second second seco                                                                                                    | Onclusion for Sciencescond units                                                                                                    | ACCHOR. CRAMM REFERENCES<br>BIOS THE COMMON<br>Find RFS During<br>Biod RFS During The<br>Biod Conson The<br>Common The<br>Common |                                                                                                    | A      A      A | l Bra                     | Oney Kalar                          | ligens Tota         | Antones Torus<br>Byer Tipel |
| 4<br>Tayle Olay<br>Bet EBYS Impass<br>Our BPS bigs ho<br>Our BPS bigs ho<br>Our SPS bigs ho<br>Our SPS                  | Ongloge fig (att scelar) - 1911                                                                                                    | NORMAN - CHANNE HAD INVEST<br>BAST STATE TO<br>BAST STATE TO<br>BAST STATE AND AND AND AND AND AND AND AND AND AND                                                                                                    | E)<br>4 de la constante<br>1 de la constante<br>1                                                                                                    | (q)<br>♥ ♥EBYS Intractant<br>N                                                                                                    | 504                       | Ouey Lidd                           | laber Too           | Mines face<br>( ) or fac    |
| Kaye Day      EVS Instan      Our BITS Survey      Courses      Courses      C                                                                                                    |                                                                                                    | ADALOS, OMAN ADALANON<br>BAS BES Dana<br>Bas BES Dana<br>Bas Bolann Tab<br>Bas Bolann Tab<br>C Sama Bola<br>C Sama Bola<br>A Samara<br>A Samara                                                                                                    | E<br>Forder<br>and State                                                                                                    | Al burst                                                                                                    |                           | Ones Kalde                          | lan Na              | Alfans base<br>Bye Tyd      |
| A     A                                                                                                    |                                                                                                    | NO-FIGE - CHANNE HOLE HOLE<br>BOY Yao Tao<br>Bod 2014 During<br>Bod Coloure Table<br>Colour Hole<br>Colour Hole                                                                   | E<br>toda<br>se toda                                                                                                    | (q)<br>▼ WEDYS Intracolan<br>V<br>V<br>C O P                                                                                                    | 59                        | Guey Later                          | later trut          | bilant form                 |
| Che BMD Gaunny<br>Che BMD Gaunny<br>Che BMD Che BMD Che BMD Che BMD Che BMD Che BMD Che BMD Che BMD Che BMD Che BMD Che BMD Che BMD Che BMD Che BMD Che BMD Che BMD Che BMD Che BMD Che BMD Che BMD Che BMD Che BMD Che BMD Che BMD Che BMD Che BMD Che BMD Che BMD Che BMD Che BMD Che BMD Che BMD Che BMD Che BMD Che BMD Che BM                                       | Oruphyses for Scheroscher unter a stress of the scheroschero | ACHIES, OMARIGNESS<br>BES Was Talo<br>Box BES Journs<br>Box BES Alge ha<br>Box Cocient Talo<br>Box Cocient Talo<br>Box Decision Talo<br>Box Decision Talo<br>Box D                                                                                                    | E<br>Forder<br>La decher<br>La dech | Al ESYS Inscalar     So to At topol     O                                                                                                    | 64                        | One Kale                            | jun tus             | Aldren Sam<br>Byr Tyl       |

4- Dosya olurları ekranında talebe bağlı olmayan girilen olur seçildikten sonra, "SİL" butonuna basılarak olur kaydı sistemden silinir.

| İsletme M           | üdürlüğü | KAYSER | Í ORMAN | BODGEIN  | IUUUKL | .060       | Q    |               | Unay Di | urum tenin   | ayit   |        |  |
|---------------------|----------|--------|---------|----------|--------|------------|------|---------------|---------|--------------|--------|--------|--|
| ,<br>Dosya İzinleri | Dosya Ta | lepter | Dosya I | laporlar | Dosya  | a Olurları | Saha | Kontrol Tutan | akları  |              |        |        |  |
| Talep No            | Olur T   | arihi  | Olu     | r No     | 0      | Olur Konus | iu   | Olur Alanı (N | VI2) C  | Diur Onay Di | ır Olu | r Tipi |  |
|                     | 26.10.2  | 015    | 164     |          | k      | cesin izin |      | 2.6           | 74,05 K | ullanımda    | Îzin   |        |  |
|                     |          |        |         |          |        |            |      |               |         |              |        |        |  |
|                     |          |        |         |          |        |            |      |               |         |              |        |        |  |
|                     |          |        |         |          |        |            |      |               |         |              |        |        |  |
|                     | ļ        |        |         |          |        |            |      |               |         |              |        |        |  |

| ir. Ya | lzin Dosyası                        |                           |                        |                            |                  |                |              |            |           |             |   |            | ? X    |
|--------|-------------------------------------|---------------------------|------------------------|----------------------------|------------------|----------------|--------------|------------|-----------|-------------|---|------------|--------|
|        |                                     | Dogo No.                  | 28-01-01-00094         |                            |                  |                |              |            |           |             |   |            |        |
|        |                                     | Dosya Sahibi              | OZGON YAPI SAN, VE TR  | C. A.Ş. 6920049221         |                  |                |              |            |           | Q           | 1 | 0          |        |
| ige M  |                                     | Dosva Sahibi Kimlik No    | 6920049221             |                            |                  |                |              |            |           |             |   |            |        |
| Letona |                                     | Üst Izin Grubu            | Maden Izinler - 16     |                            |                  |                |              |            |           | Q           |   |            |        |
| Dos    |                                     | Ruhsat                    | Ruhsat No: 200801679 E | rijim No: 3167580 Baylangi | Tarihi: 18 AĞU 8 |                |              |            |           | Q           | 1 | 0          |        |
|        |                                     | Rödovans                  |                        |                            |                  |                |              |            |           | Q           |   |            |        |
|        |                                     | Ruhsat Başlangıç          | 18.08.2008             |                            |                  |                |              |            |           |             |   |            |        |
|        |                                     | Ruhsat Bitiş              | 18.08.2028             |                            |                  |                |              |            |           |             |   |            |        |
|        | 😐 Eizin'de Kayıtlı Ruhsat Bi        | ilgileri                  |                        |                            | Mige             | m'de Kayıtlı F | Ruhsat B     | ligileri   |           |             |   |            | ~      |
|        | İzin Sahibi                         | OZGON YAPI SAN, VE TIC, A | .Ş. 6920049221         | C                          |                  | Ruh            | hsat Sahibi  |            |           |             |   |            |        |
|        | Ruhsat Tipi                         | Işletme Ruhsatı           |                        | ~                          |                  | Ruha           | sat Safhasi  |            |           |             |   |            |        |
|        | Maden Grubu                         | 28 Grubu Madenler         |                        | ~                          |                  | Ruh            | isat Grubu   |            |           |             |   |            |        |
|        | Ruhsat Alam (ha)                    |                           |                        | 85,0                       |                  | Ruhsat         | Alanı (ha)   |            |           |             |   |            |        |
|        | Başlangıç Tarihi                    | 18.08.2008                |                        |                            |                  | Yard           | irlük Tarihi |            |           |             |   |            |        |
|        | Bitiş Tarihi                        | 18.08.2028                |                        |                            |                  | Süre           | Bitiş Tarihi |            |           |             |   |            |        |
|        | Ruhsat Durumu                       | yürürlükte                |                        |                            |                  | Ruhsa          | at Durumu    |            |           |             |   |            |        |
|        |                                     |                           | Bilgileri Güncelle     |                            |                  |                |              |            |           | inati Sorga | - |            |        |
|        | Bölge Müdürlüğü                     | KAYSERI ORMAN BÖLGE MÜ    | IDORLOĞO               | C                          |                  | Or             | nay Durum    | Yeni Kayıt |           |             |   |            | *      |
|        | İşletme Müdürlüğü                   | KAYSERI OM                |                        | 0                          |                  |                |              |            |           |             |   |            |        |
|        | Dosya İzinleri Dosya Talepler Dosya | Raporlar Doxya Olurları   | Saha Kontrol Tutanak   | dam                        |                  |                |              |            |           |             |   |            |        |
|        | Talep No Olur Tarih                 | ni Olur 1                 | No                     | Olur Konusu                | Olur Alam        | (M2)           | Olur Oney    | Durumu     | Olur Tipi |             |   |            |        |
|        |                                     |                           |                        |                            |                  |                |              |            |           |             |   |            |        |
|        |                                     |                           |                        |                            |                  |                |              |            |           |             |   |            |        |
|        | 3 0 / 10 / 3 ≓                      |                           |                        |                            |                  |                |              |            |           |             |   | Kayıt bulu | nemedi |

5- Dosya izinleri sekmesine geçiş yapılır. Olur silinmeden önce not alının izin kaydının üzerine çift tıklayarak izne ait "Yeni İzin Giriş" ekranı açılır.

|     |                |                               |                 |            | Dosya No        | 28-01-01-0 | 0294                          |                  |               |                     |               |        |         |        | _ |
|-----|----------------|-------------------------------|-----------------|------------|-----------------|------------|-------------------------------|------------------|---------------|---------------------|---------------|--------|---------|--------|---|
| M   |                |                               |                 |            | Dosya Sahibi    | OZGON YA   | PI SAN, VE TIC, A.Ş. 69200492 | 21               |               |                     |               | ۹      | 1       |        |   |
| M   |                |                               |                 | Dosya S    | ahibi Kimlik No | 612004122  | 1                             |                  |               |                     |               |        |         |        |   |
| eti |                |                               |                 |            | Üst Izin Grubu  | Meden Izin | ler - 16                      |                  |               |                     |               | Q      |         | _      | _ |
| los |                |                               |                 |            | Ruhsat          | Ruhat No:  | 200801679 Erijim No: 31675    | 80 Başlangıç Tar | ihi: 18 Ağu 8 |                     |               | ۹      | 1       |        |   |
|     |                |                               |                 |            | Rödovans        |            |                               |                  |               |                     |               | Q      |         |        |   |
|     |                |                               |                 | R          | uhsat Başlangıç | 18.08.2008 |                               |                  |               |                     |               |        |         |        |   |
|     |                |                               |                 |            | Ruhsat Bitiş    | 18.08.2028 |                               |                  |               |                     |               |        |         |        |   |
|     | 😐 Eizin'de     | e Kayıtlı                     | Ruhsat B        | ilgileri   |                 |            |                               | ~                | Miger         | n'de Kayıtlı Ruhsat | Bilgileri     |        |         |        | ~ |
|     |                |                               | Izin Sahib      | OZGON YA   | PESAN, VETIC, A | 69200492   | 221                           | Q                |               | Ruhsat Sahibi       |               |        |         |        |   |
|     |                | Ruhsat Tipi İşletme Rahveti   |                 |            |                 |            |                               | ~                |               | Ruhsat Safhas       | 1             |        |         |        |   |
|     |                | Madan Grubu 28 Grubu Madenler |                 |            |                 |            |                               | ~                |               | Ruhsat Grubu        |               |        |         |        |   |
|     |                | Rul                           | hsat Alanı (ha) |            |                 |            |                               | 85,03            |               | Ruhsat Alam (ha)    |               |        |         |        |   |
|     |                | В                             | aşlangıç Tarih  | 18.08.2008 |                 |            |                               |                  |               | Yürürlük Tarihi     | 1             |        |         |        |   |
|     |                |                               | Bitiş Tarih     | 18.08.2028 |                 |            |                               |                  |               | Süre Bitiş Tarihi   |               |        |         |        |   |
|     |                | R.                            | uhsat Durumu    | yürürlükte |                 |            |                               |                  |               | Ruhsat Durumu       |               |        |         |        |   |
|     |                |                               |                 |            |                 | Bilgiler   | i Güncelle                    |                  |               |                     |               | Rubart | Sorgula |        |   |
|     |                | Bölg                          | e Mūdūrlūģū     | KAYSERI OF | MAN BOLGE MO    | OSOJNO     |                               | Q                |               | Onay Durum          | Yeni Kayıt    |        |         |        | ~ |
|     | -              | lşletm                        | e Müdürlüğü     | KAYSERI OI | м               |            |                               | Q                |               |                     |               |        |         |        |   |
|     | Dosya İzinləri | Dosys Tal                     | lepler Dasy     | a Raporlar | Dosya Olurları  | Saha Kon   | strol Tutanakları             |                  |               |                     |               |        |         |        |   |
|     | İzin No        |                               | Ana İzin/B      | k İzin     | İzin Grubu      |            | İzin Türü                     | İzin Alanı       | M2()          | Açıklama            | Harita Durumu | Detay  |         | Harita |   |
|     |                |                               |                 |            | Maden lyletme   |            | Açık işletme                  |                  |               |                     | Herita Yisk   |        |         | A      |   |
|     |                |                               |                 |            | Maden Altyapı   | Tenini     | Meden stok alans              |                  |               |                     | Herita Yisk   | 6      |         | A      |   |
|     | 2015-38-601-00 | 7-00002                       | Analzin         |            | Maden Altyapı   | Tenini     | Yol                           |                  | 2.674,05      |                     | Herita Ver    | 0      |         |        |   |
|     |                |                               |                 |            | Maden Altyapı   | Tenini     | Verimli toprak depo alara     |                  |               |                     | Herita Yizk   |        |         |        |   |
|     |                |                               |                 |            | Maden Altyapı   | Tenini     | Yol                           |                  |               |                     | Herita Yok    |        |         |        |   |

+

6- Talep Bilgileri sekmesine geçiş yapılır.

|                 | SHIP                  |                                   |                  |                                    |                                     |              |                                         |                                        |                       |                              | 23                                              |
|-----------------|-----------------------|-----------------------------------|------------------|------------------------------------|-------------------------------------|--------------|-----------------------------------------|----------------------------------------|-----------------------|------------------------------|-------------------------------------------------|
| Genel Bilgiler  | Talep Sehibi Bi       | ligileri 🛛 Telep Bilgile          | ri 💷 Alen Bi     | igileri Olur Bilgileri             |                                     |              |                                         |                                        |                       |                              |                                                 |
| bin Grup-Ti     | ür Saçimi             |                                   |                  |                                    |                                     |              |                                         |                                        |                       |                              |                                                 |
|                 |                       | Ost Izin Grubs                    | A Master Link    | rr - 18.                           |                                     |              |                                         | 9,                                     |                       |                              |                                                 |
|                 |                       | Itin Grubs                        | Mater: Abya      | apo Benini                         |                                     |              |                                         | Q.                                     |                       |                              |                                                 |
|                 |                       | lain Tūri                         | 24 104           |                                    |                                     |              |                                         | Q                                      |                       |                              |                                                 |
| Sõige-İşietm    | ne-Şeflik Seçimi      |                                   |                  |                                    |                                     |              |                                         |                                        |                       |                              |                                                 |
|                 |                       | Bólgi                             | er Kansahii kana | MAN BOLCE MORDUREOCK               | 3                                   |              |                                         | Q.                                     |                       |                              |                                                 |
|                 |                       | İşletme Müd                       | - KANTHI DIN     | é.                                 |                                     |              |                                         | 9                                      |                       |                              |                                                 |
|                 |                       | lşletme Şafliğ                    | e+ saistin / Pr  | NARBASE OFS                        |                                     |              |                                         | a                                      |                       |                              |                                                 |
| Aahali Bilgi    | lor                   |                                   |                  |                                    |                                     |              |                                         |                                        |                       |                              |                                                 |
|                 |                       | h                                 | * Kaysen         |                                    |                                     |              |                                         | Q                                      |                       |                              |                                                 |
|                 |                       | liçe                              | * Prostbay       |                                    |                                     |              |                                         | 9                                      |                       |                              |                                                 |
|                 |                       | Mahallo/Köj                       | y' BOYOKCOM      | USGUN (Mahalle(/Kayses)            | Prostage                            |              |                                         | α,                                     |                       |                              |                                                 |
|                 | and the second second |                                   |                  |                                    |                                     |              |                                         |                                        |                       |                              |                                                 |
| open unser      | Diger Birimler        | lain Adres Bilgleri               | 間 kin Skin 1     | Bilgilari İzin Balgələri           | Harita Çıktıları                    | Inne Ocel M  | uafiyetlar Kenun Madd                   | eleci Konu Edileri ki                  | elae                  |                              |                                                 |
| ne lain / Ki la | Diger Birimler        | lain Adres Bilgleri<br>Icin Graba | All lain Sirim ) | Digilari   İzin Bəlgələri<br>Türü  | Harita Çıktıları<br>Başlangıç Tarih | izne Özəl M  | uafhyetlar   Kamun Madd<br>Bitig Tarihi | eleci Konu Edilerr la<br>Orman Sayılan | dier<br>Orman Soyikna | Genel Alan (m <sup>2</sup> ) | Açıklama                                        |
| ne bin / Ek b   | Diğer Birimler        | lain Adres Bilglert               | Million Dirimi   | Difgilari   izkn Belgeleri<br>Turk | Harita Çətələri<br>Bəşlərəyə, Tərih | ime Ood M    | uaflyetlar Kanza Madd                   | eleci Kasu talien la                   | Orman Sayıkna         | Gersil Alan (m*)             | Apkleme                                         |
| ne lzin / Ek b  | Diğer Birimlər        | Izin Adres Bigleri                | Million Dirim 1  | Difgileri   izke Belgeleri<br>Turk | Harita Çətələri                     | ime Ood M    | wellyetler Kenue Medd<br>Billig Teribe  | eleni 🤉 Kosu tällen lai                | orman Sayıhna         | Gensi Alan (m²)              | Apkleme                                         |
| ne bin / Ek b   | Diger Birimler        | Izin Adres Bilglert               | All fain Stein 1 | Bigileri   Lak Belgeleri<br>Toro   | Parita Çıktaları<br>Beşlençıç Tarih | kare Cool M  | Altrinois                               | Heet Kons tällen lai                   | Orman Sayılma         | Geral Alan (m*)              | Apkleme<br>Kayi tulusente<br>Vayat              |
| a bin / tk b    | ntr                   | Din Adros Bigleri<br>Irin Grobu   | Affikin Skins 1  | Digilari   Lak Belgeleri           | Farita Çibilər<br>Beşlenşiç Terih   | Harte Cool M | entyetler Know Medd<br>Brig Terite      | Annu tallen la                         | Corman Sayılma        | Gereit Alan (m*)             | Apkleme<br>Egyt bulunered<br>V Explot at factor |

7- "Talep Bilgileri" sekmesinde "İzin Durumu: Yeni İzin" ve "Kullanım durumu: Müracaat Aşamasında" olarak seçilerek izin bilgileri yeniden kaydedilir. Ana izin/ ek izin kayıtları kontrol edilir. Yoksa ilgili kayıtlar yapılır. İznin bedelli/ bedelsiz bilgisi işlenir.

| Genel Bilgiler T<br>Talep Arşiv Bilgi | ileri<br>Ana lzin/Ek lzin<br>Doşa No<br>Izin N<br>Aqıklam | Arus Lzin<br>28-01-01-00034<br>2015-38-601-007-00 | lan Bilgileri   Olur Bilgileri   | ►<br>Q                       | İlişkili Olduğu Ana<br>Eski Doşa      | lzin<br>No 2802-51       |                                | ٩         |
|---------------------------------------|-----------------------------------------------------------|---------------------------------------------------|----------------------------------|------------------------------|---------------------------------------|--------------------------|--------------------------------|-----------|
| Talep Arşiv Bilgi<br>Talep Dunum Bi   | lari<br>Ana Izin/Bk Izin<br>Dosya No<br>Izin Ni<br>Aqidam | Arus Lrin<br>28-01-01-00094<br>2015-38-601-007-00 | 90602                            | <b>&gt;</b>                  | İlişkili Olduğu Ana<br>Eski Dosya     | lzin<br>No 2802-51       |                                | ٩         |
| Tako Durum Bi                         | Ana Izin/Ek Izin<br>Dosya No<br>Izin N<br>Açıklarm        | Ana Lrin<br>28-01-01-00094<br>2015-38-601-007-00  | 2002                             | ۹                            | İlişkili Olduğu Ana<br>Eski Dosya     | lzin<br>Na 2802-51       |                                | Q         |
| Taleo Durum Bi                        | Dosya No<br>Izin Ni<br>Açıklam                            | 28-01-01-00094                                    | 1002                             | ٩                            | Eski Dosya                            | No 2802-51               |                                |           |
| Taleo Durum Bi                        | lzin Ni<br>Açıklam                                        | 2015-38-601-007-00                                | 1002                             |                              |                                       |                          |                                |           |
| Taleo Durum Bi                        | Açıklam                                                   |                                                   |                                  |                              |                                       |                          |                                | No Keydet |
| Taleo Durum Bi                        |                                                           | 2                                                 |                                  | 1                            |                                       |                          |                                |           |
|                                       | igileri                                                   |                                                   |                                  |                              |                                       |                          |                                |           |
|                                       | lzin Şekli                                                | Kesin Izin                                        |                                  | ~                            | Takip Dun                             | mu Standart Takip        |                                | ~         |
|                                       | Izin Durumu                                               | Meni Izin                                         |                                  | ~                            | Bedel Dur.                            | mu Bedelli               |                                | ~         |
| · · · · · · · · · · · · · · · · · · · | Kullanım Durumu                                           | Mürecest Aşamasın                                 | da                               | ~                            |                                       | Bedel Durumunu Key       | rdet                           |           |
|                                       | Bölme N                                                   | [578]                                             |                                  |                              | Kullar                                | im Durumu - Müracaat     |                                | ~         |
| Talep Tarih Bigi                      | leri                                                      |                                                   |                                  |                              |                                       |                          |                                |           |
|                                       | Başvuru Kayıt Tarihi                                      | 26.09.2015                                        |                                  |                              | lik Olur Ta                           | nihi 26.10.2015 📋        |                                |           |
|                                       |                                                           |                                                   | M. Dannes I                      | Marita cicilditinda ar       | dem brodem verine knordinet almak iri | n doğru Zone'u seciniz)  |                                |           |
| Proj                                  | jeksiyan Seçimi [179]#                                    | tied, ED 1750 2016 37 (                           | (S Denece)                       | •                            |                                       |                          |                                |           |
| Toptern Atentien GO                   |                                                           |                                                   |                                  |                              |                                       |                          |                                |           |
| Bişkili İzinler D                     | iger Birimler Izin Ad                                     | res Silgileri   Allizin                           | Birim Bilgileri   Izin Belgeleri | Harita Çıktıları İzne Ozel I | Muafiyetler Kanun Maddeleri Ko        | mu Edilen Izinler        |                                |           |
| Ana Izin / Ek Izin                    | Izin Grub                                                 | u                                                 | Izin Türü                        | Başlangıç Tarihi             | Bitiş Tarihi Orm                      | an Sayılan Orman Sayılma | . Genel Alan (m <sup>2</sup> ) | Açıklama  |

8- Silinen olurdaki bütün izinlerde güncellemeler yapıldıktan sonra talebe bağlı olarak eski olura ait talebi kaydetme işlemini yapmak üzere "Dosya Talepleri" Sekmesine geçiş yapılır. "Dosya Talepler" sekmesinde bulunan "+" butununa basılarak yeni talep oluşturma ekranı açılır.

| İşletme Müdürlü              | oğu                              | Doxya Sahibi                  |                           | Davya No                  | Üst İzin Grubu                  | Dosya Durun                                                                                                    |
|------------------------------|----------------------------------|-------------------------------|---------------------------|---------------------------|---------------------------------|----------------------------------------------------------------------------------------------------|
| án Dosyası                   |                                  |                               |                           |                           |                                 | ? 3                                                                                                    |
|                              | Dosya No                         | 28-01-01-00094                |                           |                           |                                 |                                                                                                    |
|                              | Dosya Sahibi                     | OZGON YAPI SAN, VE TIC, A.Ş.  | 6920049221                |                           | ٩                               | / 0                                                                                                    |
|                              | Dosya Sahibi Kimlik No           | 6920049221                    |                           |                           |                                 |                                                                                                    |
|                              | Üst bin Grubu                    | Møden Lzinler - 16            |                           |                           | Q                               |                                                                                                    |
|                              | Ruhsat                           | Ruhsat No: 200801679 Erişim I | No: 3167580 Başlangıç Tar | HE 18 AGU 8               | ٩                               | <ul> <li>Image: A state of the state of the state of</li></ul> |
|                              | Rödovans                         |                               |                           |                           | ٩                               |                                                                                                    |
|                              | Ruhsat Başlangıç                 | 18.08.2008                    |                           |                           |                                 |                                                                                                    |
|                              | Ruhsat Bitiş                     | 18.08.2028                    |                           |                           |                                 |                                                                                                    |
| 2 Eizin'de Kayıtlı Ruhs      | sat Bilgileri                    |                               | ~                         | Migem'de Kayıtlı Ruhsat B | Bilgileri                       | ~                                                                                                    |
| Izin                         | Sahibi OZGON YAPI SAN, VE TIC, A | .Ş. 6920049221                | Q                         | Ruhsat Sahibi             |                                 |                                                                                                    |
| Ruhr                         | sat Tipi Isletme Ruhseti         |                               | ~                         | Ruhsat Safhasi            |                                 |                                                                                                    |
| Maden                        | Grubu 28 Grubu Madenler          |                               | ~                         | Ruhsat Grubu              |                                 |                                                                                                    |
| Ruhsat Ala                   | anı (ha)                         |                               | 85,03                     | Ruhsat Alani (ha)         |                                 |                                                                                                    |
| Baglange                     | ç Tarihi 18.08.2008 🛗            |                               |                           | Yürürlük Tarihi           |                                 |                                                                                                    |
| Biti                         | s Tarihi 18.08.2028              |                               |                           | Süre Bitiş Tarihi         |                                 |                                                                                                    |
| Ruhsat D                     | Jurumu yürürlükte                |                               |                           | Ruhsat Durumu             |                                 |                                                                                                    |
|                              |                                  |                               |                           |                           |                                 | Sorgula                                                                                                    |
| ge Mild                      | Orlogo KAYSERI ORMAN BOLGE ME    | IDBRLOĞO                      | Q                         | Onay Durum                | Yemi Kayıt                      | ~                                                                                                    |
| lş. ime Müd                  | orloğo KAYSERİ OlM               |                               | Q                         |                           |                                 |                                                                                                    |
| osya İzinleri Dosya Talepler | Dosys Reporter Dosys Oluriers    | Saha Kontrol Tutanakları      |                           |                           |                                 |                                                                                                    |
| lep No                       | Talep Türü                       | Talep Tarihi                  | Durumu                    | Orman Sayılan Alan (m     | ) Toplam Alan (m <sup>1</sup> ) | Durum Detay                                                                                                    |
| LEP2020-19752                | Lzin                             | 19.11.2020                    | lade Edildi               |                           |                                 |                                                                                                    |
|                              |                                  |                               |                           |                           |                                 |                                                                                                    |
|                              |                                  |                               |                           |                           |                                 |                                                                                                    |

9- Sistem tarafından açılan talebin durum bilgisi "Hazırlık Aşaması" dır. Açılan "Talep Detayları" ekranında "Genel Bilgiler/ Süre ve Alan/ ÇED Bilgileri" sekmelerine gerekli veriler doldurularak Kaydet butonuna basılır.

|      |               |                 |               |               |                 |                |                   |                  |               |               |            |          |             |               |               |             |                  |                     | _               |                |
|------|---------------|-----------------|---------------|---------------|-----------------|----------------|-------------------|------------------|---------------|---------------|------------|----------|-------------|---------------|---------------|-------------|------------------|---------------------|-----------------|----------------|
| IS   | LT IDE        | aylan           |               |               |                 |                |                   |                  |               |               |            |          |             |               |               |             |                  |                     |                 | ? X            |
| nü   | O Talep E     | Bilgileri       |               |               |                 |                |                   |                  | -             |               | ~          | <b>1</b> | Talebe da   | ahil edilece  | ek olurlar    |             |                  |                     |                 | ~              |
|      | Genel Bilgile | Sire ve Ala     | n Rohart      | Rehabilitasys | on Pojesi KATBI | 5 Belgeler     | İlk Mürəcəətçə    | Dış Talep ÇED Bi | lgileri Heyet | Ebys Argiv    |            | Seçin    |             |               |               | Olur Tarihi | Olur No          | Olur Alanı          | m*)             |                |
| r    |               | Dosya No*       | 28-01-01-000  | 294           |                 |                |                   |                  | Q             |               |            |          |             |               |               |             |                  |                     |                 |                |
| Pr   |               | Talep No        |               |               |                 |                |                   |                  |               |               |            |          |             |               |               |             |                  |                     |                 |                |
|      |               | Izin Sahibi     |               |               |                 |                |                   |                  | Q             |               |            |          |             |               |               |             |                  |                     |                 |                |
| п    |               | Üst bin Grubu   | Maden Izinler | r - 16        |                 |                |                   |                  | Q             |               |            |          |             |               |               |             |                  |                     |                 |                |
| -    |               | Talep Türü*     |               |               |                 |                |                   |                  | ~             |               |            |          |             |               |               |             |                  |                     |                 |                |
|      |               | Talep Şeldi     |               |               |                 |                |                   |                  | ~             |               |            |          |             |               |               |             |                  |                     |                 |                |
| p E  |               | Talep Başlık    |               |               |                 |                |                   |                  |               |               |            |          |             |               |               |             |                  |                     |                 |                |
| 1    | Olu           | r Imza Makami   |               | -             |                 |                |                   |                  | v             |               |            |          |             |               |               |             |                  |                     |                 |                |
|      |               | Talep Tarihi    | 27.05.2024    |               |                 |                |                   |                  |               |               |            |          |             |               |               |             |                  |                     |                 |                |
| ar   |               |                 |               |               |                 |                |                   |                  |               |               |            |          |             |               |               |             |                  |                     |                 |                |
| ari  |               | Durum           |               |               |                 |                |                   |                  | ž             |               |            |          |             |               |               |             |                  |                     |                 |                |
|      |               | Durum Detay     |               |               |                 |                |                   |                  | •             |               |            |          |             |               |               |             |                  |                     |                 |                |
|      |               | isin cavir bigi |               |               |                 |                |                   |                  |               |               | - 11       |          |             |               |               |             |                  |                     |                 |                |
|      |               |                 |               |               |                 |                |                   |                  |               |               |            | 0        |             |               |               |             |                  |                     | Kayıt b         | ulunamada      |
| •    |               |                 |               |               |                 |                |                   |                  |               |               |            | _        |             |               |               |             |                  |                     |                 |                |
| Tal  | 🗇 Konu I      | Edilen İzinle   | er            |               |                 |                |                   |                  |               |               | ~          | 9< T     | Talep De    | tay İşlemle   | eri           |             |                  |                     |                 | ~              |
|      | Olur Tarihi   | Olur No         | İzin N        | io i          | lzin Grubu      | İzin Türü      | 1                 | İlçe             | İzin Ale      | Izin Talep Du | r İşl      | İzir     | n No        | Yer           | ni İzin No    | İzin Türü   | Talep İşlem Türü | Harita Durumu       | Bilgi Durumu    |                |
|      |               |                 |               |               |                 |                |                   |                  |               |               |            |          |             |               |               |             |                  |                     |                 |                |
| eri  |               |                 |               |               |                 |                |                   |                  |               |               |            |          |             |               |               |             |                  |                     |                 |                |
| eri  |               |                 |               |               |                 |                |                   |                  |               |               |            |          |             |               |               |             |                  |                     |                 |                |
| 12   |               |                 |               |               |                 |                |                   |                  |               |               |            |          |             |               |               |             |                  |                     |                 |                |
|      |               |                 |               |               |                 |                |                   |                  |               |               |            |          |             |               |               |             |                  |                     |                 |                |
| ila  |               |                 |               |               |                 |                |                   |                  |               |               |            |          |             |               |               |             |                  |                     |                 |                |
| ni   |               |                 |               |               |                 |                |                   |                  |               |               |            |          |             |               |               |             |                  |                     |                 |                |
| ×s   | ~             |                 |               |               |                 |                |                   |                  |               |               |            |          |             |               |               |             |                  |                     |                 |                |
|      | 0.4.          | • • •           |               |               |                 |                |                   |                  |               | Kayıt         | bulunamadı | 0        |             | 1             |               |             |                  |                     | Kaynt b         | ulunamada      |
|      | Üst Yönetim   | Listeleri       |               |               |                 |                |                   |                  |               |               |            |          |             |               |               |             |                  |                     |                 |                |
|      |               |                 |               |               | -00             | enel Müdürlüğ  | e Gönder          |                  |               |               |            |          |             |               |               |             |                  |                     |                 |                |
|      |               |                 |               |               | 🗢 Ünt Väneti    | n Oneys Olmed  | len Reporu Onayle |                  |               |               |            |          |             |               |               |             | Rapor            |                     |                 |                |
| 12.3 |               |                 |               |               | 48 Yeniden K    | entrol Mühandi | i Değerlendirmesi |                  |               |               |            |          |             |               |               |             |                  |                     | -               |                |
| ~    | 🕲 Safahat 🧧   | Yeni kin 🔗 Te   | lebi İptel Et | Repor Oneyl   | erm Atle        |                |                   |                  | 🛦 KML İn      | dir 🖉 Mencere | Haritan 📀  | Talebi O | Drugela Ver | i bin Numereo | Yeri Herita I | Alambara    |                  | Talep Kontrol Talep | Düzelt 🛩 Keydet | <b>X</b> Vageç |
| etin | ~             |                 |               | _             |                 |                |                   |                  |               |               |            | _        |             |               |               |             |                  |                     |                 |                |

| is T   | Talep Debaytan                                                                                                |                           |           |                        |                    |             |                  |                       |                     | ? X   |
|--------|----------------------------------------------------------------------------------------------------|---------------------------|-----------|------------------------|--------------------|-------------|------------------|-----------------------|---------------------|-------|
| inü    | 😝 Talep Bilgileri                                                                                             | ^                         | E T       | alebe dahil edil       | ecek olurlar       |             |                  |                       |                     | ~     |
|        | Genel Bigier Sire ve Alan Ruhart Rehabilitasyon Pojesi KATBE Belgeler Dış Talep ÇED Bigileri Heyet Ebya Arşıv |                           | Seçim     |                        |                    | Olur Tarihi | Olur No          | Olur Alami[n          | n*)                 |       |
| r<br>- | Dosya No* 28-01-01-00014 Q                                                                                    |                           |           |                        |                    |             |                  |                       |                     |       |
| -      | Talep No TALEP2024-86679                                                                                      |                           |           |                        |                    |             |                  |                       |                     |       |
|        | Zin Sahbi Ozcon yapı san. ve tic. A.Ş. 6120041221 Q                                                           |                           |           |                        |                    |             |                  |                       |                     |       |
|        | Ust Izin Grubu Madem Izinier - 16 Q                                                                           |                           |           |                        |                    |             |                  |                       |                     |       |
|        | Take Fall Verin his                                                                                           |                           |           |                        |                    |             |                  |                       |                     |       |
|        | The Both                                                                                                    |                           |           |                        |                    |             |                  |                       |                     |       |
| 1      | Olar Imza Makamy Bolew Madariaka                                                                              |                           |           |                        |                    |             |                  |                       |                     |       |
| 1      | Talop Tarihi 27.05.2024                                                                                       |                           |           |                        |                    |             |                  |                       |                     |       |
|        | Lain Ihyw                                                                                                    |                           |           |                        |                    |             |                  |                       |                     |       |
|        | Durum Hazzik Aşamasında                                                                                       |                           |           |                        |                    |             |                  |                       |                     |       |
| L      | Durum Detay                                                                                                   |                           |           |                        |                    |             |                  |                       |                     |       |
|        | Kasmi Devir Bilgi                                                                                             | 4                         |           |                        |                    |             |                  |                       |                     |       |
| L      |                                                                                                    |                           | 0         |                        |                    |             |                  |                       | Keyrt bulun         | amada |
|        |                                                                                                    |                           |           |                        |                    |             |                  |                       |                     |       |
|        | 🗇 Konu Edilen İzinler                                                                                         | ~                         | 9< T      | alep Detay İşle        | mleri              |             |                  |                       |                     | ~     |
|        | Olur Tarihi Olur No İzin No İzin Grubu İzin Türü İl İlçə İzin Ala                                             | . İzin Talep Dur İşl      | İzin      | i No                   | Yeni İzin No       | İzin Türü   | Talep İşlem Türü | Harita Durumu         | Bilgi Durumu        |       |
|        |                                                                                                    |                           |           |                        |                    |             |                  |                       |                     |       |
|        | 2 + − 8 ∞                                                                                                    | Kayit bulumamadi          | 0         | + - /                  |                    |             |                  |                       | Køyt bulun          | amach |
|        | Üst Yönetim Listeleri                                                                                         |                           |           |                        |                    |             |                  |                       |                     |       |
| ľ      | 40 Genel Müdürlüğe Gönder                                                                                     |                           |           |                        |                    |             |                  |                       |                     |       |
|        | 🗇 Ühit Yönetim Oraeyt Olmadan Raporu Onayla                                                                   |                           |           |                        |                    |             | lapor            |                       |                     |       |
|        | 40 Yeniden Kontrol Mühendisi Değerlendirmesi                                                                  |                           |           |                        |                    |             |                  |                       |                     |       |
| ľ      | Stafabat) 🛛 Yuni kini 🔘 Yuluki (ptal E) Repor Cruyferns Atla                                                  | rdir 👰 Mescare Haritası 📀 | Talabi Or | nayla 🛛 Yeni İzin Numa | rasu Veri Harita A | larlar      |                  | Talep Kontrol Talep D | Karelt 🗸 Kaydat 🛙 K | hages |

10- Bu aşamada sistem "Talep tarihi" olarak talebin oluşturulduğu tarihi getirmekte olup bu tarih veri girişi yapan personel tarafından <u>olurun verilme tarihi</u> olarak güncellenir. Bu girişin düzeltilmesi mevcut yılın istatistiğinin doğru alınabilmesi açısından önemlidir. Talebe bağlı olmadan girilen ve dosya izinlerde değişiklik yaptığımız her bir izin "Konu Edilen İzinler" bölümündeki "+" butonu kullanılarak talebe dahil edilir.

| Ø Orbis             | A Taleo Detavlari                                                                                      |                                                                |                                                       | 21             | ×                |                            | • Herpeldet           |              | 4  |
|---------------------|----------------------------------------------------------------------------------------------------|----------------------------------------------------------------|-------------------------------------------------------|----------------|------------------|----------------------------|-----------------------|--------------|----|
| 🙊 Özet Görünü       |                                                                                                    | nic                                                            |                                                       | 0              |                  |                            |                       | 0            |    |
| S Editim            | o Talep Bilgilen                                                                                       | - Madeo stok alara                                             |                                                       |                |                  |                            | ~                     |              | f  |
| Ch Dy Hicking       | Genel Bigiler Süre ve Alan Ruhatt Rehabilitasyon Pojesi KATBIS Belgeler Dış Talep ÇED Bilgini Har Ebys | Ar 2015-30-601-007-00002 - Yel                                 |                                                       |                | Olur No          | Olur Alam(m <sup>1</sup> ) |                       | 9            | £. |
| C Diquiquiai        | Dosya No* 28-01-01-00094                                                                               | <ul> <li>Vol</li> <li>Vol</li> <li>Vol</li> <li>Vol</li> </ul> |                                                       |                |                  |                            |                       | ~            | 1  |
| Q Araştırma Pr      | Talep No TALEP2024-86679                                                                               | - Açık içletme                                                 |                                                       |                |                  |                            |                       |              |    |
| * E-izin            | zin Sahibi Ozcion yani sani ve tic. A.Ş. 6020040221                                                    | 4                                                              |                                                       |                |                  |                            |                       |              |    |
| MESAJ TAHT          | Ust bin Grubu Madem binler - 16                                                                        |                                                                |                                                       |                |                  |                            |                       |              |    |
| -Izin İstatistik    | Take Selfi Kerin Izin                                                                                  | ~                                                              |                                                       |                |                  |                            |                       |              |    |
| -Genel Taleo D      | Taleo Badk                                                                                             | -                                                              |                                                       |                |                  |                            |                       | et Enventeri |    |
|                     | Citer İmza Makamı Belge Müdürlüğü                                                                      | <b>v</b>                                                       |                                                       |                |                  |                            |                       |              |    |
| Listesi             | Talep Tarihi 27.05.2024 🗮                                                                              |                                                                |                                                       |                |                  |                            |                       |              |    |
| -Izin Dosyalar      | Lain Ibya                                                                                              |                                                                |                                                       |                |                  |                            |                       |              |    |
| -Izin Talepleri     | Durum Haznik Aşemavında                                                                                | <b>*</b>                                                       |                                                       |                |                  |                            |                       |              |    |
| The Table           | Durum Detay                                                                                            | •                                                              |                                                       |                |                  |                            |                       |              |    |
| -Talep Takibi       | Krane Devel Begi                                                                                       |                                                                |                                                       |                |                  |                            |                       |              |    |
| lzin                |                                                                                                    |                                                                | 0                                                     |                |                  |                            | Keyrt bulumemede      |              | 1  |
| Kiralamalar         | (1) Manu Editor İnister                                                                                |                                                                | 9.4 Talas Datas Íslamlari                             |                |                  |                            |                       |              | 1  |
| -Turizm ve Tal      | LU Konu Edilen izinler                                                                                 | ×                                                              | 3% Talep Detay işlemleri                              |                |                  |                            | ~                     |              | 1  |
| -Ost Yönetim :      | Olur Tarihi Olur No Izin No Izin Grubu Izin Turü II liçe Iz                                            | in Ala Izin Talep Dur Işl                                      | Izin No Yeni Izin No                                  | Izin Turu      | Talep Işlem Türü | Harita Durumu              | Bilgi Durumu          |              | 1  |
| CED Islemieri       |                                                                                                    |                                                                |                                                       |                |                  |                            |                       |              | 1  |
| Join Cobinion       |                                                                                                    |                                                                |                                                       |                |                  |                            |                       |              | ŧ. |
| tzin sampron        |                                                                                                    |                                                                |                                                       |                |                  |                            |                       |              | 1  |
| -Eizin Raporla      |                                                                                                    |                                                                |                                                       |                |                  |                            |                       |              | 1  |
| Tanımlamalar        |                                                                                                    |                                                                |                                                       |                |                  |                            |                       | 1-1/1        | 1  |
| -Teftiş Biranı      |                                                                                                    |                                                                |                                                       |                |                  |                            |                       |              | 1  |
| Kurum Orbis         |                                                                                                    | Kent het worset                                                |                                                       |                |                  |                            | Ford by American      |              | i. |
| Planlama            |                                                                                                    |                                                                |                                                       |                |                  |                            |                       |              |    |
| GeoPortal           | Ust Yoheam Listeren                                                                                    | _                                                              |                                                       |                |                  |                            |                       |              | 1  |
| (1) History         | 4) Genel Müdürlüge Gönder                                                                              |                                                                |                                                       | Saha Gari Tesi | im Tutanağı      |                            |                       |              | ř. |
| and interest Design | Gi Liki Yonetan Orayi Dimadan Kaporu Drayia                                                            |                                                                |                                                       | Rep            |                  |                            |                       |              | l  |
| 📺 işietme Paza      | Nertenden Konstol Multernde Degerandermete                                                             |                                                                |                                                       |                |                  |                            |                       |              | 1  |
| Kadastro ve         | 🕲 Sarlahati 🔍 Yumi Luko 🖉 Takebi liptal Et 🛛 Rapor Cray/arms Atla                                      | KML İndir 🔮 Mescere Haritası 📀                                 | Talebi Onayla Veni Izin Numaratu Veni Harita Alamları |                |                  | Talep Kontrol Talep Dia    | nit 🗸 Kaydet 🗶 Wurge; |              | 1  |
| C Kalite Yonetin    | · ·                                                                                                    |                                                                |                                                       |                |                  |                            |                       |              | ŧ. |
| € Muhasebe          | v                                                                                                    |                                                                |                                                       |                |                  |                            |                       |              | 1  |

11-Kaydı yapılan her bir izin için "Talep Detay İşlemi" olarak "Yeni izin" seçimi yapılır.

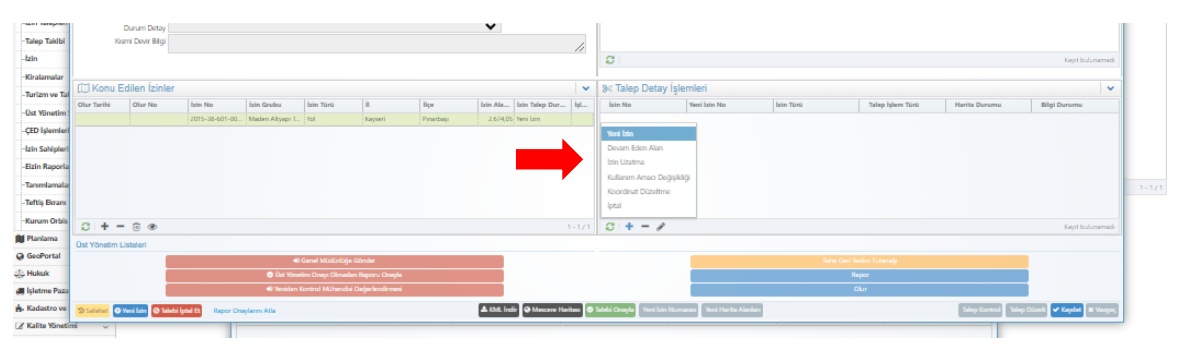

| aleo Detavlari            |               |                 |                |                   |              |                 |            |              |         |                      |                |           |                  |               |              | a Hor |
|---------------------------|---------------|-----------------|----------------|-------------------|--------------|-----------------|------------|--------------|---------|----------------------|----------------|-----------|------------------|---------------|--------------|-------|
| Talon Pilailori           |               |                 |                |                   |              |                 |            |              |         | EZ Taloho dahil odi  | iloook olurlar |           |                  |               |              | -     |
| alep bliglien             |               |                 |                |                   |              |                 |            |              |         | ta falebe danii edi  | iecek olunai   |           |                  |               |              |       |
| sel Bilgiler Süre ve Alan | Ruhart        | Rehabilitasyor  | Pojesi KATBO   | S Belgeler Di     | ış Talep ÇED | Bilgileri Heyet | Ebys Argiv |              |         | Seçim                | Olu            | r Tarihi  | Olur No          | Olur Alami    | m")          |       |
| Dosya No*                 | 28-01-01-000  | 94              |                |                   |              |                 | Q          |              |         |                      |                |           |                  |               |              |       |
| Talep No                  | TALEP2024-88  | 679             |                |                   |              |                 |            |              |         |                      |                |           |                  |               |              |       |
| izin Sahibi               | OZGON YAPI    | SAN, VE TIC, AS | 6920049221     |                   |              |                 | Q          |              |         |                      |                |           |                  |               |              |       |
| Ost Izin Grubu            | Møden lzinler | - 16            |                |                   |              |                 | Q          |              |         |                      |                |           |                  |               |              |       |
| Talep Türü*               | lzin          |                 |                |                   |              |                 | ~          |              |         |                      |                |           |                  |               |              |       |
| Talep Şekli               | Kesin Izin    |                 |                |                   |              |                 | ~          |              |         |                      |                |           |                  |               |              |       |
| Talep Başlık              |               |                 |                |                   |              |                 |            |              |         |                      |                |           |                  |               |              |       |
| Olur Imza Makamı          | Bolge Mudur   | toğa            |                |                   |              |                 | ~          |              |         |                      |                |           |                  |               |              |       |
| Talep Tarihi              | 27.05.2024    |                 |                |                   |              |                 |            |              |         |                      |                |           |                  |               |              |       |
|                           | _ ton thys    |                 |                |                   |              |                 |            |              |         |                      |                |           |                  |               |              |       |
| Durum                     | Hazrik Ayan   | seande          |                |                   |              |                 |            |              |         |                      |                |           |                  |               |              |       |
| Durum Detay               |               |                 |                |                   |              |                 | •          |              |         |                      |                |           |                  |               |              |       |
| Kismi Devir Bilgi         |               |                 |                |                   |              |                 |            |              | - //    |                      |                |           |                  |               |              |       |
|                           |               |                 |                |                   |              |                 |            |              |         | 0                    |                |           |                  |               | Kayıt b      | dur   |
|                           |               |                 |                |                   |              |                 |            |              |         |                      |                |           |                  |               |              |       |
| Konu Edilen Izinle        | r             |                 |                |                   |              |                 |            |              | ~       | 🛇 Talep Detay Işle   | emleri         |           |                  |               |              |       |
| Tarihi Olur No            | İzin N        | o İz            | in Grubu       | İzin Türü         | 1            | liçe            | İzin Alır  | İzin Talep D | hur İşl | İzin No              | Yeni İzin No   | İzin Türü | Talep İşlem Türü | Harita Durumu | Bilgi Durumu |       |
|                           | 2015-3        | 8-601-00 M      | aden Altyapı I | Yol               | Keyseri      | Pinarbayi       | 2.674,0    | 5 Yeni lain  |         | 015-38-601-007-00002 |                | Yal       | Yeni Izin        | Yuklenmedi    |              |       |
| +-20                      |               |                 |                |                   |              |                 |            |              | 1.1/1   | 0 + - 4              |                |           |                  |               |              |       |
| T - B O                   |               |                 |                |                   |              |                 |            |              |         | 0. + - /             |                |           |                  |               |              |       |
| unam Loaden               |               |                 | 40 G           | ienel Mūdūrlūģe G | önder        |                 |            |              |         |                      |                |           | Timárn Tutarnagi |               |              |       |
|                           |               |                 | 🗢 Ünt Vineti   |                   |              |                 |            |              |         |                      |                |           | Rapor            |               |              |       |
|                           |               |                 |                |                   |              |                 |            |              |         |                      |                |           |                  |               |              |       |
|                           |               |                 |                |                   |              |                 |            |              |         |                      |                |           |                  |               |              |       |

12- Talep Detay İşlemleri bölümünde haritası çizilmesi gereken iznin üzerine çift tıklanarak "İzin Adres Bilgileri" ekranı açılır. Ekran üzerinde bulunan "Bağlı İzin Haritasını Aktar" butonuna basılarak sistemde kayıtlı olan harita talep haritası olarak talebe dahil edilir. Ancak mescere kapalılık durumları ve maden izinlerinde 5 ha durumu kaydı için kapalılık durumu ve 5 ha. veri girişi yapılması için meşcere tipi satırında bulunan kalem butonuna basılır.

| lzin Adres Bilgileri      |                        |                                |                |                 |                         |                |                  |               |                       |                         | ? X            |     |
|---------------------------|------------------------|--------------------------------|----------------|-----------------|-------------------------|----------------|------------------|---------------|-----------------------|-------------------------|----------------|-----|
| Alan Bilgileri            |                        |                                |                |                 |                         |                |                  |               |                       |                         |                |     |
| Orma                      | n Sayılan Alan (m²)    |                                |                |                 | Orman 5                 | ayılmayan Ala  | n (m²)           |               |                       |                         |                |     |
|                           | Meycut                 | Toplam Alan(m <sup>2</sup> )   |                |                 |                         |                |                  | 1.674,05      |                       |                         |                |     |
|                           | Talep Edilen           | Toplam Alan(m*)                |                |                 |                         |                |                  |               |                       |                         |                |     |
|                           |                        | DURING PRO                     |                |                 |                         |                |                  |               |                       |                         |                |     |
|                           | kte                    | otros Escilicitures s          |                |                 |                         |                |                  |               |                       |                         |                |     |
|                           | - chu                  | auther Portikaryonia           |                |                 |                         |                |                  | -11           |                       |                         |                |     |
| Projeks                   | iyon Soçimi Projected  | d, ED1950 Zone 37 (6 Derec     | a) *           | ~               |                         |                | (Harita çizildiğ | nde enlem bo  | ylam yerine koordir   | hat almak için doğru Zo | ne'u seçiniz)  |     |
| İzin Birim Bilgileri      | Diğer Birimler İzin A  | Adres Bilgileri                |                |                 |                         |                |                  |               |                       |                         |                |     |
|                           |                        |                                |                |                 |                         |                |                  |               |                       |                         |                |     |
| Birim Adı                 | ii ii                  | Bolme No                       | Bölme No Diğer | Bolmecik        | Bölmecik Diğer          | SH İçindek     | SH Dijinda       | Harita Ala    | Alan Durumu           | Kapaklık                |                |     |
| 0 4 0                     |                        |                                |                |                 |                         |                |                  |               |                       | Kayıt                   | bulunamadi     | Dun |
|                           |                        |                                |                |                 | +                       |                |                  |               |                       |                         |                | di  |
|                           |                        |                                | () Harita      | Shi Hanarda     | ik frie Haritaum Aktar  |                |                  |               |                       | and the state           |                |     |
| Alan Bligher              |                        |                                |                |                 |                         |                |                  |               |                       |                         |                |     |
| Orm                       | in Sayılan Alan (m*)   | e Traine Maninel               |                |                 | Oma                     | n Sayılmayan J | Alan (m*)        |               |                       |                         |                |     |
|                           | Talon Editor           | n Toolam Alanim <sup>2</sup> ) |                |                 |                         |                |                  | 4.00%421      |                       |                         |                |     |
|                           |                        | Bölme No                       |                |                 |                         |                |                  |               |                       |                         |                |     |
|                           |                        |                                |                |                 |                         |                |                  | 2.24          |                       |                         |                |     |
|                           | k                      | detmo Fonksivonu               |                |                 |                         |                |                  |               |                       |                         |                |     |
| Provide State             | 5                      |                                | 1.5.14         |                 |                         |                |                  | 11            | No. Anno 1997 - David |                         | -              |     |
| Pilipia                   | siyon seprini Projecti | ed, currind zone 37 (6 per     | ec.e.          | v               |                         |                | (mana gan        | ageice anem   | bojsam yezze kos      | kanat amat için doğu    | Cablie o segui | 19  |
| İzin Birim Bilgileri      | Diğer Simmler İzin     | Adres Bilgileri                |                |                 |                         |                |                  |               |                       |                         |                |     |
|                           |                        |                                |                |                 |                         | -              |                  |               | +                     |                         | - +            |     |
| Birim Adı                 | n                      | Sölme No                       | Bölme No Diğer | Bölmecik        | Bölmecik Diğer          | SH Içindel     | k SH Dqinda      | . Harita Ala. | . Alan Dunuma         | Kapablik                |                |     |
| PPNARBASI CIIS            |                        | 5/8                            |                | Mis             |                         | 12             |                  | 2./11         | 40 Ormaniik           |                         | /              | 4   |
| Brim Adı<br>PRIAIBAŞI (DŞ |                        | 50mm No<br>5/11                | Bolme No Diger | Bohnecik<br>Mis | Bolmecik Diger          | SH lçindel     | k SH Dqinda      | 2.71)         | 40 Ormanik            | i Kapabbit              | ,              |     |
| 0 4 0                     |                        |                                |                |                 |                         |                |                  |               |                       |                         | 1-1/           | 2   |
|                           |                        |                                |                |                 |                         |                |                  |               |                       |                         |                |     |
|                           |                        |                                | 0.000          | CONTRACTOR PT   | Bell Lin Harrison Alexa |                |                  |               |                       |                         | any press      | 10  |

| is 1         | A Talep Detayları                                     | Izin Adres Bilgileri       |                                                             |                                       |                                           |                        |                       |               |                        |                               |                         |                         | ? X           |                            |             | 2 X 4   |
|--------------|-------------------------------------------------------|----------------------------|-------------------------------------------------------------|---------------------------------------|-------------------------------------------|------------------------|-----------------------|---------------|------------------------|-------------------------------|-------------------------|-------------------------|---------------|----------------------------|-------------|---------|
| inü          | Talep Bilgileri                                       | Alan Bilgileri             |                                                             |                                       |                                           |                        |                       |               |                        |                               |                         |                         |               |                            |             | ~       |
| ar .         | Genel Bilgiler Süre ve Alan Ruhart                    | Orm                        | ian Sayilan Alan (m²)<br>Mevcut Toj                         | plam Alan(m²)                         |                                           |                        | Orman S               | ayılmayan Ala | in (m²)                | 2.674,05                      |                         |                         |               | Olur Alam(m <sup>2</sup> ) |             |         |
| Pr           | Dosya No* 28-01-01-00<br>Talep No TALEP2024-6         |                            | Talep Edilen Top                                            | plam Alan(m²)                         |                                           |                        |                       |               |                        |                               |                         |                         |               |                            |             |         |
| HT           | İzin Sahibi Ozcovi yav<br>Ost izin Grubu Meden izinle |                            |                                                             | South and the                         |                                           |                        |                       |               |                        | //                            |                         |                         |               |                            |             |         |
| aik          | Talep Türü* İzin<br>Talep Sekli Kesin izin            |                            | İşletn                                                      | ne Foriksiyonu                        |                                           |                        |                       |               | distantia dallati      | 11                            |                         |                         |               |                            |             |         |
| ıp C         | Talep Başlık<br>Olur İmza Makamı Bolçe Müdü           | bin Sirim Silgileri        | Diöer Birimler                                              | es Bilgileri                          | 0                                         | •                      |                       |               | (Hanta çızıldığ        | ginde entem b                 | oylam yenine koordina   | t almak için doğru zor  | ieru seçiniz) |                            |             | et E    |
| P/           | Talep Tarihi 27.05.2024                               |                            |                                                             |                                       |                                           |                        |                       |               |                        |                               |                         |                         | _             |                            |             |         |
| ilar<br>keri | Durum Hanrik Ase                                      | Birim Adı<br>PINARBAŞI CIŞ | n                                                           | Solme No<br>578                       | Bölme No Diğer                            | Bölmecik<br>Mta        | Bölmecik Diğer        | SH lçindek    | SH Drjinda             | 2.713,40                      | Alan Durumu<br>Ormanlık | Kapahlik                |               |                            |             |         |
| ы            | Kasmi Devir Bilgi                                     |                            |                                                             |                                       |                                           |                        |                       |               |                        |                               |                         |                         |               |                            |             |         |
|              |                                                       |                            | 🌲 Bölmecik Detayları                                        |                                       |                                           |                        |                       |               |                        |                               |                         |                         |               | ? X                        | Kayıt bulun | amada   |
| Tal          | (🗍 Konu Edilen İzinler                                |                            |                                                             | Birlim* KAYSEI<br>Bölima 578 - P      | ri / Pinarbaşı Ciş<br>Inarbaşı Orman Amen | AJMAN PLANI            | ٩                     |               |                        | Bölmecik                      | Mte                     |                         |               | ٩                          |             | ~       |
| im :         | Olur Tarihi Olur No Izin 1<br>2015-                   | 0 4 0                      | Orman S                                                     | Bölme Diğer<br>iayılan Alan(m2)       |                                           |                        | Q.<br>0,00            |               | Bölmi<br>Orman Sayılma | icik No Diğer<br>yan Alan(m2) |                         |                         |               | 0,00                       | ilgi Durumu |         |
| leri<br>leri |                                                       |                            | Haritadan G                                                 | Qzilen Alan(m2)<br>Arazi Durumu Ormer | tik                                       |                        | 2.713,40              |               | Кара                   | li<br>Ilik Durumu*            | %71 ve Oxto Kepeli Orn  | neriler ve Ağaçlandırma | Sahalan       | <u>م</u>                   |             |         |
| ela          |                                                       |                            | Sha Kapsa                                                   | mi İçindeki Alan                      |                                           |                        |                       |               | 5ha Kapsami D          | kşındaki Alan                 |                         |                         |               | Kendet X Varges            |             |         |
| ala          |                                                       |                            |                                                             |                                       |                                           |                        |                       |               |                        |                               |                         |                         |               |                            | 1           |         |
| bis          | C +- R @                                              |                            |                                                             |                                       |                                           |                        | a 21+-                | 1             |                        |                               |                         |                         |               |                            | 1           | -1/1    |
|              | Üst Yönetim Listeleri                                 |                            |                                                             |                                       |                                           |                        |                       | -             |                        |                               |                         |                         |               |                            |             | _       |
| 1            |                                                       |                            | 40 Genel Müdürlüğe Gi                                       | önder                                 |                                           |                        |                       |               |                        |                               | Saha Gari Tes           | ám Tutanağı             |               |                            |             |         |
| aza          |                                                       | <ul> <li>41 Y</li> </ul>   | Unt Yometim Orneys Olmeden I<br>Teniden Kontrol Mühendini D | Reporu Onajla<br>eğerlendirmesi       |                                           |                        |                       |               |                        |                               | Raș                     |                         |               |                            |             |         |
| ve           | 🕲 Safahat 💽 Veri Lin 🖉 Talebi Iptal Et                | Rapor Onaylarm Atla        |                                                             |                                       | & KML I                                   | ndir 🖉 Mencere Haritan | 🗢 Talebi Onayla 🛛 Yen | İzin Numenes  | Veri Harita Ale        | nten                          |                         |                         | Teley         | Kontrol Telep Düze         | Keydet 🗙    | funger; |

5 ha. Bedel hesabının sistem tarafından düzgün bir biçimde yapılabilmesi için MADEN İŞLETME İZİN GRUBU ile HAMMADDE ÜRETİM İZNİ izin grubundaki izinler için, her bir meşcere tipinin 5 ha. İçinde ve 5 ha. Dışında kalan kısmına ait veri kaydı açılan ekranda yapılır. Burada en önemli kıstas 5 ha. Kaydı yaparken 5 ha. İçine verimsiz orman alanlarından başlayarak verimli orman alanları doğru 5 ha. Veri girişinin yapılmasıdır. Yani meşcere tiplerinin 5 ha. İçinde kalma bilgisi "Ağaçsız ormanlık/ 1 kapalı/ 2 kapalı/ 3 kapalı" şeklinde dahil edilmelidir. Maden altyapı tesis, maden tesis, hammadde üretim altyapı tesis ve hammadde üretim tesis grupları için 5 ha. Kaydı yapılmaz.

14- Bütün izinlerin harita kaydı güncellenip, 5 ha. Veri girişleri tamamlandıktan sonra Talep Detayları ekranında EBYS tabında yer alan "Durum" bilgisi "Onaylandı" ve "Yazı içeriği: Heyet Yazısı Oluştur" olarak güncellenerek "Talebi ONAYLA" butonuna basılır, talep rapor aşamasına geçirilir.

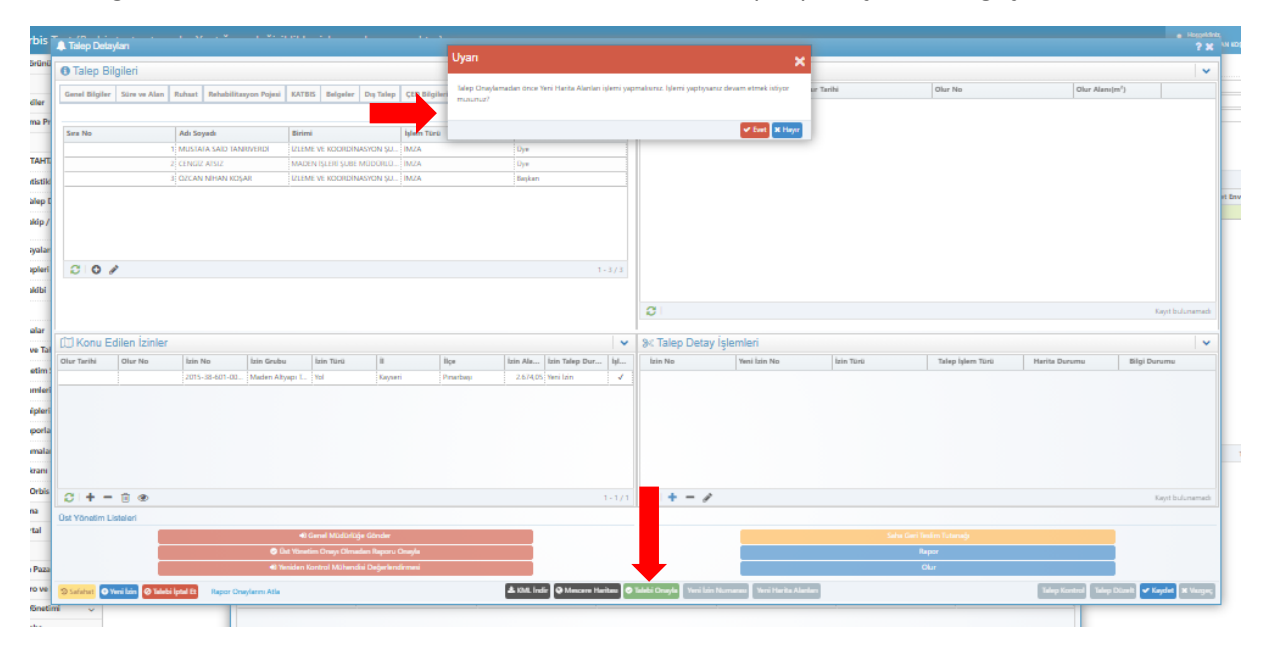

15- Talep onaylandıktan sonra Talebin durum bilgisi sistem tarafından "Rapor aşamasında" olarak güncellenir.

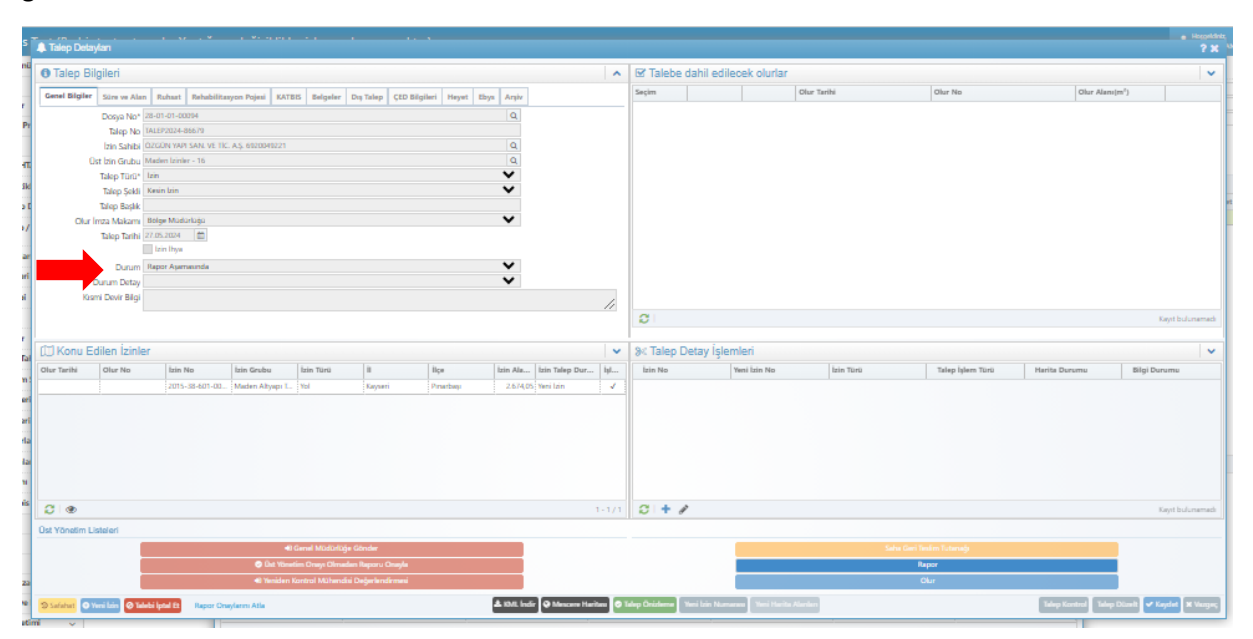

16- Rapor ekranını açabilmek için heyet kurulması zorunludur. Olur verildiği dönemdeki heyet personelinin halihazırda aynı görevde bulunmaması halinde aynı işletme müdürlüğünde görev başındaki personele ilişkin bilgiler yazılarak heyet personeli tanımlanır. Bu heyet Tanımlar altında yer alan EBYS Onay Akışı Şablonlarında İş Kalemi olarak "Heyet İmzacıları" seçilerek bir kez tanımlanırsa her talepte teker teker yeniden oluşturmaya gerek kalmaz. Sadece ilgili şablon seçilir ve kaydet butonuna basılır. Rapor butonuna basılarak "İzin Raporu Giriş Ekranı" açılır.

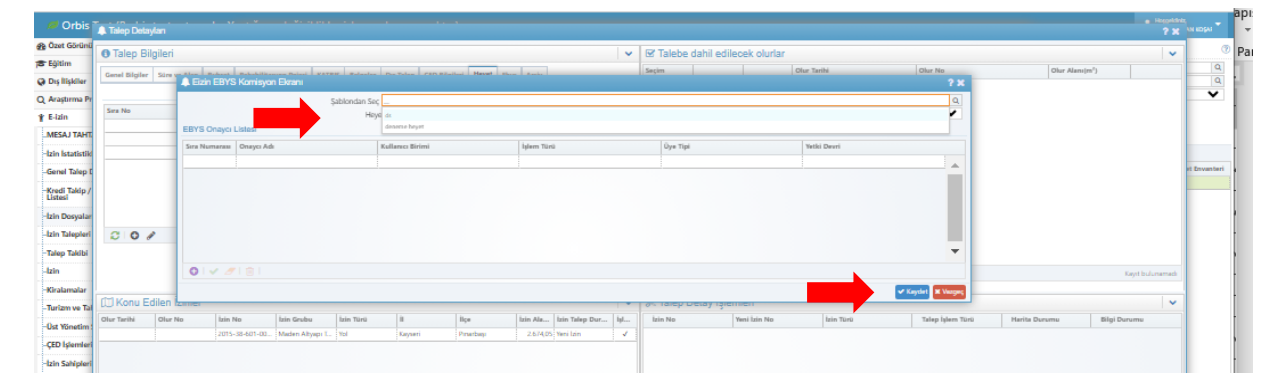

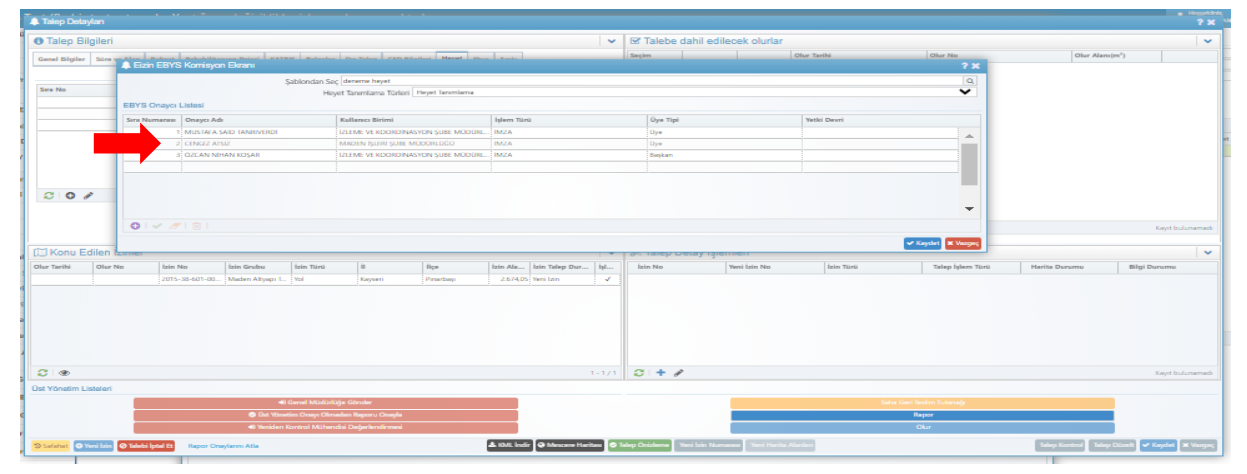

17- "İzin Raporu Giriş Ekranında "Değerlendirme: Olumlu" seçilir. Talebin konusuna " .... Tarih ve .... Sayılı olura ait talebe dayalı veri girişi" yazılarak Kaydet butonuna basılır. "İzin Raporu Giriş Ekranı" ndan çıkılır.

| rbis    | 🌲 İzin Raporu Giriş Ekranı                                                                                                    | 1                |                           |                                         | ? X 40 |
|---------|----------------------------------------------------------------------------------------------------|------------------|---------------------------|-----------------------------------------|--------|
| iörünü  | Davya Bilgileri Süre Bilgileri Hizmet Gideri                                                                                                    |                  |                           |                                         | ▲      |
|         | Dosya Bilgileri                                                                                                    |                  |                           |                                         |        |
| kiler   | Dosya No* 28-01-01-00094                                                                                                    | Q                | izin Sahibi*              | OZGON YAPI SAN, VE TIC, A.Ş. 6920049221 | 9      |
| ma Pr   | Rapor No                                                                                                    |                  | Talep*                    | TALEP2024-86679                         | 9      |
|         | Rapor Tarihi 27.05.2024                                                                                                    |                  | Rapor Onay Tarihi         | <b></b>                                 |        |
| TAHT    | Orman Sayılan Alan(m²)                                                                                                    | 2.713,40         | Orman Sayılmayan Alan(m²) |                                         |        |
|         | Toplam izin Alanı(m²)                                                                                                    |                  |                           | 2.713,41                                |        |
| atsus   | Değerlendirme*                                                                                                    | Olumiu           |                           | ~                                       |        |
| Talep I | Durum                                                                                                    |                  |                           | ~                                       |        |
| 'akip/  | Rapor Bilgileri                                                                                                    |                  |                           |                                         |        |
|         | Ağaçların Tahmini Acleti                                                                                                    | 0                |                           |                                         |        |
| syatar  | Talebin Konusu*                                                                                                    | eski izin giriiş |                           |                                         |        |
| epleri  | Kozni Devir Talebi                                                                                                    |                  |                           |                                         |        |
| Skibi   |                                                                                                    |                  |                           |                                         | 11     |
|         | Kesilecek ağaçların Tahmini Miktarı (m3)                                                                                                    |                  |                           | 0,02 Bedelsiz                           |        |
| and as  | Kesilen Ağaçlar Nasıl Değerlendirilecek?                                                                                                    |                  |                           |                                         |        |
|         | Orman Kadastro Durumu                                                                                                    | ~                |                           |                                         |        |
| ve Tal  | Arazi Kadastro Durumu                                                                                                    | ♥                |                           |                                         |        |
| vetim ( | 1.00 and 1.00 and 1 | **               |                           |                                         |        |

18- Ekran içinde yer alan "Bedeller" butonuna basılarak "Bedel Hesapla" ekranı açılır. Orta bölümde yer alan artı butonuna basılarak "Bedel Hesap Yıl Tanımı" ekranı açılır. 2024 yılı tanımlanır.

| Bedel Hesapla                     |                           |                 |                      |                      |                         |               |                     |                   |                  |                    |                                              |                          |                  | ? X              |
|-----------------------------------|---------------------------|-----------------|----------------------|----------------------|-------------------------|---------------|---------------------|-------------------|------------------|--------------------|----------------------------------------------|--------------------------|------------------|------------------|
|                                   |                           | Onedana         | en Mini              |                      |                         |               |                     |                   |                  |                    | 0                                            | Oneda                    |                  |                  |
|                                   |                           | Onaylaya        | n sigi               |                      |                         |               |                     |                   |                  |                    | 4                                            | Crisya                   |                  |                  |
| Dosya Bilgileri                   |                           |                 |                      |                      |                         |               |                     |                   |                  |                    |                                              |                          |                  |                  |
|                                   | Dosya 28-01-01-00094      |                 |                      | Q                    |                         | Rapor TALEP20 | £24-86679/1         |                   | ٩                |                    | Izin Sahibi OZGON YAPI                       | SAN, VETIC, A.Ş. 60200   | 19221            | ٩                |
| Toplam Proje M                    | laliyeti                  |                 |                      |                      |                         |               |                     |                   |                  |                    |                                              |                          |                  |                  |
| Katsavilar                        |                           |                 |                      |                      |                         |               |                     |                   |                  | Islemier           |                                              |                          |                  |                  |
| (man-                             |                           |                 |                      |                      | lan dama Rister Re      | a datteach    |                     |                   | 10.60146         | _                  | Si Lu                                        | A Barbellari Marcada     |                  |                  |
| Katsayi                           |                           | Deger           |                      | ~94,1                | Lancannu birinn be      | AGAM(INT)     |                     |                   | 58,4600          | _                  |                                              |                          |                  |                  |
| I Katsayası : Kayseri             |                           |                 |                      | 2                    | De la classique a Raixe | N. Charle     |                     |                   | 12 500 0000      |                    |                                              |                          |                  |                  |
| trin Toro Katsaysu : Maden Altyap | pi Tesni > Yol            |                 |                      | 0,5                  | gaçıandınna bakı        | ITI DeGesi    |                     |                   | 12.300,0000      |                    | 16                                           | luriyet Uygula           |                  |                  |
|                                   |                           |                 |                      |                      |                         |               |                     |                   |                  |                    |                                              |                          |                  |                  |
|                                   |                           |                 |                      |                      |                         |               |                     |                   |                  |                    | († Bech                                      | d Hesebers lptel Et      |                  |                  |
| 0                                 |                           |                 |                      |                      |                         |               |                     |                   |                  |                    |                                              |                          |                  |                  |
|                                   |                           |                 |                      |                      |                         |               |                     |                   |                  |                    |                                              |                          |                  |                  |
| Yul                               | Başlangıç                 | Dittig          | Ağaçlandırma İ       | J BAK Orana          | Net Bedel               | Toplam P      | DV Ödenen Tut       | ar Durum          | Tahailat Düzelt  |                    |                                              |                          |                  |                  |
|                                   |                           |                 |                      |                      |                         |               |                     |                   |                  |                    | Di Bert                                      | d Hener Dildon)          |                  | _                |
|                                   |                           |                 |                      |                      |                         |               |                     |                   |                  |                    |                                              |                          |                  |                  |
|                                   |                           |                 |                      |                      |                         |               |                     |                   |                  |                    |                                              | cese toys condier / incl |                  |                  |
| _                                 |                           |                 |                      |                      |                         |               |                     |                   |                  |                    | Q 1k Yi W                                    | annak Ebys Scree, Gör    |                  |                  |
|                                   |                           |                 |                      |                      |                         |               |                     |                   |                  |                    | A Diger Wi Taha                              | kkultien Ebys Gönder / k |                  |                  |
|                                   |                           |                 |                      |                      |                         |               |                     |                   |                  |                    | Q Diğer Yil 1                                | ahakkuk Ebys Süreç Gör   |                  |                  |
|                                   |                           |                 |                      |                      |                         |               |                     |                   |                  |                    | st lik vi b                                  | edellerini Tahakkuk Et   |                  |                  |
|                                   |                           |                 |                      |                      |                         |               |                     |                   |                  |                    | 41 Diğe                                      | r Villeri Tehekkuk Et    |                  |                  |
| 0000                              |                           |                 |                      |                      |                         |               |                     |                   | Keyt buluternede |                    | li i                                         | Tahakkuk Figi            |                  |                  |
|                                   |                           |                 |                      |                      |                         |               |                     |                   |                  |                    | & D                                          | izeltme fişi İndir       |                  |                  |
| İzin Türü İzin M                  | No izin A                 | napara Topl     | Toplam Net Bedel T   | ahakk Bedel Türü     |                         | Bedel         | Musfivet            | Net Bedel         | KDV              |                    |                                              |                          |                  |                  |
|                                   |                           |                 |                      |                      |                         |               |                     |                   |                  | Bormecik Decirytan | Oyguanan Muanyetier                          |                          |                  |                  |
|                                   |                           |                 | _                    |                      | _                       | _             | _                   | _                 | _                | Bölmecik           | Orman Durumu                                 | Ekolojik Deng.           | Alan(m2)         | Bedel            |
|                                   | Bedel Hesap Yil Tan       |                 |                      |                      |                         |               |                     |                   |                  |                    | 23                                           |                          |                  |                  |
|                                   |                           |                 | Dosya No* 28-01-01-6 | 10094                |                         |               |                     |                   | Q                |                    |                                              |                          |                  |                  |
|                                   |                           |                 | bin Sahibi OZGON VA  | PLISAN, VE TIC, A.S. | 6020049221              |               |                     |                   | Q                |                    |                                              |                          |                  |                  |
|                                   |                           | Rapor TAL       | EP2024-86679/1       |                      |                         | Q             |                     | Ohr               |                  |                    | 0                                            |                          |                  |                  |
|                                   | Kotenular                 |                 |                      |                      |                         |               |                     |                   |                  |                    |                                              |                          |                  |                  |
| 4                                 |                           |                 |                      |                      |                         |               |                     |                   |                  |                    |                                              |                          |                  |                  |
| 0.0.4.0                           | Ağaçlandırma Bi           | arim Bedeli(m*) |                      |                      |                         |               | Toplam              | Proje Maliyeti    |                  |                    |                                              |                          |                  |                  |
| 0078                              |                           | BAK Orani       |                      |                      |                         |               | Son Uygulanan       | BAK Orani Yili    |                  |                    |                                              |                          |                  | Kayıt bulunamadı |
|                                   | Yil ve Bedel Bilgisi      |                 |                      |                      |                         |               |                     |                   |                  |                    |                                              |                          |                  |                  |
|                                   |                           | 901* 19         | 100                  |                      |                         | ~             |                     | Net Bedel         |                  |                    |                                              |                          |                  |                  |
|                                   |                           |                 | Maufivet Uverslands  |                      |                         |               |                     | Toplam KDV        |                  |                    |                                              |                          |                  |                  |
|                                   |                           |                 |                      |                      |                         |               |                     |                   |                  |                    |                                              |                          |                  | - 11             |
|                                   | Oderne Bilgileri          |                 |                      |                      |                         |               |                     |                   |                  |                    |                                              | 1-00094 doxys nums       | nasi ile OZGON V | API SAN, VE      |
|                                   |                           | Tebliğ Tarihi   |                      |                      |                         |               | On Iz               | rin Teblig Tarihi |                  |                    |                                              |                          |                  |                  |
|                                   | τ                         | Tahakkuk Tarihi | <b>—</b>             |                      |                         |               |                     | Tahsilat Tarihi   |                  |                    |                                              |                          |                  |                  |
|                                   | Son                       | Öderne Tarihi   |                      |                      |                         |               |                     |                   |                  |                    |                                              |                          |                  |                  |
|                                   |                           |                 | Durum                |                      |                         |               |                     |                   | ~                |                    |                                              |                          |                  |                  |
|                                   |                           |                 |                      |                      |                         |               |                     |                   |                  |                    |                                              | 1-00094 doxys nums       | nasi ile OZGUN V | API SAN, VE      |
|                                   |                           |                 |                      |                      |                         |               |                     |                   |                  |                    | <ul> <li>Kayear</li> <li>K vanger</li> </ul> | 1                        |                  |                  |
|                                   |                           |                 |                      |                      |                         |               |                     |                   |                  |                    |                                              |                          |                  |                  |
|                                   |                           |                 |                      |                      |                         |               |                     |                   |                  |                    |                                              |                          |                  |                  |
|                                   |                           |                 |                      |                      |                         |               |                     |                   |                  |                    |                                              |                          |                  |                  |
| Rapora Konu Olan İzinlər He       | ryet Açıklamalar İmzacılı | lar -           |                      |                      |                         |               |                     |                   |                  |                    |                                              |                          |                  |                  |
| İslam Türü                        | İsin Tü                   | ieli            |                      | Talan Edilars Kolla  | anam Amaca              |               | İrin No             |                   | İrin Alamılı     | n in               | in Alem Basinalm <sup>1</sup> )              | Intel Edilars Alarsies   |                  |                  |
| Vesi bin                          | No.                       |                 |                      |                      |                         |               | 2015 38 601 002 000 |                   |                  | 267475             | 2,712.4                                      | 0                        |                  |                  |
|                                   | ; rd                      |                 |                      | -                    |                         |               |                     | -                 |                  | x breduch;         | 2.713,4                                      |                          | 1                | -                |
|                                   |                           |                 |                      |                      |                         |               |                     |                   |                  |                    |                                              |                          |                  |                  |
|                                   |                           |                 |                      |                      |                         |               |                     |                   |                  |                    |                                              |                          |                  |                  |
|                                   |                           |                 |                      |                      |                         |               |                     |                   |                  |                    |                                              |                          |                  |                  |
|                                   |                           |                 |                      |                      |                         |               |                     |                   |                  |                    |                                              |                          |                  |                  |
|                                   |                           |                 |                      |                      |                         |               |                     |                   |                  |                    |                                              |                          |                  |                  |
|                                   |                           |                 |                      |                      |                         |               |                     |                   |                  |                    |                                              |                          |                  |                  |
|                                   |                           |                 |                      |                      |                         |               |                     |                   |                  |                    |                                              |                          |                  |                  |
|                                   |                           |                 |                      |                      |                         |               |                     |                   |                  |                    |                                              |                          |                  |                  |
|                                   |                           |                 |                      |                      |                         |               |                     |                   |                  |                    |                                              |                          |                  |                  |
|                                   |                           |                 |                      |                      |                         |               |                     |                   |                  |                    |                                              |                          |                  |                  |
| 0                                 |                           |                 |                      |                      |                         |               |                     |                   |                  |                    |                                              |                          |                  |                  |
| 0                                 |                           |                 |                      |                      |                         |               |                     |                   |                  |                    |                                              |                          |                  | 1-1/1            |
|                                   |                           |                 |                      |                      |                         |               |                     |                   |                  |                    |                                              |                          |                  |                  |
| 🗹 OZM Görüşü                      |                           |                 |                      |                      |                         |               |                     |                   |                  |                    |                                              |                          |                  | ^                |
|                                   |                           |                 |                      |                      |                         |               |                     |                   |                  |                    |                                              |                          |                  |                  |
| Izin Rapor İmzası                 |                           |                 |                      |                      |                         |               |                     |                   |                  |                    |                                              |                          |                  | ^                |
| Rt Kastral Mühandisi              | clamlari                  |                 |                      |                      |                         |               |                     |                   |                  |                    |                                              |                          |                  |                  |
| as Kontrol Munehalsi I            | şienden                   |                 |                      |                      |                         |               |                     |                   |                  |                    |                                              |                          |                  | ^                |
|                                   |                           |                 |                      |                      |                         |               |                     |                   |                  |                    |                                              |                          |                  |                  |
| A Report                          |                           |                 |                      |                      |                         | 201           | edator              |                   |                  |                    |                                              |                          | 1 Ke             | ydet 🗙 Varger, 🔻 |

| bis        | Bedel Hesapla                     | 1 47 - W - 1 W - 1 1    |                        |                    |                     |                    |                  |                 |                 |                 |                  |                            |                                  | - ibusida<br>? X |
|------------|-----------------------------------|-------------------------|------------------------|--------------------|---------------------|--------------------|------------------|-----------------|-----------------|-----------------|------------------|----------------------------|----------------------------------|------------------|
| rünü       |                                   |                         | Onaylayan Kişi         |                    |                     |                    |                  |                 |                 |                 |                  | ٩                          | Onayla                           |                  |
|            | Dosya Bilgileri                   | Dana an an anna         |                        |                    |                     |                    |                  |                 |                 |                 |                  | Inter Park March 1997      |                                  |                  |
| er         | Toplam Proje N                    | Aalweti                 |                        | ų                  |                     | H2                 | por tater2024-86 | 5/9/1           |                 | u.              |                  | Ion sanio Cours wers       | ANE VETTIC: A.Ş. 6820049221      | q                |
| 2 PT       | Katsaviar                         |                         |                        |                    |                     |                    |                  |                 |                 |                 | Islamiar         |                            |                                  |                  |
|            | Kataay                            |                         | Dečer                  |                    | Marlande            | rma Birim Berlelij | m²)              |                 |                 | 10.60245        |                  | S IN Y                     | Bedelini Heneda                  | _                |
| н          | I Katsayau : Kayseri              |                         | - iyi                  | 2                  |                     | BAK O              | 20               |                 |                 | 58,4600         |                  |                            |                                  |                  |
| tik        | lzin Türü Katsayısı : Maden Altya | ipi Tenini > Yal        |                        | 0,5                | Ağaçlar             | ndırma Bakım Be    | deli             |                 |                 | 12.500,0000     |                  | 3.00                       | afiyet Uygula                    |                  |
| ab [       |                                   |                         |                        |                    |                     |                    |                  |                 |                 |                 |                  |                            |                                  |                  |
| p/         | 0                                 |                         |                        |                    |                     |                    |                  |                 |                 |                 |                  | () Bedel                   | Hesabora Iptal Et                |                  |
| alar       | ~                                 |                         |                        |                    |                     |                    |                  |                 |                 |                 |                  |                            |                                  |                  |
| leri       | Yil                               | Başlangıç Bitiş         | A                      | ğaçlandarma B B/   | AK Orana            | Net Bedel          | Toplam KDV       | Ödenen Tutar    | Durum           | Tabailat Düzelt |                  |                            |                                  |                  |
| <br>84     |                                   |                         |                        |                    |                     |                    |                  |                 |                 |                 |                  | 🔓 Beckel                   | Henap Döklmü                     |                  |
|            |                                   |                         |                        |                    |                     |                    |                  |                 |                 |                 |                  | 🖪 İlk Yıl Tahaki           |                                  |                  |
|            |                                   |                         |                        |                    |                     |                    |                  |                 |                 |                 |                  | Q, Bk Yil Taha             | Aduk Ebys Süreç Gör              |                  |
|            |                                   |                         |                        |                    |                     |                    |                  |                 |                 |                 |                  | A Diğer Yil Tahaki         | uklen Ebys Gönder / Indir        |                  |
|            |                                   |                         |                        |                    |                     |                    |                  |                 |                 |                 |                  | eq Ugarni iz<br>≪ilk Yi be | necce coya suneç u or            |                  |
| amt        |                                   |                         |                        |                    |                     |                    |                  |                 |                 |                 |                  |                            |                                  |                  |
| ler        | 0028                              |                         |                        |                    |                     |                    |                  |                 |                 | Kent bulunemede |                  | <b>a</b> 1                 | ehekkuk Figi                     |                  |
| deri       |                                   |                         |                        |                    |                     |                    |                  |                 |                 |                 |                  | 📥 Dür                      | eltme Figi Indir                 |                  |
| orla       | İzin Türü İzin                    | No İzin Anapara         | Topl Toplam I          | Net Bedel Tahakk   | Bedel Türü          | 8                  | edel             | Muafiyet        | Net Bedel       | KDV             | Bölmecik Detayla | m Uygulanan Muafiyetler    |                                  |                  |
| <b>داد</b> |                                   |                         |                        |                    |                     |                    |                  |                 |                 |                 | Bölmecik         | Orman Durumu               | Ekolojik Deng Alan(m2)           | Bedel            |
| ay /       |                                   | Redel Hesap Yil Tanımı  |                        |                    |                     |                    |                  |                 |                 |                 |                  | ? X                        |                                  |                  |
|            |                                   |                         | Dosya Ni               | 0* 28-01-01-00094  |                     |                    |                  |                 |                 | ٩               |                  |                            |                                  |                  |
| 0 G        |                                   |                         | Izin Sahi              | EN COLGUN YARI SAN | . VE TIC. A.Ş. 6020 | 049221             | 0                |                 | Ohr             | Q               |                  | 0                          |                                  |                  |
| bi E       |                                   | Katsayılar              | aper (man see - door a |                    |                     |                    |                  |                 | usar [          |                 |                  | 4                          |                                  |                  |
| ыс         | 4                                 | Ağaçlandırma Birim Bede | ali(m²)                |                    |                     |                    |                  | Toplam F        | roje Maliyeti   |                 |                  |                            |                                  |                  |
| Tar        | 000                               | BAK                     | Orani                  |                    |                     |                    |                  | Son Uygulanan B | IAK Orani Yili  |                 |                  |                            |                                  | Kayıt bulunamadı |
| -          |                                   | Yil ve Bedel Bilgisi    |                        |                    |                     |                    |                  |                 |                 |                 |                  |                            |                                  |                  |
|            |                                   |                         | Yil* 2024              |                    |                     |                    | *                |                 | Net Bedel       |                 |                  |                            |                                  |                  |
| Be         |                                   |                         | Maufiyet Uygu          | dandi              |                     |                    |                  |                 | Toplam KDV      |                 |                  |                            |                                  | 1                |
| rier       |                                   | Öderne Bilgileri        |                        |                    |                     |                    |                  |                 |                 |                 |                  | _                          | 1-00094 doxya numarasi ile OZGON | YAPI SAN. VE     |
| Be         |                                   | Tablig                  | idina 🖆                | 1                  |                     |                    |                  | Ön izir         | n Teblig Tarihi |                 |                  |                            |                                  |                  |
| rler       |                                   | Tahakkuk<br>Soo Ortoore | Turihi 🗎               |                    |                     |                    |                  |                 | Tahsilat Tarihi |                 |                  |                            |                                  |                  |
|            |                                   | son Odeme               |                        | an Oha Marihi      |                     |                    |                  |                 |                 | ~               |                  |                            |                                  | - 11             |
| 1          |                                   |                         | Duru                   | TI STOT WITH       |                     |                    |                  |                 |                 | •               |                  |                            | 1-00094 doxya numarasi ile OZGUN | YAPI SAN, VE     |
| t Ka       |                                   | L                       |                        |                    |                     |                    |                  |                 |                 |                 |                  | V Kaydat X Varger,         | ]                                |                  |

19-Yıl satırı seçili iken 2024 yılı arazi izin bedeli kaydını yapabilmek için bedel bölümündeki artı butonuna basılır. Açılan ekranda 2024 yılı bedeli giriş yapılır. Kaydet butonuna basılır.

| Conception 100         Conception 100         Concep                                                                                                    | Bedel Hesapla             |                         |                          |                              |                |                 |                  |                    |                |              |             |             |               |                 |                          |                                |                        |      |
|----------------------------------------------------------------------------------------------------|---------------------------|-------------------------|--------------------------|------------------------------|----------------|-----------------|------------------|--------------------|----------------|--------------|-------------|-------------|---------------|-----------------|--------------------------|--------------------------------|------------------------|------|
|                                                                                                    |                           |                         |                          | Onaylayan Kişi               |                |                 |                  |                    |                |              |             |             |               |                 | Q                        | Onayla                         |                        |      |
| Dops Barrows Barrows Contraction of the Contraction of the Contraction                                                                                                    | Dosya Bilgileri           |                         |                          |                              |                |                 |                  |                    |                |              |             |             |               |                 |                          |                                |                        |      |
| by the major budgets                                                                                                    |                           | Dosya 28-01-01-00       | 204                      |                              |                | Q               |                  | R                  | por TALEP2024- | 86679/1      |             |             | Q             |                 | Izin Sahibi OZGON YAP    | I SAN. VE TIC. A.Ş. 6920049221 |                        |      |
|                                                                                                    | Toplam P                  | roje Maliyeti           |                          |                              |                |                 |                  |                    |                |              |             |             |               |                 |                          |                                |                        |      |
| Description         Description         Description <thdescription< th=""> <thdescription< th=""></thdescription<></thdescription<>                                                                                                    | Katsayılar                |                         |                          |                              |                |                 |                  |                    |                |              |             |             |               | İşlemler        |                          |                                |                        |      |
|                                                                                                    | Katsayı                   |                         |                          | Değer                        |                |                 | Ağaçland         | dırma Birim Bedeli | (m²)           |              |             |             | 10,60245      |                 | 8 H                      | Yê Bedelînî Herapla            |                        |      |
| A diplordents Bales Hada<br>Utanize<br>A diplordents Bales Hada<br>Utanize<br>A diplordents Bales Hada<br>Utanize<br>A diplordents Bales Hada<br>Utanize<br>A diplordents Bales Hada<br>Utanize<br>A diplordents Bales Hada<br>Utanize<br>A diplordents Bales Hada<br>Utanize<br>A diplordents Bales Hada<br>Utanize<br>A diplordents Bales Hada<br>Utanize<br>A diplordents Bales Hada<br>A diplordents Bales Hada<br>A diplordent Bales Hada<br>A diplordent Bales Hada<br>A diplordent Bale                                                                                              | l Katsayısı : Kayseri     |                         |                          |                              |                |                 |                  | BAK C              | rani           |              |             |             | 58,4600       |                 |                          |                                |                        |      |
|                                                                                                    | zin Toro Katsaysa : Mader | n Altyrepe Tenini > Yol |                          |                              |                | 0,5             | Ağaçl            | landırma Bakım Be  | deli           |              |             |             | 12.500,0000   |                 |                          | Muafiyet Uygula                |                        |      |
| Image: Image: Image                                                                                                    |                           |                         |                          |                              |                |                 |                  |                    |                |              |             |             |               | _               |                          |                                |                        |      |
| I       Sajanega       Sinja       Ajajanedras E, BAK Chani Nei Baldi       Sajan KDV       Ream That       Daniel       Daniel       Image: Sinja       Image: Sinja                                                                                                    | a                         |                         |                          |                              |                |                 |                  |                    |                |              |             |             |               |                 | i Bec                    | iel Hesabors lptal Et          |                        |      |
| Image of the second of the second o                                                                                                    | ~                         |                         |                          |                              |                |                 |                  |                    |                |              |             |             |               |                 |                          |                                |                        |      |
| Oct         Out Weld         Dur         Dur <thdur< th="">         Dur         Dur         <thdur<< td=""><td>d</td><td>Başlangıç</td><td>Ditis</td><td></td><td>Ağaçlandır</td><td>rma 6 1</td><td>BAK Orana</td><td>Net Bedel</td><td>Toplam KDV</td><td>Ödenen Tutar</td><td>Durum</td><td>Tabailat</td><td>Düzelt</td><td></td><td></td><td></td><td></td><td></td></thdur<<></thdur<>                                                                                                    | d                         | Başlangıç               | Ditis                    |                              | Ağaçlandır     | rma 6 1         | BAK Orana        | Net Bedel          | Toplam KDV     | Ödenen Tutar | Durum       | Tabailat    | Düzelt        |                 |                          |                                |                        |      |
| A star balance by the 2014     A star balance by the 2014                                                                                                    | 124                       |                         |                          |                              |                |                 |                  |                    |                |              | Olur Verild |             | 1             |                 | D te                     | del Henap Dökömü               |                        |      |
| Control Part Part Part Part Part Part Part Part                                                                                                    |                           |                         |                          |                              |                |                 |                  |                    |                |              |             |             |               |                 |                          |                                |                        |      |
| Conversion      Conversion      Conversio                                                                                                    |                           |                         |                          |                              |                |                 |                  |                    |                |              |             |             |               |                 |                          |                                |                        |      |
|                                                                                                    |                           |                         |                          |                              |                |                 |                  |                    |                |              |             |             |               |                 | 🖪 Diğer Vil Tah          | akkukları Ebya Gönder / İndir  |                        |      |
| Image: Second Second                                                                                                    |                           |                         |                          |                              |                |                 |                  |                    |                |              |             |             |               |                 | Q, Diğer Yıl             | Tahakkuk Ebya Süreç Gör        |                        |      |
| Image: Contract of Contract of Cont                                                                                                    |                           |                         |                          |                              |                |                 |                  |                    |                |              |             |             |               |                 | 🖈 🔍 Vil                  | Bedellerini Tahakkuk Et        |                        |      |
| C       O       A conjunt       Test the det       Markinget       Markinget       Mar                                                                                                    |                           |                         |                          |                              |                |                 |                  |                    |                |              |             |             |               |                 | <b>4</b> 1 Diģ           | er Villeri Tehakkuk Et         |                        |      |
| Normal         Normal         Norma         Norma         Norma <td>0 / 8</td> <td></td> <td></td> <td></td> <td></td> <td></td> <td></td> <td></td> <td></td> <td></td> <td></td> <td></td> <td></td> <td></td> <td></td> <td>Tahakkuk Figi</td> <td></td> <td></td>                                                                                                    | 0 / 8                     |                         |                          |                              |                |                 |                  |                    |                |              |             |             |               |                 |                          | Tahakkuk Figi                  |                        |      |
| Initial         Unit No.         Unit No.         Unit No.         No.                                                                                                    |                           |                         |                          |                              |                |                 |                  |                    |                |              |             |             |               |                 | _                        | Gaeltrie Fig Inder             |                        |      |
| Image: Control of the local of the local of the                                                                                                    | din Türü                  | Izin No Iz              | in Anapara               | TopL Toplan                  | A Net Bedel    | d Tahaki        | Bedel Turù       |                    | ledel          | Muafiyet     | Net Sedel   | KDV         |               | Bölmecik Detayl | an Uygulanan Muafiyetler |                                |                        |      |
|                                                                                                    | 2                         | 2015-30-001-007-00      | r 13 <sub>20 (</sub> 100 | 00; 0;                       | u; 10.00       |                 | Anan tinh becel  |                    | 10.00          |              |             | 0.000       |               | Bölmecik        | Orman Durumu             | Ekolojik Deng A                | lan(m2) Bed            | del  |
| Bodd Hacey North 2001<br>Bodd Hacey North 2001<br>Dia Databack Tarlow 2001<br>Dia Databack Tarlow 2001                    |                           |                         | Bedel                    | Hesap Izin Detay             | lan            |                 |                  |                    |                |              |             |             |               |                 |                          | 2.8                            |                        |      |
| Image: Constrained in the state of the state of the s                                                                                                    |                           |                         | -                        |                              |                |                 | - 304            |                    |                |              |             |             |               | 0               |                          |                                |                        |      |
| bin Guld Mader Alper Inte<br>bin Guld Mader Alper Inte<br>bin Too Cathya<br>Conna Spata Inte Alper Inte<br>Conna Spata Inte Alper Inte<br>Conna Spata Inte<br>Conna Spata Inte<br>Conna |                           |                         |                          |                              | 04             | icos mose<br>Iz | tin No 2015-38-6 | 01-007-00002       |                |              |             |             |               | Q               |                          |                                |                        |      |
| Image: Contrasting in the second strate in the second strate                                                                                                    |                           |                         |                          |                              | Izin Grubu Med | den Altysp      | e Tenini         |                    |                | Q            |             |             | Izin Türü Yol |                 |                          | Q                              |                        |      |
| Image: Constraint of Statistics     Image: Constraint of Statistics     Imag                                                                                                    | 6                         |                         |                          | İzin Türi                    | å Katsayes     |                 |                  |                    |                |              |             | Topla       | ım Bedel      |                 |                          | 10.000,00                      |                        |      |
| Orman System in Multiple     2.71.60     Met Bodid     Younget       Reder Toria     Seded     MaxSignet     Nel Seded     KDV       Anzi lon Bodid     10.000     0     10.000     Image: Seded Toria                                                                                                    | C O / R                   |                         |                          |                              | ll Katsayesi   |                 |                  |                    |                |              | Тор         | olam Muafiy | et Tutan      |                 |                          | 0,00                           | Kana                   |      |
| Defail Total         Dim         Massinget         Not Stabil         EDV           Anar loss fields         10200         0         10200         1         1         1         1         1         1         1         1         1         1         1         1         1         1         1         1         1         1         1         1         1         1         1         1         1         1         1         1         1         1         1         1         1         1         1         1         1         1         1         1         1         1         1         1         1         1         1         1         1         1         1         1         1         1         1         1         1         1         1         1         1         1         1         1         1         1         1         1         1         1         1         1         1         1         1         1         1         1         1         1         1         1         1         1         1         1         1         1         1         1         1         1         1         1                                                                                                    |                           |                         |                          | Orman Sayılan izin.<br>Təhəl | Alani(m2)      |                 | -                |                    |                | 2.713,49     |             | N           | let Bedel     |                 |                          | 10.000,00                      |                        |      |
|                                                                                                    |                           |                         | Bedel Türü               | Let let                      | Kak tarrir     | Sedel           | -                |                    | Musfivet       |              |             | Net Sedel   |               |                 | KDV                      | -                              |                        | _    |
|                                                                                                    |                           |                         | Anazi Izin Be            | adeli                        |                |                 |                  | 10                 | 000            |              | 0           |             |               | 10.0            | 00                       |                                |                        |      |
|                                                                                                    |                           |                         |                          |                              |                |                 |                  |                    |                |              |             |             |               |                 |                          |                                |                        | - /i |
|                                                                                                    |                           |                         |                          |                              |                |                 |                  |                    |                |              |             |             |               |                 |                          |                                | e OZGEN YAPI SAN.      | VE   |
|                                                                                                    |                           |                         |                          |                              |                |                 |                  |                    |                |              |             |             |               |                 |                          |                                |                        |      |
|                                                                                                    |                           |                         |                          |                              |                |                 |                  |                    |                |              |             |             |               |                 |                          | -                              |                        |      |
|                                                                                                    |                           |                         | 0.4                      |                              |                |                 |                  |                    |                |              |             |             |               |                 |                          |                                |                        | 1    |
| ✓ Koppe                                                                                                    |                           |                         | 0.0                      |                              |                |                 |                  |                    |                |              |             |             |               |                 |                          |                                | - COLUMN VALUE AND     | 105  |
|                                                                                                    |                           |                         |                          |                              |                |                 |                  |                    |                |              |             |             |               |                 |                          |                                | a constant tetri area. |      |

ois 🔭 T O Talep Bilgileri ✓ I Talebe dahil edilecek olurla Ofur Tarihi Olur No Seçim er Süre ve Alan Rohart Re Sire ve Alam Rahazi Rahazi Rahazi Rahadi Rahadi Rahadi Rahadi Alam Kalanga Nori Sire Colore (Colore New York) (Colore New York) (Colore Ne a Pi Q \* stik ep E ip / talep Başlık ~ Talep Tarihi 27.05.2024 
Talep Tarihi 27.05.2024 
Lini Ibya
Durum Repor Ajemasnde
urum Dotay Yeni Keyn š ы i Devir Bilgi 1 0 i Tal (III) Konu Edilen İzinle % Talep Detay i Olur Tarihi Olur No İzin No 2015-38-601-00. izin Grubu Maden Altysp Izin Ala... İzin Talep Dur... İşl... 2.674,05 Yeni Izin ✓ Talep İşlem Türü Harita D İzin Türü Yol İlçe Bilg sler sleri orla sala say. an 1/1 2 + / 0.0 lo G ы ы 🏝 1341. İndir 💽 Mencere Haritanı 🖉 Talep Önizleme 🛛 Yeni İzin I izelt 🗸 Køydet 🗶 Viszyeç plar 🛛 Yursi Lein 🖉 Talabi I arava Vieri Harita Alarilari Telep Kontrol Telep DO

20- Bedeller kaydedildikten sonra Talep Detayları ekranında "Rapor Onaylarını Atla" butonuna basılır.

19- "Talep Detayları" ekranında e-izin kayıt sorumlusu rolüne sahip personel tarafından "Rapor onaylarını atla" butonuna basılır. Talebin "Durum Detay " bilgisi "Genel Müdürlük Tarafından onaylandı" olarak güncellenir. "Üst Yönetim Onayı Olmadan Raporu Onayla" butonu aktif olur.

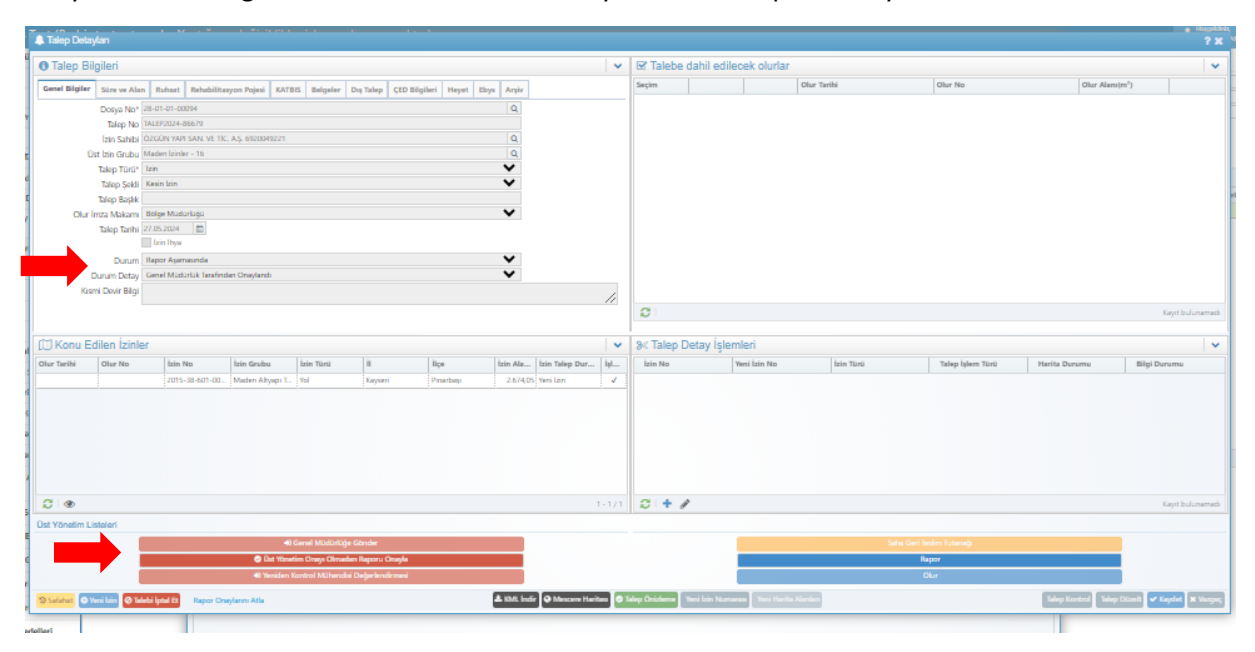

20- "Üst Yönetim Onayı Olmadan Raporu Onayla" butonuna basılır. Gelen onay ekranında onay kabul edildikten sonra talebin "Durum Detay" bilgisi "Onaylandı" olarak sistem tarafından güncellenir. Olur butonu aktif olur.

| A Talep Det   | aylan            |                         |                  | ··· ·             |                   |                 |            |                     |      |                 |                 |                |             |             |                  |                     |                   | e Hospitche<br>? X |
|---------------|------------------|-------------------------|------------------|-------------------|-------------------|-----------------|------------|---------------------|------|-----------------|-----------------|----------------|-------------|-------------|------------------|---------------------|-------------------|--------------------|
| O Talep B     | Bilgileri        |                         |                  |                   |                   |                 |            |                     | ~    | 🗹 Talebe        | dahil ediled    | cek olurlar    |             |             |                  |                     |                   | ~                  |
| Genel Bilgile | r Sire ve Ale    | n Ruhart Rehabilite     | iyon Pojesi KATI | SIS Belgeler L    | Aş Talep ÇED Bilg | ileri Heyet Eby | a Argiv    |                     |      | Seçim           |                 |                | Olur Tarihi |             | Olur No          | Olur Alam           | (m <sup>2</sup> ) |                    |
| <u> </u>      | Doeva No*        | 28-01-01-00094          |                  |                   |                   |                 | Q          |                     |      |                 |                 |                |             |             |                  |                     |                   |                    |
|               | Talep No         | TALEP2024-86679         |                  |                   |                   |                 |            |                     |      |                 |                 |                |             |             |                  |                     |                   |                    |
|               | izin Sahibi      | OZGON YAPI SAN, VE TIC  | A.S. 6920049221  |                   |                   |                 | Q.         |                     |      |                 |                 |                |             |             |                  |                     |                   |                    |
|               | Üst bin Grubu    | Maden Lzinler - 16      |                  |                   |                   |                 | Q,         |                     |      |                 |                 |                |             |             |                  |                     |                   |                    |
|               | Talep Türü*      | lzin                    |                  |                   |                   |                 | ~          |                     |      |                 |                 |                |             |             |                  |                     |                   |                    |
|               | Talep Şekli      | Kesin Izin              |                  |                   |                   |                 | ~          |                     |      |                 |                 |                |             |             |                  |                     |                   |                    |
|               | Talep Başlık     |                         |                  |                   |                   |                 |            |                     |      |                 |                 |                |             |             |                  |                     |                   |                    |
| Olu           | r İmza Makamı    | Bolge Mudurlağa         |                  |                   |                   |                 | ~          |                     |      |                 |                 |                |             |             |                  |                     |                   |                    |
|               | Talep Tarihi     | 27.05.2024              |                  |                   |                   |                 |            |                     |      |                 |                 |                |             |             |                  |                     |                   |                    |
|               |                  | Lzin Ihya               |                  |                   |                   |                 |            |                     |      |                 |                 |                |             |             |                  |                     |                   |                    |
|               | Durum            | Repor Asemasinda        |                  |                   |                   |                 | ~          |                     |      |                 |                 |                |             |             |                  |                     |                   |                    |
|               | Durum Detay      | Onaylandı               |                  |                   |                   |                 | ~          |                     |      |                 |                 |                |             |             |                  |                     |                   |                    |
| Ki            | ismi Devir Bilgi |                         |                  |                   |                   |                 |            |                     | 11   |                 |                 |                |             |             |                  |                     |                   |                    |
|               |                  |                         |                  |                   |                   |                 |            |                     |      | 0               |                 |                |             |             |                  |                     | Kay               | yrt bulunemede     |
|               |                  |                         |                  |                   |                   |                 |            |                     |      |                 |                 |                |             |             |                  |                     |                   |                    |
| 🗇 Konu B      | Edilen İzinl     | er                      |                  |                   |                   |                 |            |                     | ~    | ≫ Talep D       | etay İşlem      | nleri          |             |             |                  |                     |                   | ~                  |
| Olur Tarihi   | Olur No          | Izin No                 | lzin Grubu       | İzin Türü         | 1                 | İlçe            | İzin Ala   | Izin Talep Dur      | İşl  | İzin No         | Y               | feni İzin No   | lzin '      | Türü        | Talep İşlem Türü | Harita Durumu       | Bilgi Duru        | mu                 |
|               |                  | 2015-38-601-00          | Maden Altyapı L. | Yol               | Kayseri           | Pinarbayi       | 2.674,05   | S Yeni Lzin         | 1    |                 |                 |                |             |             |                  |                     |                   |                    |
|               |                  |                         |                  |                   |                   |                 |            |                     |      |                 |                 |                |             |             |                  |                     |                   |                    |
|               |                  |                         |                  |                   |                   |                 |            |                     |      |                 |                 |                |             |             |                  |                     |                   |                    |
|               |                  |                         |                  |                   |                   |                 |            |                     |      |                 |                 |                |             |             |                  |                     |                   |                    |
|               |                  |                         |                  |                   |                   |                 |            |                     |      |                 |                 |                |             |             |                  |                     |                   |                    |
|               |                  |                         |                  |                   |                   |                 |            |                     |      |                 |                 |                |             |             |                  |                     |                   |                    |
|               |                  |                         |                  |                   |                   |                 |            |                     |      |                 |                 |                |             |             |                  |                     |                   |                    |
| 2.0           |                  |                         |                  |                   |                   |                 |            |                     |      | 01+4            | ,               |                |             |             |                  |                     | ί.e               | of holomerade      |
|               |                  |                         |                  |                   |                   |                 |            |                     |      | ~               |                 |                |             |             |                  |                     |                   |                    |
| ust Yonetim I | Listeleri        |                         |                  |                   |                   |                 |            |                     |      |                 |                 |                |             |             |                  |                     |                   |                    |
|               |                  |                         | •                | Genel Müdürlüğe   | Gönder            |                 |            |                     |      |                 |                 |                |             | Saha Gari T | nám Tuteneği     |                     |                   |                    |
|               |                  |                         | 😔 Dat Võne       | tim Oneys Olmede  | s Reporu Onayla   |                 |            |                     |      |                 |                 |                |             | R           | apor             |                     |                   |                    |
|               |                  |                         | 40 Yeniden       | Kontrol Mühendisi | Değerlendirmesi   |                 |            |                     |      |                 |                 |                |             |             | Jur              |                     |                   |                    |
| D Safahat     | ) Yeni kin 🙆 Te  | alebi lptal Et Rapor On | eylarını Atla    |                   |                   |                 | & KML indi | ir 👰 Mescere Harita | . 01 | ielep Örizlerne | Yeni İzin Numen | wa Veri Harita | Alerden     |             |                  | Talep Kontrol Talep | Dürelt 🗸 Key      | det 🗶 Vargeç       |
|               |                  |                         |                  |                   |                   |                 |            |                     | _    |                 |                 |                |             |             |                  |                     |                   |                    |

21- Olur butonuna basılarak "İzin Olur Girişi" ekranı açılır. Olur tarih ve numarası, olur konusu yazılır. Kaydet butonuna basılır.

| kosya Brigrien                                                                                                    |                                                                                                    |                                                                                                    |                                                                                                    |                                       |                       |                           |                    |                  |            |
|----------------------------------------------------------------------------------------------------|----------------------------------------------------------------------------------------------------|----------------------------------------------------------------------------------------------------|----------------------------------------------------------------------------------------------------|---------------------------------------|-----------------------|---------------------------|--------------------|------------------|------------|
| Dogva                                                                                                    | No* 28-01-01-00094                                                                                                    |                                                                                                    | Q                                                                                                    |                                       | Izin Sahibi* Ozo      | ON YAPI SAN, VE TIC, A.S. | 6920049221         |                  |            |
| T                                                                                                    | kp* TALEP2024-86679                                                                                                    |                                                                                                    | Q                                                                                                    |                                       | Izin Raporu TAL       | P2024-86679/1             |                    |                  |            |
|                                                                                                    |                                                                                                    |                                                                                                    |                                                                                                    |                                       |                       |                           |                    |                  |            |
| r Bilgileri                                                                                                    |                                                                                                    |                                                                                                    |                                                                                                    |                                       |                       |                           |                    |                  |            |
| Olur 1                                                                                                    | farihi 26.10.2015 💼                                                                                                    |                                                                                                    |                                                                                                    |                                       | Olur Tipi* kin        |                           |                    |                  | ~          |
| Olu                                                                                                    | r No 164                                                                                                    |                                                                                                    |                                                                                                    |                                       | Olur Şekli* Kes       | in lzin                   |                    |                  | ×          |
|                                                                                                    | Lein başlangıç tarihi ol                                                                                                    | lur tarihinden farkli                                                                                                    |                                                                                                    | C                                     | Değerlendirme Na      |                           |                    |                  |            |
| İzin sitiş Zaman                                                                                                    | Tūrū lierih                                                                                                    |                                                                                                    | ~                                                                                                    |                                       | Olur Konusu* eski     | olur                      |                    |                  |            |
| Olur Bitiş 1                                                                                                    | arihi 13.05.2024 💼                                                                                                    |                                                                                                    |                                                                                                    |                                       | hin Alson Vel         | 2713.40 m2                |                    |                  |            |
| Izin Süres                                                                                                    | a(ni)                                                                                                    |                                                                                                    |                                                                                                    |                                       | LOT POLIT             |                           |                    |                  |            |
| lzin Süres                                                                                                    | i(Ay)                                                                                                    |                                                                                                    |                                                                                                    |                                       | Durumu Yes            | i Kayıt                   |                    |                  |            |
| Izin Süresi(                                                                                                    | Gün)                                                                                                    |                                                                                                    |                                                                                                    |                                       | Ilanim Durumu Tele    | ip Aşamasında             |                    |                  | •          |
| Orman Sayılan Alan                                                                                                    | (m <sup>2</sup> )                                                                                                    |                                                                                                    | 2.713,41                                                                                                    | KURANE                                | Ourumu Güncelle       | O K                       | allerem Durumu Gün | cele             |            |
| Orman Sayılmayan Alan                                                                                                    | (m²)                                                                                                    |                                                                                                    |                                                                                                    | · · · · · · · · · · · · · · · · · · · | _                     |                           |                    |                  |            |
| damalar                                                                                                    |                                                                                                    |                                                                                                    |                                                                                                    |                                       |                       |                           |                    |                  |            |
|                                                                                                    |                                                                                                    |                                                                                                    |                                                                                                    |                                       |                       |                           |                    |                  |            |
| ster Ekli Olur Belgeleri Rada                                                                                                    | ller Taabhüt Seneti Övel Hil                                                                                                    | ikümler                                                                                                    |                                                                                                    |                                       |                       |                           |                    |                  |            |
| and the second second s                                                                                                    | h historia                                                                                                    | marking man at                                                                                                    | March Refer Marc                                                                                                    | Commentant and the                    | Comment of the second | And an Adverse            | the state of the   | 1 km 1 k         |            |
| ra Dahil Turu Izin Turu Ad                                                                                                    | Izin No                                                                                                    | Teni Izin Turu Adi                                                                                                    | Yeni Izin No                                                                                                    | Orman Sayılan Alan                    | Orman Sayılmayan      | Itin Alanı                | bin Alani Revice   | bin b            | tzin       |
| 4 T 1997                                                                                                    |                                                                                                    | -00002:                                                                                                    |                                                                                                    |                                       |                       |                           |                    | 11149: 0         |            |
|                                                                                                    |                                                                                                    |                                                                                                    |                                                                                                    |                                       |                       | 20140                     |                    |                  |            |
|                                                                                                    |                                                                                                    |                                                                                                    |                                                                                                    |                                       |                       |                           |                    |                  |            |
|                                                                                                    |                                                                                                    |                                                                                                    |                                                                                                    |                                       |                       | 2.014)                    |                    |                  |            |
| EBYS imzası                                                                                                    |                                                                                                    |                                                                                                    |                                                                                                    | EBYS imzac                            | alan                  | 2.014                     |                    |                  |            |
| BBYS Imzası<br>Otur EBYS Dunmu                                                                                                    | ~                                                                                                    | EEVS Yaan Toro                                                                                                    | •                                                                                                    | Sina No Add Say                       | bilari<br>né Biri     | nd 19                     | leen Titrü         | Öye Tipi         |            |
| Olur EBYS Bulge No                                                                                                    | ×                                                                                                    | EBYS Yazı Türü<br>Evrak EBYS Durumu                                                                                                    |                                                                                                    | Sea No Adi Say                        | olları<br>edi Birin   | al ly                     | lem TOrū           | Üye Tipi         |            |
| EBYS İmzası<br>Olur EP/S Durumu<br>Olur EP/S Bulgo No<br>Olur Gönderim Darihi                                                                                                    |                                                                                                    | EBYS Yaan Tara<br>Evrak EBYS Dunumu<br>Evrak EBYS Belgo No                                                                                                    | ~ ~ ~ ~ ~ ~ ~ ~ ~ ~ ~ ~ ~ ~ ~ ~ ~ ~ ~ ~                                                                                                    | Stra No Add Segu                      | siları<br>eð þiri     | ni ly                     | lem Türü           | Öye Tipi         |            |
| Olur EBYS Buruma<br>Olur EBYS Buruma<br>Olur EBYS Bulge No<br>Olur EBYS Bulge No<br>Olur EBYS Bulge No<br>Olur EBYS Bulge No                                                                                                    |                                                                                                    | EBYS Yazı Türü<br>Evrak EBYS Durumu<br>Evrak EBYS Belge No                                                                                                    | · · · · · · · · · · · · · · · · · · ·                                                                                                    | State                                 | silari<br>eð þeir     | ni ly                     | Item TGrG          | Öye Tipi         |            |
| Clur EBYS Belge No<br>Olur EBYS Belge No<br>Olur Gönderim Tarhi<br>Clur EGS Selge No<br>Olur Gönderim Tarhi<br>Clur EGS Selge Selection                                                                                                    |                                                                                                    | EBYS Yazı Türü<br>Evrak EBYS Durumu<br>Evrak EBYS Belgo No<br>ırak Gönderim Taribi<br>Ef Evrak EBYS'ye                                                                                                    | · · · · · · · · · · · · · · · · · · ·                                                                                                    | Sima No Ad-Saya                       | ulan<br>ek peri       | ni iy                     | lem Türü           | Öye Tipi         |            |
| EBYS Imzasi<br>Clur EINS Bulga No<br>Clur EINS Bulga No<br>Clur EINS Bulga No<br>Clur Caster Hansya Gri<br>Caster Hansya Gri<br>Caster Hansya Gri                                                                                                    | alar B<br>Balar                                                                                                    | EBYS Yazı Türü<br>Evrak EBYS Durumu<br>Evrak EBYS Bolyo No<br>vak Gonderim Tarihi<br>E Anak EBYS Türöye<br>Oğunak EBYS Türöye                                                                                                    |                                                                                                    | Stra No Ad-Saya                       | uları<br>ek ber       | nd by                     | ien Tirŭ           | Öye Tipi         |            |
| Chur Elevis Sunamu<br>Chur Elevis Sunamu<br>Chur Elevis Sunamu<br>Chur Elevis Sunamu<br>Chur Elevis Sunamu<br>Chur Elevis Sunamu<br>Chur Elevis Sunamu<br>Chur Elevis Sunamu<br>Chur Elevis Sunamu<br>Chur Elevis Sunamu<br>Chur Elevis Sunamu                                                                                                    | ede                                                                                                    | EBYS Yaza Tara<br>Evrak EBYS Durumu<br>Evrak EBYS Durumu<br>Evrak EBYS Dol<br>Dank EBYS Soci<br>Const EBYS Soci                                                                                                    | Candom<br>Candom<br>Candom<br>Candom                                                                                                    | Stra No Adi Saya                      | olları<br>eda Birin   | nd Is                     | leen Türü          | Оую Тірі         |            |
| Clur EP/S Drumu<br>Olur EP/S Drumu<br>Olur EP/S Singe No<br>Olur Conterns Service<br>Clure EP/S Drum<br>Clure EP/S Drum<br>Clure EP/S Drum<br>Clure EP/S Drum<br>Clure EP/S Drum<br>Clure EP/S Drum<br>Clure EP/S Drum<br>Clure EP/S Drum<br>Clure EP/S Drum<br>Clure EP/S Drum<br>Clure EP/S Drum<br>Clure EP/S Drum<br>Clure EP/S Drum                                                                                                    |                                                                                                    | EBYS Yaza Toro<br>Exrak EBYS Durumu<br>Evrak EBYS Bolgo No<br>wak Gondorim Tarihi<br>C break EBYS Sove<br>C break EBYS Sove<br>C break EBY | Candon<br>Candon<br>Sta Calator<br>al ladar                                                                                                    | Sira Na Adı Sayı                      | silari<br>ek Beir     | mi fy                     | lam Tirú           | Öye Tipi<br>Kayt | vi buluree |
|                                                                                                    |                                                                                                    | EBYS Yazı Türü<br>Evrak EBYS Durumu<br>Evrak EBYS Durumu<br>Etrak EBYS Solar<br>Etrak EBYS Solar<br>Davek EBYS Solar<br>A Davek EBYS Solar<br>A Davek EBYS Solar                                                                                                    | Sindata<br>Sind Galaxi<br>ak bada                                                                                                    | Brs No Add Say                        | bilan<br>eð jæri      | ni ly                     | leen TOr0          | Üye Tipi<br>Kayı | et buluras |
| EBYS Imzası<br>Okr EYS Sourne<br>Okr Gondeim Tarhi<br>E' Chr Ems Sourne<br>Chr Gondeim Tarhi<br>Chr Ems Source<br>A Chr Ems Source<br>Chr Ems Source<br>Chr Ems Sourc | and and a second second                                                                                                    | EBYS Yaza Tara<br>Burak EBYS Duumuu<br>Burak EBYS Belga No<br>erak Ganderim Tarihi<br>R Bawk EBYS Some<br>A tarak EBYS Em<br>A tarak EBYS Em<br>A tarak EBYS Em                                                                                                    | Canada<br>Canada<br>Secondar<br>Line Galatari<br>La badar                                                                                                    | Sira No Ada Saya                      | siları<br>să Bri      | nd Is                     | ken Tirû           | Öye Tipi         | et buluree |
| Clur EP/S Ciruma<br>Clur EP/S Ciruma<br>Clur EP/S Selge No<br>Clur EP/S Selge No<br>Clur EP/S Selge No<br>Clur EP/S Selge<br>Clur EP/S Selge<br>Clu                         | share<br>Share<br>Sh | EBYS Yaan Türü<br>Evrak EBYS Durumu<br>Evrak EBYS Belge No<br>Ert Sonk EBYS Der<br>Ert Sonk EBYS Der<br>Ert Sonk EBYS Der<br>Anne EBYS Sons<br>Anne EBYS Sons<br>Anne EBYS Sons<br>Anne EBYS Sons                                                                                                    | Canada<br>Canada<br>Ca | Stra No Add Segu                      | silari<br>es pira     | nd Ig                     | lem TGrG           | Öye Tipi<br>Kayı | et bulane  |
| Clur EPIS Dunaru<br>Clur EPIS Dunaru<br>Clur EPIS Daga Na<br>Clur Gandarim Dirihi<br>I Clur Eans Samain<br>I Clur Eans Samain<br>Clur Gandarim Samain<br>Clur Eans Samain<br>Clur Eans Samain<br>Clur Eans Samain<br>Clur Eans Samain<br>Clur Eans Samain<br>Clur Eans Samain<br>Clur Eans Samain<br>Clur Eans Samain<br>Clur Eans Samain<br>Clur Eans Samain<br>Clur Eans Samain<br>Clur Eans Samain<br>Samain<br>Samain Samain<br>Samain Samain Samain<br>Samain Samain<br>Samain Samain Samain<br>Samain Samain<br>Samain Samain Samain<br>Samain Samain Samain<br>Samain Samain Samain<br>Samain Samain Samain<br>Samain Samain Samain<br>Samain Samain Samain Samain<br>Samain Samain Samain Samain<br>Samain Samain Sa                                                                                                    | Conter<br>Solar<br>Goater<br>Sha                                                                                                    | EBYS Yaza Torto<br>Evrak EBYS Duruemu<br>Evrak EBYS Belge No<br>etak Gonderim Tarihi<br>C Invek EBYS Store<br>A beek EBYS Evr<br>A beek EBYS Evr<br>A Heyet                                                                                                    | Conder<br>Conder<br>Int Gotter                                                                                                    | Sira No Ada Saya                      | cıları<br>să Bei      | nd 19                     | ken Tirû           | Gye Tipi         | et bulurar |
| Constant of the second second se                                                                                                    | ndar<br>Star                                                                                                    | EBYS Yazı Türü<br>Evrak EBYS Durumu<br>Izrak EBYS Bolgo No<br>Izrak EBYS Bolgo No<br>If Evrak EBYS Yazı<br>Izrak EBYS Yazı<br>A tavak EBYS Yazı<br>A tavak EBYS Yazı                                                                                                    | Conder<br>Conder<br>Circles<br>Carden<br>Carden<br>C | Stra No Add Sey                       | silari<br>eé Pri      | ni ly                     | lenn TErti         | Gye Tipi<br>Kayi | et bulurer |
| Clure Elevis Science J     Clure Elevis Science     Clure Elevis Science     Clure Elevis Science     Clure Elevis Science     Clure Elevis Science     Setter Elevis Science     Setter Elevis Science     Setter Elevis Science     Setter Elevis Science     Setter Elevis Science     Setter Elevis Science     Setter Elevis Science     Setter Elevis Science                                                                                                    | And and a second second                                                                                                    | EBYS Yazı Torü<br>Evrak EBYS Durumu<br>Evrak EBYS Belge No<br>erak Gönderim Tarihi<br>El Evrak EBYS Bore<br>Dank EBYS Ber<br>A teak EBYS Ber<br>A Hayet                                                                                                    | Cander<br>Cander<br>Line Galace<br>Line Galace                                                                                                    | Sea No Adi Saya                       | olları<br>eda Birin   | ad 19                     | ien Tiri           | Öye Tipi<br>Xayı | at bulure  |

22- "EBYS imzasını atla" butonu aktif olur. "EBYS imzasını atla" butonuna basılır. Şube müdürü onayı satırı aktif olur. Şube müdürü onayı yapılır.

|                                                                                                    | Dana Allan Int                                                                                                    |                                                                 |                                                                                                    |                                                                                                    | late Tabl                                                            |                             | <                 |                                           |
|----------------------------------------------------------------------------------------------------|----------------------------------------------------------------------------------------------------|-----------------------------------------------------------------|----------------------------------------------------------------------------------------------------|----------------------------------------------------------------------------------------------------|----------------------------------------------------------------------|-----------------------------|-------------------|-------------------------------------------|
|                                                                                                    | Dosya No- 2                                                                                                    | 5-01-01-00094                                                   |                                                                                                    | <u>u</u>                                                                                                    | Lan San                                                              | DP COLUMN WAR SAME VE THE A | c5. 6920049221    |                                           |
|                                                                                                    | Latep-                                                                                                    | 412172124-866.79                                                |                                                                                                    | q                                                                                                    | tan sapa                                                             | TALEP2024-86675/1           |                   |                                           |
| Diur Bilgileri                                                                                                    |                                                                                                    |                                                                 |                                                                                                    |                                                                                                    |                                                                      |                             |                   |                                           |
|                                                                                                    | Olur Tarihi 21                                                                                                    | 6.10.2015                                                       |                                                                                                    |                                                                                                    | Olur Ti                                                              | pi* kin                     |                   |                                           |
|                                                                                                    | Olur No 16                                                                                                    | 64                                                              |                                                                                                    |                                                                                                    | Olur Şel                                                             | di* Kesin Izin              |                   |                                           |
|                                                                                                    |                                                                                                    | lzin başlangıç tarihi olur tarihi                               | nden farkli                                                                                                    |                                                                                                    | Değerlendirme                                                        | Nka                         |                   |                                           |
| Izin Bit                                                                                                    | tiş Zaman Türü 📑                                                                                                    | larih                                                           |                                                                                                    | ~                                                                                                    | Olur Konu                                                            | au* eski olur               |                   |                                           |
| 0                                                                                                    | Olur Bitiş Tarihi 📑                                                                                                    | 3.05.2024                                                       |                                                                                                    |                                                                                                    | bin Al                                                               | an Nol : 2713.49 m2         |                   |                                           |
|                                                                                                    | Izin Süresi(M)                                                                                                    |                                                                 |                                                                                                    |                                                                                                    |                                                                      |                             |                   |                                           |
|                                                                                                    | Izin Süresi(Ay)                                                                                                    |                                                                 |                                                                                                    |                                                                                                    | Duru                                                                 | mu Yeni Kayıt               |                   |                                           |
| 12                                                                                                    | tin Saresi(Gan)                                                                                                    |                                                                 |                                                                                                    |                                                                                                    | Kullanim Duru                                                        | mu Talep Asemaunda          |                   |                                           |
| Orman Sa                                                                                                    | yilan Alan (m <sup>-</sup> )                                                                                                    |                                                                 |                                                                                                    | 2.7 13/43                                                                                                    | Kullanım Durumu Günci                                                |                             |                   |                                           |
| Contait Sayarta                                                                                                    | ayan Alan (m)                                                                                                    | 2.212.45                                                        |                                                                                                    |                                                                                                    |                                                                      |                             |                   |                                           |
| binler Ekli Olur Belgele<br>Olure Dahil Turu İz                                                                                                    | eri Bedeller Ta<br>rin Türü Ada                                                                                                    | ashhüt Seneti Özel Hükümler<br>İzin No<br>2015-18-601-007-00002 | Yeni İzin Türü Adı                                                                                                    | Yeni İzin No                                                                                                    | Orman Sayılan Alan Orman Sayıla                                      | ayan bin Alam               | Izin Alanı Revize | bin bin                                   |
|                                                                                                    |                                                                                                    |                                                                 |                                                                                                    |                                                                                                    |                                                                      |                             |                   |                                           |
|                                                                                                    |                                                                                                    |                                                                 |                                                                                                    |                                                                                                    |                                                                      |                             |                   |                                           |
|                                                                                                    |                                                                                                    |                                                                 |                                                                                                    |                                                                                                    |                                                                      |                             |                   |                                           |
|                                                                                                    |                                                                                                    |                                                                 |                                                                                                    |                                                                                                    |                                                                      |                             |                   |                                           |
| ✓ ✓ I ⊕ I<br>Gayit Onay                                                                                                    |                                                                                                    |                                                                 |                                                                                                    |                                                                                                    |                                                                      |                             |                   |                                           |
| <ul> <li>✓ Ø i ≅ i</li> <li>Cayit Onay</li> </ul>                                                                                                    | Onzylzyzen                                                                                                    | 80gi                                                            |                                                                                                    |                                                                                                    | ٩                                                                    | Orașle                      | _ Mubb            | arrae Kanan                               |
| ✓ ØI 8  <br>Gayri Onay → → → → → → → → → → → → → → → → → → →                                                                                                    | Onaylayan                                                                                                    | 10g4                                                            |                                                                                                    |                                                                                                    | (Q)                                                                  | Cruyla                      | _ Mukha           | arrae Kanari                              |
| Cayet Onay                                                                                                    | Onaylayan                                                                                                    | 104 BB/C                                                        | 200 0000                                                                                                    |                                                                                                    | [a]<br><b>₩ EBYS Inzaolari</b><br>(as the factor                     | Cougle                      |                   | arra Kasan                                |
| Cur ters onun<br>Cur ters onun<br>Cur ters onun<br>Cur ters onun                                                                                                    | Cnaylayan<br>amu<br>Na                                                                                                    | Nig                                                             | zan Tono [                                                                                                    |                                                                                                    | Q<br>BEBYS Imzacıları<br>See Ne Adı Seyedi                           | Oneyla<br>Borine            | I falanti Tarci   | arrae Karan<br>Oya Tipi                   |
| ✓      ✓      ✓      ✓      ✓      ✓      ✓      ✓      ✓      ✓      ✓      ✓      ✓      ✓      ✓      ✓      ✓      ✓      ✓      ✓      ✓      ✓      ✓      ✓      ✓      ✓      ✓      ✓      ✓      ✓      ✓      ✓      ✓      ✓      ✓      ✓      ✓      ✓      ✓      ✓      ✓      ✓      ✓      ✓      ✓      ✓      ✓      ✓      ✓      ✓      ✓      ✓      ✓      ✓      ✓      ✓      ✓      ✓      ✓      ✓      ✓      ✓      ✓      ✓      ✓      ✓      ✓      ✓      ✓      ✓      ✓      ✓      ✓      ✓      ✓      ✓      ✓      ✓      ✓      ✓      ✓      ✓      ✓      ✓      ✓      ✓      ✓      ✓      ✓      ✓      ✓      ✓      ✓      ✓      ✓      ✓      ✓      ✓      ✓      ✓      ✓      ✓      ✓      ✓      ✓      ✓      ✓      ✓      ✓      ✓      ✓      ✓      ✓      ✓      ✓      ✓      ✓      ✓      ✓      ✓      ✓      ✓      ✓      ✓      ✓      ✓      ✓      ✓      ✓      ✓      ✓      ✓      ✓      ✓      ✓      ✓      ✓      ✓      ✓      ✓      ✓      ✓      ✓      ✓      ✓      ✓      ✓      ✓      ✓      ✓      ✓      ✓      ✓      ✓      ✓      ✓      ✓      ✓      ✓      ✓      ✓      ✓      ✓      ✓      ✓      ✓      ✓      ✓      ✓      ✓      ✓      ✓      ✓      ✓      ✓      ✓      ✓      ✓      ✓      ✓      ✓      ✓      ✓      ✓      ✓      ✓      ✓      ✓      ✓      ✓      ✓      ✓      ✓      ✓      ✓      ✓      ✓      ✓      ✓      ✓      ✓      ✓      ✓      ✓      ✓      ✓      ✓      ✓      ✓      ✓      ✓      ✓      ✓      ✓      ✓      ✓      ✓      ✓      ✓      ✓      ✓      ✓      ✓      ✓      ✓      ✓      ✓      ✓      ✓      ✓      ✓      ✓      ✓      ✓      ✓      ✓      ✓      ✓      ✓      ✓      ✓      ✓      ✓      ✓      ✓      ✓      ✓      ✓      ✓      ✓      ✓      ✓      ✓      ✓      ✓      ✓      ✓      ✓      ✓      ✓      ✓      ✓      ✓      ✓      ✓      ✓      ✓      ✓      ✓      ✓      ✓      ✓      ✓      ✓      ✓      ✓      ✓      ✓      ✓      ✓      ✓      ✓      ✓      ✓      ✓      ✓      ✓      ✓      ✓      ✓      ✓      ✓                                                                                                         | Onaytayan<br>amu<br>Ne                                                                                                    | EBVS<br>Brok E                                                  | an Toro  <br>TOro Internetional<br>TOPS Backen No.                                                                                                    | ~                                                                                                    | [요]<br>Y EBYS Imzacıları<br>Sıra Na Adı Sayadı                       | Crangin<br>Estimat          | lajimen Türcü     | erne Keran<br>Dye Tipi                    |
|                                                                                                    | Cnaylayon<br>amu<br>No<br>ami                                                                                                    | Nig<br>BIOS<br>Park II<br>BI Brok D                             | 229 Türü  <br>1975 Datamu  <br>1975 Balan No                                                                                                    | *                                                                                                    | Q<br>BEBYS Imzacıları<br>Sırıs Ne Adı Soyadı                         | Ongile<br>Breinel           | Infants           | erre Kasan<br>Oya Tipi                    |
| Cayl Onay<br>BEBYS Imzası<br>Olur EBYS Bur<br>Olur EBYS Bur<br>Clur Genderin Ta                                                                                                    | Chaylayan<br>amu<br>No<br>HITTSiye Göleder                                                                                                    | Rep Bers S<br>Brak B<br>Brak B                                  | ten Torri [<br>BYS Doursu [<br>YS Belga Na [<br>odarim Tarihi []                                                                                                    |                                                                                                    | [Q]                                                                  | Cruga<br>Briest             | lajimen Türcü     | ата Салан<br>Ода Три                      |
|                                                                                                    | Chaylayon<br>anu<br>No<br>arthi<br>Ellinyye Oleder<br>15 Sarakai Schare                                                                                                    | Nop<br>EBPCS<br>Parak B<br>B<br>Brack GO                        | an Toro  <br>FS Buyerna<br>FS Buyerna<br>Estand Largero<br>Estand Largero                                                                                                    | • • • • • • • • • • • • • • • • • • •                                                                                                    | Q<br>M EBYS imzacıları<br>Sıra No Adı Soyudı                         | Onaște<br>Brinsi            | Iglams Titrit     | errer Katan<br>Oyer Tipi                  |
| Cayri Onay<br>BEBYS Imzasi<br>Olur EBYS Duru<br>Olur EBYS Bolgo<br>Olur Goldenin D<br>Clur Goldenin D<br>Clur Goldenin D<br>Clur Goldenin D                                                                                                    | Chaylayan<br>mu<br>No<br>Titta Titta<br>Titta Queder<br>Titta Queder<br>Sciencia Scherer<br>Citta Scherer<br>Citta Scherer                                                                                                    | Ngg<br>Bride<br>Bride Bride<br>Bride Bride Bride Gran           | an Toro<br>Toro Toro<br>Terrs Durumu<br>Toron Status Toro<br>Content Toron Status Toron                                                                                                    |                                                                                                    | Caj<br>EBYS Imzacıları<br>Sırıs No Adı Sayadı                        | Chagle<br>Bories            | laglaners 70ardi  | ата Санат<br>Ода Тра                      |
| Cayet Onay<br>BEBYS Imzası<br>Olur BEYS Ding<br>Olur Seris Dang<br>Olur Genderin<br>Olur Bers Dang<br>Olur Genderin<br>Olur Bers Dang<br>Olur Genderin<br>Olur Bers Dang<br>Olur Genderin<br>Olur Bers Dang<br>Olur Genderin<br>Olur Bers Dang<br>Olur Bers Dang<br>Olur Bers Dang<br>Olur Genderin<br>Olur Bers Dang<br>Olur Bers Dang<br>Olur Bers                                                                                                    | Chaylayan<br>No<br>Inthi<br>Inthi | Kigi<br>V BPCS<br>Profik H<br>Brack Go                          | an Toro [<br>FS Bolymmi<br>FS Bolymmi<br>FS Bolymmi<br>For an International<br>For an International<br>For an Internationa                                                                                                    | Contraction of Contraction of Contra | Q<br>Me EBYS imzaoilari<br>Sira No Adi Seyada                        | Drayle<br>Birini            | Igherer Türtü     | errer Kanan<br>Oye Tipi<br>Kayıt bulur    |
| Cayet Onay<br>BEBYS Imzaali<br>Clur BINS Bulga<br>Clur BINS Bulga<br>Clur BINS Bulga<br>Clur BINS Bulga<br>Clur Candonnin<br>Clur BINS Bulga<br>Clur Candonnin<br>Clur BINS Bulga<br>Clur BINS Bulga<br>Clur BINS BULGA<br>Clur BINS BULGA<br>CLUR BINS BULGA<br>CLUR BINS BULGA                                                                                                    | Chaylayan<br>Into No<br>Into I<br>IIII ya Okodow<br>IIIII Jawa Iladaw<br>IIIII Shawi Iladaw<br>IIIII Shawi Iladaw<br>I Intoneo Refe                                                                                                    | Nogi<br>EBPS Y<br>Bruck ED<br>Bruck ED<br>Bruck GO              | bar Torig<br>EVS Durumu<br>TS Belga No<br>Ontrim Tarih<br>E Bend Elfors ya<br>A Deal Elfors Science<br>A Deal Elfors Science<br>A Ford                                                                                                    |                                                                                                    | Q       Impaction       Sees No     Add Seyadd       Q     Impaction | Craga<br>Brint              | lajimen Türcü     | errer Kasari<br>Oge Tipel<br>Kayrt Balar  |
| Chur Genderich<br>Geyrt Onay<br>Chur Serios<br>Chur Stelogo<br>Chur Genderich<br>Chur Genderich<br>Chur Ge                                                                                                    | Chaplayan<br>mili III<br>mili IIII<br>mili III<br>mili III<br>mili III<br>mili III<br>mili III<br>mili III<br>m                                                                                                    | Nop<br>BIO'S<br>Parale E<br>Brack Go                            | an Toril  <br>Kr5 Durumu<br>Kr5 Durumu<br>Kr5 Durumu<br>E Gotto<br>Ch Toria HIPS Social<br>A Dual HIPS Social<br>A Dual HIPS Social<br>A social HIPS Social                                                                                                    | Caraba<br>Secondar<br>In Caraba<br>In Caraba                                                                                                    | Q<br>Metery Simzaoilari<br>Sira No Adi Seyadi<br>C O A               | Drayle<br>Brinel            | Iglams Titrit     | errer Kanan<br>Orge Tipel<br>Kayet Italaa |
| Card Construction<br>Clar EBYS Immassi<br>Clar EBYS Durit<br>Clar EBYS Durit<br>Clar Construction<br>Clar Construction<br>Clar Construction<br>Construction<br>Construction                                                                                                    | Criagdayan<br>2014                                                                                                    | Nigi<br>EBPS V<br>Brack ED<br>Drack GO                          | An Toris<br>EVS Durumu<br>Toris Stellop No<br>Content Toris<br>Toris Control<br>A Foreit Stellop No<br>A Foreit Stellop No<br>A                                                                                                    |                                                                                                    | Q       Impaction       Sers No     Add Sayad       C     Impaction  | Cragin<br>Britest           | laginers Türcü    | errer Kasari<br>Oge Tipel<br>Kayrt Balar  |
| Clar Generation<br>Clar Birls Dura<br>Clar Birls Dura<br>Clar Generation<br>Clar Generation<br>Clar G                                                                                                    | Chaylayan<br>Ima<br>Ima<br>Ima<br>Ima<br>Imayo Galender<br>Imayo Galender<br>Imayo Galender<br>Imayo Galender<br>Imayo Galender<br>Imayo Galender<br>Imayo Galender<br>Imayo Galender<br>Imayo Galender<br>Imayo Galender<br>Imayo Galender<br>Imayo Galender<br>Imayo Galender                                                                                                    | Ngg<br>BB/S<br>Pavak B<br>Barak Go                              | an Toril  <br>Fr5 Bulge No<br>Educe Total<br>Education Total<br>Content and Stress Series<br>& Total Stress Series<br>& Series Series<br>& Series                                                                                                    | Caraba<br>Secondar<br>In Cabata<br>In Solution                                                                                                    | Q<br>Me EBYS imzaoıları<br>Sıra No Adı Soyadı<br>C O A               | Crasyla<br>Bioinsi          | Ighere Türü       | errer Katuan<br>Orge Tipt<br>Kasyt bular  |
| Cart Const<br>Cart Birs Durn<br>Cart Birs Durn<br>Cart Birs Balga<br>Olar Generation<br>Cart Cart Cart<br>Cart Cart<br>Cart Cart<br>Cart Cart<br>Cart Cart<br>Cart<br>Cart<br>Cart<br>Cart<br>Cart<br>Cart<br>Cart                                                                                                    | Criaglayon<br>mu<br>No<br>No<br>Ettray dowdwe<br>Ettray dowdwe<br>Tarto Towak India<br>on Islance<br>Si Islande<br>Si Islande<br>Si Islande                                                                                                    | Nigi<br>EBP/S<br>Bruk E<br>Bruk E<br>Bruk Go                    | an Toris<br>Brits Durumu<br>Toris Stellop No<br>Donaria Toris<br>Donaria Sterry M<br>Donaria Sterry<br>Donaria Sterry<br>Donaria Sterry<br>Donaria Sterry<br>Donaria<br>Donaria Sterry<br>Donaria<br>Donaria Sterry<br>Donaria<br>Donaria Sterry<br>Donaria<br>Donaria Sterry<br>Donaria<br>Donaria Sterry<br>Donaria<br>Donaria Sterry<br>Donaria<br>Donaria Sterry<br>Donaria<br>Donaria<br>Don |                                                                                                    | [Q]                                                                  | Cragas<br>Boinst            | laginer Türcü     | errer Kasari<br>Oge Tipel<br>Kayrt Balar  |
| Clur Genderich<br>Gent Onay<br>Clur BerS Dung<br>Clur Statige<br>Clur Genderich<br>Clur Genderich<br>Clur                                                                                                    | Chaylayan<br>misi<br>Nib<br>withi<br>Sarakai Salaka<br>Sarakai Salaka<br>Sarakai Salaka<br>Sarakai Salaka<br>Sarakai Salaka<br>Sarakai Salaka<br>Salakai Salakai<br>Salakai Salakai                                                                                                    | Nop<br>BENS<br>Parali El<br>Brack GO                            | an Totil [<br>Bris Durumu]<br>Eris Durumu<br>E Sanda Haris Jones<br>Colorens Haris Society<br>& Sanda Haris Society<br>& Sanda Haris Society<br>& Sanda Haris Society<br>& Sanda Haris Society<br>& Sanda Haris Society<br>& Sanda Haris Society                                                                                                    | Sinter<br>Sinter<br>Si Stater                                                                                                    | Q<br>Me EBYS imzacıları<br>Sıra No Adı Soyudu<br>C O                 | Crayle<br>Bries             | fgherer TOFO      | urrer Kasan<br>Öyye Tipi<br>Kayıt balar   |
| Card Onay<br>Clar Bers Duny<br>Clar Bers Duny<br>Clar Bers Duny<br>Clar Genderin Berg<br>Clar Genderin Berg<br>Clar Genderin<br>Clar Genderin<br>Clar Ge | Criagilayan<br>mu<br>No<br>urhi<br>Sising Globaler<br>Mi Sinekini Globar<br>Mi Globar<br>Mi Globar<br>Mi Globar<br>Mi Globar<br>Mi Globar                                                                                                    | Nigi<br>EBPS V<br>Bruck ED<br>Bruck ED<br>Bruck GO              | an Tori<br>EVS Durumu<br>TS Belga No<br>Costin Tori<br>E Soviet Strong W<br>Down HIPS Strong<br>A Foreit HIPS Strong<br>A Foreit HIPS Strong                                                                                                    |                                                                                                    | Q       Impaction       Sere No     Add Seyad       Q     Impaction  | Crangin<br>Berint           | Relation Three    | erre Katar<br>Oge Tipt<br>Kayri balar     |

23- Olumlu İmzalandı/ Olumsuz İmzalandı butonları aktif olur.

| saya englieri                                                                                                    |                                                                                                    |                                                                |                                                                                                    |                                    |                                            |                     |                          |                  |                                    |                |
|----------------------------------------------------------------------------------------------------|----------------------------------------------------------------------------------------------------|----------------------------------------------------------------|----------------------------------------------------------------------------------------------------|------------------------------------|--------------------------------------------|---------------------|--------------------------|------------------|------------------------------------|----------------|
|                                                                                                    |                                                                                                    |                                                                |                                                                                                    |                                    |                                            |                     |                          |                  |                                    |                |
| Dog                                                                                                    | A NO* 28-01-01-00                                                                                                    | 2054                                                           |                                                                                                    | a.                                 |                                            | Izin Sahibi* (020   | ON YAPESAN, SELECT       | S 6020040221     |                                    |                |
|                                                                                                    | Talep* TALEFUIDE-                                                                                                    | SP04179                                                        |                                                                                                    | 9                                  |                                            | bin Raporu (ALI     | IPTEL24-S56/19/1         |                  |                                    |                |
| r Bilgileri                                                                                                    |                                                                                                    |                                                                |                                                                                                    |                                    |                                            |                     |                          |                  |                                    |                |
| Olu                                                                                                    | Tarihi 25.10.2015                                                                                                    |                                                                |                                                                                                    |                                    |                                            | Clur Tipi* Int      |                          |                  |                                    | ~              |
| c                                                                                                    | Nur No Tri-F                                                                                                    |                                                                |                                                                                                    |                                    |                                            | Olur Şeklir Ken     | in later.                |                  |                                    | ~              |
|                                                                                                    | Tative Bounda                                                                                                    | regard that the barry                                          | riders fields                                                                                                    |                                    | 0                                          | vogerlendirme No    |                          |                  |                                    |                |
| Izin Bittis Zama                                                                                                    | in Türü ilanıh                                                                                                    |                                                                |                                                                                                    | ~                                  |                                            | Olur Konusu* web    | alia                     |                  |                                    |                |
| Olur Bits                                                                                                    | Tarihe 1.5.05.2024                                                                                                    | 100                                                            |                                                                                                    |                                    |                                            | Charles and Control |                          |                  |                                    |                |
| lizin Sta                                                                                                    | (W)(con                                                                                                    |                                                                |                                                                                                    |                                    |                                            | Ditt ALAIN 404      | ar tomme                 |                  |                                    |                |
| Izin Sür                                                                                                    | visi(Ay)                                                                                                    |                                                                |                                                                                                    |                                    |                                            | Durumu Im           | neletets                 |                  |                                    |                |
| latin Sürer                                                                                                    | sk(Gan)                                                                                                    |                                                                |                                                                                                    |                                    |                                            | Kullanim Durumu 🗆 M | ep Apamaiotida           |                  |                                    |                |
| Orman Sayılan Ab                                                                                                    | an (mt <sup>a</sup> )                                                                                                    |                                                                |                                                                                                    | 2.715,41                           | Kultanen                                   | Durumu Güncelle     |                          |                  |                                    |                |
| Orman Sayılmayan Ab                                                                                                    | su (m)                                                                                                    |                                                                |                                                                                                    |                                    |                                            |                     |                          |                  |                                    |                |
| der Ebit Ober Seigelari Sec                                                                                                    | feller   Taidshirt Se                                                                                                    | neti Gael Hukumler                                             |                                                                                                    |                                    |                                            |                     |                          |                  |                                    |                |
| ra Dahit Tara lain Tara                                                                                                    | Ade Sain                                                                                                    | Péer                                                           | Yeni Izin Turu Adı                                                                                                    | Yeesi latos Neo                    | Onman Seyden Alan                          | Orman Saysimayan    | Arity Atlante            | Izin Alam Revice | izire                              | tain           |
| Later Nod                                                                                                    |                                                                                                    | - 313-607-007-00000                                            |                                                                                                    | 14                                 | 2.711-00                                   |                     | 2.5                      | 14.05            | /1149                              |                |
|                                                                                                    |                                                                                                    |                                                                |                                                                                                    |                                    |                                            |                     |                          |                  |                                    |                |
|                                                                                                    |                                                                                                    |                                                                |                                                                                                    |                                    |                                            |                     |                          |                  |                                    |                |
|                                                                                                    |                                                                                                    |                                                                |                                                                                                    |                                    |                                            |                     |                          |                  |                                    |                |
| t Onay                                                                                                    | maylayan Kişi (Circ                                                                                                    | ARE REFLAVE ROZSKUR -                                          | 2000 - 3081 MODOLD                                                                                                    |                                    | α.                                         |                     | Dough Eabler-            | . 100            | Surrow Kaysan                      |                |
| t Onay                                                                                                    | inaylayan Kişi [Ozz                                                                                                    | ANI NITLAN KUSAN - 1                                           | TALIS - SORE MICEORO                                                                                                    |                                    | Q.                                         |                     | Songi Kable-             | _ Mar.           | lattre Katan                       |                |
| t Onay                                                                                                    | inaylayan Kişi (Orci                                                                                                    | ANI NITLANI XICISAN - 1                                        | 17629 - SORE MODOLO                                                                                                    |                                    | ۹)<br>BYS Imzac                            | a dan da            | Song) Kable-             | - mar            | Gerre Kesen                        |                |
| t Onay<br>EBYS Imzasi<br>Olur BYS Dunumu                                                                                                    | inaylayan Kişi (Cocc                                                                                                    |                                                                | 17424 - SURE MODORO                                                                                                    |                                    | Q<br>Stre No. Add Sept                     | ilari<br>di Bin     | Dong Lables              | Informe Tabust   | Gyer Tipi                          |                |
| BYS Imzas<br>Our EPS Durumu<br>Our EPS Durumu                                                                                                    | naylayan Kişi <u>Otta</u>                                                                                                    | ANI IAMAN KOSAII<br>Birak I<br>Birak I                         | 2859 - 508F MODOLO<br>aze Tora (                                                                                                    |                                    | Q.<br>Sere Nes Add Serve                   | uları<br>de Ber     | Drong Editor -           | interes          | farme Kenan                        |                |
| conay<br>Our Bry S Imizas<br>Our Bry S Edge No<br>Our Ethy S Edge No                                                                                                    | Traylayan Kişi <u>Ora</u>                                                                                                    | Ana Jannana Moogaali<br>Borak 1<br>Borak 11<br>Borak 11        | unus - suite madanta<br>autora (<br>1875 Duruma (<br>1876 Belgia No )                                                                                                    | - >>                               | Q       Image: Stree Name       Add Server | irlari<br>de Bee    | Drang belakter :<br>Mi . | Indone Tipeda    | fuerue Kesun<br>Oger Tips          |                |
| et Onay<br>EBYS Imzas<br>Olur EINS Durumu<br>Olur EINS Beiga Na<br>Olur Gandarim Tamb                                                                                                    | maylayan Kişi <u>Corc</u><br>,<br>,<br>,                                                                                                    | ASI NITAN KUJALI<br>Burak U<br>Burak G<br>Burak G              | zace - scar wcooci<br>aar Taro<br>Res Duranta<br>Fe's Belge No<br>Inderim Tarte                                                                                                    |                                    | Aub Serve                                  | uları<br>de feri    | Dongs Katalar            | lation Tara      | Berrye Karan<br>Oger Tips          |                |
| tt Onay<br>EBYS Imzasi<br>Olur EBYS Durumu<br>Olur EBYS telop No<br>Olur EBYS telop No<br>Olur EBYS telop No<br>Olur EBYS telop No                                                                                                    | Inaylayan Kişi (Docc<br>                                                                                                    | EINS N<br>EINS N<br>Einsk E<br>Bork E                          | ISING - SUITE MCDORD<br>ass Torio<br>[1955 Douestu]<br>1955 Bidge No<br>oceans There<br>20 See A Serriyes                                                                                                    |                                    | Q       Image: Stree New       Add Server  | silari<br>a eri     | Decay Solder:            | Intern Titel     | Gyer Tipt                          |                |
| et Onay<br>CEBYS Imizasi<br>Olur BYS Duname<br>Olur BYS Belga No<br>Olar Gandarian Tarib<br>O Olur Sensa Sum<br>O Olur Sensa Sum<br>O Olur Sensa Sum                                                                                                    | maykayan Kişi (Occu<br>Canada<br>Sanada<br>Sanada<br>Sanada<br>Sanada                                                                                                    | ASI NATIONA KETUNIA<br>Burak E<br>Burak GO                     | onuo – sues ancionici<br>ani Turis<br>Eris Bulgen No<br>Generis Turis<br>Colonis Turis                                                                                                    |                                    | G.<br>See No Add Seye                      | cilari<br>ek dek    | Denni fadalar:<br>Ma     | Laters           | farrar Karan<br>Ope Tipi           |                |
| NT Onay<br>EBYS Imzasi<br>Olur Boo's Belog No<br>Olur Boo's Belog No<br>Clar Boo's Belog No<br>Clar Boo's Belog No<br>Clar Boo's Boo's Constant<br>Clar Boo's Constant<br>Clar Boo's Constant<br>Cl                                                                                                    | haytayan Kişi (acco<br>Galanti<br>Santar<br>Santar<br>Santar<br>Santar<br>Santar                                                                                                    | EINS A<br>Borak B<br>Borak Go                                  | ISTONE - SCIEF INCODINCI<br>abs. Torici<br>1875 Onumusi<br>1875 Ange No<br>Incolm. Tarihi<br>19 Denies 18875, Scie<br>4. Excel 18875, Scie<br>4. Excel 18875, Scie                                                                                                    | Circular and Bade                  | Q<br>Bra Nu Adi Saya                       | illari<br>ea eri    | Transference<br>Mary     | Interventional   | farme Katani<br>Dipe Tipi          |                |
| The Group Control of Control of C                                                                                                    | Naykayan Kişi Quşa<br>Maykayan Kişi Quşa<br>Sanakar<br>Sanakar<br>Və Mədər<br>Və Mədər<br>Və | AN DEFINITION DECEMPTS                                         | DIANE - SUBE MCDORD<br>2015 Torio<br>1915 Belge No<br>1915 Belge No<br>1915 Benef Striving<br>2016 Novi Striving<br>2016 Novi                                                                                                    | Chalden Hade                       | C O /                                      | cifari<br>de Bek    | Denny Sakalar<br>M       | Labora Tarak     | Secre Kessi<br>Ope Tipi<br>Key     | por Michartee  |
|                                                                                                    | Inaytayan Kişi Corcu<br>Alana<br>Sanıdar<br>Alana<br>Alana<br>Alana<br>Alana<br>Alana<br>Alana<br>Alana                                                                                                    | EINS M<br>EINS M<br>Einsk E<br>Einsk Go                        | ISANE - SAITE MODORIO<br>an Toris<br>ERIS Dunumu<br>FRIS Balga No<br>otarini Tarihi<br>E Banda Katriya<br>A Davia Saita<br>A Davia Saita<br>A Davia Sai                                         | Canadar<br>Canadar<br>Ara Caladar  | Q<br>Stra Nu Add Segur<br>C O /            | nları<br>na arı     | Tomy Sciences            | lyleer Tirt      | Garrae Karasa<br>Ogue Tapa<br>Kary |                |
| Int Ornay                                                                                                    | maykayan Kişi Qurcu<br>Resolution<br>Sanotar<br>Sanotar<br>Və İnda<br>Və İnda<br>Və<br>Və<br>Və<br>Və<br>Və<br>Və<br>Və<br>Və<br>Və<br>Və<br>Və<br>Və<br>Və                                                                                                    | ASS DEFORM SECTION<br>EPS 5<br>Parak E<br>Darak ED<br>Darak ED | DECC - SCRE MCCOORD<br>201 Toro<br>1915 Bolgs No<br>Contents Tarte<br>201 Maria terris Starte<br>201 Maria terris St                                                                                                    | E Calabara<br>Calabara<br>Ma bada  | Q                                          | uları<br>sh Bri     | Danga Katalar            | Libers Taxa      | Server Kanan<br>Oye Tipi<br>Cay    |                |
| et Oney<br>EBYS (m223)<br>Our BYS Duruma<br>Our BYS Duruma<br>Our ByS Bulge Na<br>Our Content<br>Our Content | naytayan Kişi (dira<br>)<br>)<br>)<br>)<br>)<br>)<br>)<br>)<br>)<br>)<br>)<br>)<br>)<br>)<br>)<br>)<br>)<br>)<br>)                                                                                                    | Ana Adrivana Holgani<br>Serata B<br>Burak B<br>Burak Go        | ats Torio<br>ass Torio<br>Ers Sulgans<br>Sulgans<br>Sulgans<br>Disease tests Sease<br>Annual Sease<br>Annual Sease<br>An |                                    | Q<br>Byre Nu Add Seyo                      | nları<br>e eri      |                          | lyteen Tara      | Karra Karan<br>Gye Tipi<br>Kay     | pot Bindurba   |
| A Onay<br>Our Etris Durante<br>Our Etris Durante<br>Our Condension Date<br>Our Condension Date<br>Our Condension<br>Our Condension<br>Our Condensio                                                                                                    | maylayan Kişi (doto<br>ala dotara<br>ala dotara<br>ala bahara<br>ma<br>ma<br>ma<br>ma<br>ma<br>ma<br>ma<br>ma<br>ma<br>ma<br>ma<br>ma<br>ma                                                                                                    | AN MARAN KOLAU                                                 | IPADE - SURT MCCOCICI<br>200 TODO<br>101 Seligio Noi<br>201 Secolar Secolar<br>201 Anna Rest Some<br>201 Anna Rest Some<br>201                                                                                                    | E J<br>Canada<br>Canada<br>A Banda | a<br>Sins Nu Add Saya<br>C O /             | slan<br>6 fee       | Dongst Kalafor :<br>■a / | lightere There   | Gye Tipi                           | of Bickerse    |
| Close Starting Close Starting Close Starting Close Starting Page Page Page Page Page Page Page Pag                                                                                                    | inaylayan 10şi (occ.<br>103)<br>cianas<br>tei Galas<br>tei Galas<br>tei Salas<br>tei Salas<br>tei Salas                                                                                                    | Ala Antonia Mediana<br>Brock B<br>Brock B<br>Brak Go           | DELIS = SUBE MICHORIC<br>BAN TOYO<br>FIS Balayona<br>FIS Balayona<br>Content Toyota<br>Content Toyota<br>& Standard Toyota<br>& Tayyota                                                                                                    | Constant<br>I Jula                 | C O /                                      | ilari<br>ek ase     | Soung Schlar             | lyteen Tara      | Autore Statust                     | port Bindmeter |

25- Mevcut kullanımı devam eden olurlar olduğu için "Olumlu İmzalandı" butonuna basılır. Olurun durumu "İmzalandı" kullanım durumu "Kullanımda" olarak, talebin durumu "Olumlu sonuçlandı" olarak sistem tarafından güncellenir.

| 1       | 🌲 İzin Olur Girişi                                      |                                                                        |                                                                                                    |                                                        |                                         | ? ×                                           |
|---------|---------------------------------------------------------|------------------------------------------------------------------------|----------------------------------------------------------------------------------------------------|--------------------------------------------------------|-----------------------------------------|-----------------------------------------------|
| Т       | Dosya Bilgileri                                         |                                                                        |                                                                                                    |                                                        |                                         |                                               |
| rt      | Dosya No*                                               | 28-01-01-00094                                                         | ٩                                                                                                    | Izin Sahibi*                                           | OZGON YAPI SAN, VE TIC. A.Ş. 6920049221 | ٩                                             |
| -00     | Talep*                                                  | TALEP2024-86679                                                        | ٩                                                                                                    | lzin Raporu                                            | TALEP2024-86679/1                       | Q                                             |
| 4-8     | Olur Bilgileri                                          |                                                                        |                                                                                                    |                                                        |                                         |                                               |
| AP1     | Olur Tarihi<br>Olur No                                  | 164                                                                    |                                                                                                    | Olur Tipi*<br>Olur Sekli*                              | lzin<br>Kesin lzin                      | ÷                                             |
|         |                                                         | Lin beşlengiş terihi olur terihinden ferkli                            |                                                                                                    | Değerlendirme No                                       |                                         |                                               |
|         | İzin Bitiş Zaman Türü                                   | Tarih                                                                  | ~                                                                                                    | Olur Konusu*                                           | eski olur                               | 11                                            |
| adu.    | Citur Bittiş Tarihi<br>İzin Süresi(%i)                  | 13.05.2024                                                             |                                                                                                    | bin Alanı                                              | Yol : 2713.49 m2                        | 4                                             |
| 4       | Izin Süresi(Ay)                                         |                                                                        |                                                                                                    | Durumu                                                 | Imzalandi                               | ~                                             |
| en      | Izin Süresi(Gün)                                        |                                                                        | 1712.41                                                                                                    | Kullanim Durumu                                        | Kullananda                              | ~                                             |
| ±1      | Orman Sayılmayan Alan (m <sup>2</sup> )                 |                                                                        |                                                                                                    | Kullanim Durumu Guncelle                               | C Kalaram Duran                         | u Güncele                                     |
|         | Toplam Olur Alani (m²)                                  | 2.713,49                                                               |                                                                                                    |                                                        |                                         |                                               |
|         |                                                         |                                                                        |                                                                                                    |                                                        |                                         |                                               |
| -       | Açıklamalar                                             |                                                                        |                                                                                                    |                                                        |                                         |                                               |
|         |                                                         |                                                                        |                                                                                                    |                                                        |                                         |                                               |
| 15-     |                                                         |                                                                        |                                                                                                    |                                                        |                                         |                                               |
|         |                                                         |                                                                        |                                                                                                    |                                                        |                                         |                                               |
|         | İzinler Ekli Olur Belgeleri Bedeller                    | Taahhüt Seneti Özel Hükümler                                           |                                                                                                    |                                                        |                                         |                                               |
|         | Olura Dahil Türü İzin Türü Adı                          | İzin No Yeni İzin Türü Adı                                             | Yeni İzin No                                                                                                    | Orman Sayılan Alan Orman Sayılmay                      | an kin Alanı kin Alanı P                | evize izin izin                               |
|         | Yeni Lin Yal                                            | 2015-38-601-007-00002                                                  |                                                                                                    | 2.713,49                                               | 2.674,05                                | 2.713,49 🔳 🛍 🔺                                |
|         |                                                         |                                                                        |                                                                                                    |                                                        |                                         |                                               |
|         |                                                         |                                                                        |                                                                                                    |                                                        |                                         |                                               |
|         |                                                         |                                                                        |                                                                                                    |                                                        |                                         |                                               |
|         |                                                         |                                                                        |                                                                                                    |                                                        |                                         |                                               |
|         |                                                         |                                                                        |                                                                                                    |                                                        |                                         |                                               |
|         |                                                         |                                                                        |                                                                                                    |                                                        |                                         |                                               |
|         |                                                         |                                                                        |                                                                                                    |                                                        |                                         |                                               |
|         |                                                         |                                                                        |                                                                                                    |                                                        |                                         | · ·                                           |
|         |                                                         |                                                                        |                                                                                                    |                                                        |                                         |                                               |
|         | Kayıt Onay                                              |                                                                        |                                                                                                    |                                                        |                                         | 1                                             |
|         | Onaylaya                                                | an Kişi Ozcan Nihan Koşarı - 32626 - Şube MODORO                       |                                                                                                    | Q                                                      | Onayı Kaldır                            | Mahkerne Katari                               |
|         | EBYS Imzası                                             |                                                                        | ~                                                                                                    | EBYS Imzacıları                                        |                                         | ~                                             |
|         | Olur EBYS Belge No                                      | Ebris Kazi Turu<br>Evrak EBYS Durumu                                   | ž                                                                                                    | Sira No Adi Soyadi                                     | Birimi Işləm Türü                       | Oye Tipi                                      |
|         | Olur Gönderim Tarihi                                    | Evrak EBYS Belge No                                                    |                                                                                                    |                                                        |                                         |                                               |
|         | Et Olur EBIS'ye Gönder                                  | Evrak Gönderim Tarihi                                                  |                                                                                                    |                                                        |                                         |                                               |
|         | Clice FBYS Screeini Goste                               | er Et Evrak EBVS ye                                                    | Gönder                                                                                                    |                                                        |                                         |                                               |
|         | Q, ön isterne                                           | Level EPS for                                                          | vak Indir                                                                                                    | CI.O. A                                                |                                         | Testh Levent                                  |
|         | > EBYS Impairm Atla                                     | 🌲 Høyet                                                                |                                                                                                    |                                                        |                                         | nayn borana naor                              |
|         | 🗙 İptal Edilmiş Belgeler                                |                                                                        |                                                                                                    |                                                        |                                         |                                               |
|         |                                                         |                                                                        |                                                                                                    |                                                        |                                         |                                               |
|         |                                                         |                                                                        |                                                                                                    |                                                        |                                         |                                               |
|         |                                                         |                                                                        |                                                                                                    |                                                        |                                         |                                               |
|         | Sil Bedeller Tashhūt Senedi Saha 1                      | ledim Tutanağı 📑 Taranmış Haritalar                                    |                                                                                                    | Olumsuz Inzelendi Olumlu Inzelendi                     |                                         | 🕼 Sefehet At 🗹 Keydet 🛛 Margeç                |
|         |                                                         |                                                                        |                                                                                                    |                                                        |                                         |                                               |
|         |                                                         |                                                                        |                                                                                                    |                                                        |                                         | <ul> <li>Litratelitet</li> </ul>              |
|         | t Talep Detaytan                                        |                                                                        |                                                                                                    |                                                        |                                         | ? X ***                                       |
| (       | Talep Bilgileri                                         |                                                                        | ×                                                                                                    | 🗹 Talebe dahil edilecek olurlar                        |                                         | ✓                                             |
|         | Genel Bilgiler Süre ve Alan Rohaat Rehabilitasyon Pr    | ojesi KATBIS Belgeler Dış Talep ÇED Bilgileri Heyet Ebys A             | Argiv                                                                                                    | Seçim Olur Tarihi                                      | Olur No                                 | Olur Alam(m <sup>1</sup> )                    |
| >r      | Dosya No* 28-01-01-00094                                |                                                                        | Q                                                                                                    |                                                        |                                         |                                               |
|         | Izin Sahibi OZGON YAPI SAN, VE TIC, A.Ş. 6              | 920049221                                                              | Q                                                                                                    |                                                        |                                         |                                               |
| π       | Ost Izin Grubu Meden Izinler - 16<br>Taleo Türü* Izin   |                                                                        | a<br>•                                                                                                    |                                                        |                                         |                                               |
| k       | Talop Şokli Kesin Izin                                  |                                                                        | ~                                                                                                    |                                                        |                                         |                                               |
| C       | Talep Başlık<br>Olur İmza Makamı Bolge Mudurluğu        |                                                                        | ·                                                                                                    |                                                        |                                         |                                               |
| <u></u> | Talep Tarihi 27.05.2024                                 |                                                                        |                                                                                                    |                                                        |                                         |                                               |
|         | Durum Olumlu Sonuçlendi                                 |                                                                        | ~                                                                                                    |                                                        |                                         |                                               |
| T       | Durum Detay                                             | · · · · · · · · · · · · · · · · · · ·                                  | <ul> <li>Image: A set of the set of the</li></ul> |                                                        |                                         |                                               |
| -       | Krami Devir Bilgi                                       |                                                                        | 11                                                                                                    | 0                                                      |                                         |                                               |
|         |                                                         |                                                                        |                                                                                                    | 0                                                      |                                         | Kayıt bulunamadı                              |
| 10      | 🗇 Konu Edilen İzinler                                   |                                                                        | · · · · · · · · · · · · · · · · · · ·                                                                                                    | % Talep Detay İşlemleri                                |                                         | ×                                             |
| 1       | Olur Tarihi Olur No İzin No İzin I                      | Grubu İzin Türü İl İlçe İzir                                           | n Ala İzin Talep Dur İşl                                                                                                    | İzin No Yeni İzin No İz                                | in Turü Talep İşlem Turü Har            | ita Durumu Bilgi Durumu                       |
| 4 -     | 2015-38-601-00 Made                                     | n Altyapi L. Yol Kayaan Pinarbagi 1                                    | 2.6/4,05 Yeni tan 🖌                                                                                                    |                                                        |                                         |                                               |
| ri      |                                                         |                                                                        |                                                                                                    |                                                        |                                         |                                               |
| a       |                                                         |                                                                        |                                                                                                    |                                                        |                                         |                                               |
| 3       |                                                         |                                                                        |                                                                                                    |                                                        |                                         |                                               |
|         |                                                         |                                                                        |                                                                                                    |                                                        |                                         |                                               |
| G       | 0                                                       |                                                                        |                                                                                                    | 0 + 2                                                  |                                         | Keyit bulunamadı                              |
| 0       | İst Yönetim Listeleri                                   |                                                                        |                                                                                                    |                                                        |                                         |                                               |
| e       |                                                         | 48 Genel Middulluge Gönder<br>Ø Det Yösetim Onen Olmeden Report Onenle |                                                                                                    |                                                        | Saha Gari Indim Tutanağı<br>Rapor       |                                               |
|         |                                                         | 48 Yeniden Kontrol Mühendisi Değerlendirmesi                           |                                                                                                    |                                                        | Olar                                    |                                               |
| 1       | 🔉 Safahat 🔍 Yuni kin 🖉 Talebi Iptal Et 🔹 Repor Craylarm | Atla 🔺 🗈                                                               | OAL Indir 🖉 Mencere Haritan 💿 Ta                                                                                                    | lep Örizlerne 🛛 Yeri bin Numanas 🖉 Yeri Harita Alardan |                                         | alep Kontrol 🛛 Talep Düzelt 🗸 Kaydet 🗶 Vangeç |
| -       |                                                         |                                                                        |                                                                                                    |                                                        |                                         |                                               |

26- İzin olur girişi ekranı altında yer alan "Bedeller" butonuna basılarak gelecek yıl bedelleri hesaplanır.

## TALEBE BAĞLI OLAN İZİNLERİN 5 HA. VERİ GİRİŞİ

1- 5 ha.veri girişi yapılacak olan izin talebi "İzin Talepleri" ekranından sorgulanır. Talep Detayları ekranı açılır.

| ←        | $\rightarrow$ ( | G         |           | https://orbissu | unum.og   | m.gov.tr/a | orbis/#eiz | in/Eizin_1     | alepList      |            |             |               | ۲                | - Q        | ☆                                                   |        | 坐       |                           |          | :    |
|----------|-----------------|-----------|-----------|-----------------|-----------|------------|------------|----------------|---------------|------------|-------------|---------------|------------------|------------|-----------------------------------------------------|--------|---------|---------------------------|----------|------|
| •        | Orbis S         | unun      | n (B      | u bir test orta | amıdır. ` | Yaptığını  | z değişil  | dikler iş      | leme alır     | maya       | acaktu      | r.)           |                  |            |                                                     |        | 2       | Hoşgeldiniz,<br>ÖZCAN NİH | AN KOŞAF | -    |
| 🚯 Öze    | t Görünün       | n         |           | İzin Talepleri  |           |            |            |                |               |            |             |               |                  |            |                                                     |        |         |                           |          | ?    |
| 🕿 Eğit   | Eğitim 🗸        |           |           | Bölge Müdürlü   | ğü        |            |            | Q              | Dosya No      |            | Q           |               |                  |            |                                                     |        |         |                           | Q        |      |
| 😡 Dış    | İlişkiler       |           | ~         | İşletme Müdürlü | ğü        |            |            | Q              | Talep         | No TALE    | P2022-44    | 1739          | Q                |            | Lisans                                              |        |         |                           |          | Q    |
| Q Aras   | stirma Pro      | jeleri    | ~         |                 | ù         |            |            | Q              | Talep Tu      | Jru        |             |               | ~                |            | Durumu                                              |        |         |                           | •        | ~    |
| ¥ 6.14   | in              |           | ~         | i               | lçe       |            |            | Q Kor          | ntrol Mühendi | i          |             |               | ~                | Dur        | rum Detay                                           |        |         |                           | •        | ~    |
| ¥ E-izin |                 | -         | Dosya Sah | ibi             |           |            | Q AI       | an Başlangıç(r | n²)           |            |             | Alar          | 1                |            |                                                     |        |         |                           |          |      |
| MES      | AJ TAHTA        | SI        |           |                 |           |            |            |                | Üst İzin Gru  | bu         |             |               | Q                | Ver        | ri Durumu                                           | Normal | Veriler |                           |          | ~    |
| · İzin İ | İstatistikle    | ri        |           |                 |           |            |            |                |               |            |             |               |                  |            |                                                     |        |         |                           |          |      |
| Gene     | el Talep Du     | urumu     |           |                 |           |            |            | Temizle        | Sorgula       | Silinen Ve | erilerde So | orgula 🚺 🖨 Se | çilen Veriyi Ger | i Getir    |                                                     |        |         |                           |          |      |
| Kred     | li Takip / İa   | ade İşler | m         | Dosya No        | Talep No  | Üst İzin   | Talep Türü | Talep Ta       | İzin Sahibi   | Orm        | Topl        | Durumu        | Durum D          | Ruhsat     | Lisans                                              | Olur   | Tarihi  | İptal Tarihi              | İade Ta  | rihi |
| Liste    | si              |           |           | 01-01-01-0      | TALEP2022 | Maden İzin | İzin       | 23.12.2021     | MERTAN İ      | 65.05      | 65.05       | Olumlu So     |                  | Ruhsat No: |                                                     | 21.03  | 2022    |                           |          |      |
| - İzin I | Dosyaları       |           |           |                 |           |            |            |                |               |            |             |               |                  |            | Ruhsat Lisans Olur Tarihi İptal Tarihi İ<br>tası No |        |         |                           |          |      |
| İzin     | Talepleri       |           |           |                 |           | 1          | Γ          |                |               |            |             |               |                  |            |                                                     |        |         |                           |          |      |
| Tale     | p Takibi        |           | ~         |                 |           |            |            |                |               |            |             |               |                  |            |                                                     |        |         |                           |          |      |

2- "Konu Edilen İzinler" bölümünde 5 5 hektar veri girişine konu izinler seçilir. "Talep Detay İşlemleri" bölümünde açılan kayıt üzerine çift tıklanır.

| Talep Bilgileri                                                           |                                                                                               |                                                                                                    |                                                                         |                                                                                                    |              |                                                              |                                                                                                    |                                                                      | ~                                                                                      | 🗹 Taleb                                                                                                    | e da             | ahil edile                | cek olurlar                        |                              |                         | ~          |                    |
|---------------------------------------------------------------------------|-----------------------------------------------------------------------------------------------|----------------------------------------------------------------------------------------------------|-------------------------------------------------------------------------|----------------------------------------------------------------------------------------------------|--------------|--------------------------------------------------------------|----------------------------------------------------------------------------------------------------|----------------------------------------------------------------------|----------------------------------------------------------------------------------------|----------------------------------------------------------------------------------------------------|------------------|---------------------------|------------------------------------|------------------------------|-------------------------|------------|--------------------|
| Genel B                                                                   | Bilgiler                                                                                      | Süre ve Alar                                                                                                    | n Ruhsat                                                                | KATBIS B                                                                                                    | elgeler      | Dış Tale                                                     | CED                                                                                                    | Bilgileri I                                                          | leyet                                                                                  | Seçim                                                                                                    |                  | (                         | Dlur Tarihi                        | Olur No                      | Olur                    | Alanı(     |                    |
| Ebys                                                                      | Arşiv                                                                                         |                                                                                                    |                                                                         |                                                                                                    | -            |                                                              |                                                                                                    | -                                                                    | -                                                                                      | 1                                                                                                    | •                | <b>×</b> 2                | 3.06.2020                          | 28611589-020-E.              | 884205                  | 64.930,56  |                    |
| Do                                                                        | osva No*                                                                                      | 01-01-01-0                                                                                                    | 0118                                                                    |                                                                                                    |              |                                                              | Q                                                                                                    |                                                                      |                                                                                        |                                                                                                    |                  |                           |                                    |                              |                         |            |                    |
| 1                                                                         | -<br>Talep No                                                                                 | TALEP2022-                                                                                                    | 44739                                                                   |                                                                                                    |              |                                                              |                                                                                                    |                                                                      |                                                                                        |                                                                                                    |                  |                           |                                    |                              |                         |            |                    |
| İzi                                                                       | in Sahibi                                                                                     | MERTAN ÎN                                                                                                    | ŞAAT MADE                                                               | ENVE TARIM İŞ                                                                                                 | LLTDŞTİ. 6   | 1800403                                                      | 93 <b>Q</b>                                                                                                    |                                                                      |                                                                                        |                                                                                                    |                  |                           |                                    |                              |                         |            |                    |
| Üst İzi                                                                   | in Grubu                                                                                      | Maden İzinl                                                                                                    | er - 16                                                                 |                                                                                                    |              |                                                              | Q                                                                                                    |                                                                      |                                                                                        |                                                                                                    |                  |                           |                                    |                              |                         |            |                    |
| Talep Türü* İzin                                                          |                                                                                               |                                                                                                    |                                                                         |                                                                                                    |              |                                                              | ~                                                                                                    |                                                                      |                                                                                        |                                                                                                    |                  |                           |                                    |                              |                         |            |                    |
| Та                                                                        | ilep Şekli                                                                                    | Kesin İzin                                                                                                    |                                                                         |                                                                                                    |              |                                                              | ~                                                                                                    |                                                                      |                                                                                        |                                                                                                    |                  |                           |                                    |                              |                         |            |                    |
| Tale                                                                      | Talep Başlık İR79188_TEMDİT TALEBİ                                                            |                                                                                                    |                                                                         |                                                                                                    |              |                                                              |                                                                                                    |                                                                      |                                                                                        |                                                                                                    |                  |                           |                                    |                              |                         |            |                    |
| Olur İn                                                                   | mza M                                                                                         | Bölge Müd                                                                                                    | ürlüğü                                                                  |                                                                                                    |              |                                                              | ~                                                                                                    |                                                                      |                                                                                        |                                                                                                    |                  |                           |                                    |                              |                         |            |                    |
| Tal                                                                       | lep Tarihi                                                                                    | 23.12.2021                                                                                                    |                                                                         |                                                                                                    |              |                                                              |                                                                                                    |                                                                      |                                                                                        |                                                                                                    |                  |                           |                                    |                              |                         |            |                    |
|                                                                           |                                                                                               | zin bya                                                                                                    |                                                                         |                                                                                                    |              |                                                              |                                                                                                    |                                                                      |                                                                                        |                                                                                                    |                  |                           |                                    |                              |                         |            |                    |
|                                                                           |                                                                                               | u                                                                                                    |                                                                         |                                                                                                    |              |                                                              |                                                                                                    |                                                                      |                                                                                        |                                                                                                    |                  |                           |                                    |                              |                         |            |                    |
|                                                                           | Durum                                                                                         | Olumlu So                                                                                                    | nuçlandı                                                                |                                                                                                    |              |                                                              | ~                                                                                                    |                                                                      |                                                                                        |                                                                                                    |                  |                           |                                    |                              |                         |            |                    |
| Duru                                                                      | Durum<br>Im Detay                                                                             | Olumlu So                                                                                                    | nuçlandı                                                                |                                                                                                    |              |                                                              | *                                                                                                    |                                                                      |                                                                                        |                                                                                                    |                  |                           |                                    |                              |                         |            |                    |
| Duru<br>Kısmi [                                                           | Durum<br>ım Detay<br>Devir B                                                                  | Olumlu So                                                                                                    | nuçlandı                                                                |                                                                                                    |              |                                                              | *                                                                                                    |                                                                      | 11                                                                                     | 0                                                                                                    |                  |                           |                                    |                              |                         |            | 1-1/               |
| Duru<br>Kısmi [<br>[] K0                                                  | Durum<br>Im Detay<br>Devir B                                                                  | Olumlu So                                                                                                    | nuçlandı                                                                |                                                                                                    |              |                                                              | *                                                                                                    |                                                                      | //                                                                                     |                                                                                                    | Det              | tav Íslen                 | nleri                              |                              |                         |            | 1-1/               |
| Duru<br>Kısmi [<br>]] KO<br>Dlur T                                        | Durum<br>Im Detay<br>Devir B<br>Devir B                                                       | Olumlu Sor<br>ilen İzinle                                                                                                    | nuçlandı<br>PF<br>İzin Gr                                               | İzin Türü                                                                                                    |              | il lic                                                       | ▼                                                                                                    | İzin Təl                                                             | //<br>•                                                                                | €<br>% Talep                                                                                                    | Det              | tay İşlen<br>Yeni İzin No | nleri                              | alep İşlem T                 | Harita Duru             | Bilgi      | 1 - 1 / 1          |
| Duru<br>Kısmi [<br>]] KO<br>Dlur T<br>3.06.2                              | Durum<br>Im Detay<br>Devir B<br>Onu Ed<br>Olur No<br>286115                                   | Olumlu Sor<br>ilen İzinle<br>izin No                                                                                                    | izin Gr                                                                 | İzin Türü<br>Şantiye Tesisi                                                                                   |              | il ilç<br>Ad Ce                                              | •<br>•<br>•<br>• izi<br>•<br>• 873                                                                             | İzin Təl<br>Revize                                                   | //<br>Ìş<br>√ ▲                                                                        | C ■       S     Talep       izin No     2014-1-105-                                                                                                    | Dei              | tay İşlen<br>Yeni İzin No | nleri<br>izin Türü<br>Açık işletme | falep İşlem T<br>İzin Uzatma | Harita Duru<br>Yüklendi | Bilgi      | 1 - 1 / 1<br>V     |
| Duru<br>Kısmi [<br>]] KO<br>Dur T<br>3.06.2                               | Durum<br>m Detay<br>Devir B<br>onu Ed<br>Olur No<br>286115.<br>286115.                        | Olumlu Sor<br>ilen İzinle<br>izin No<br>2014-1<br>2014-1                                                                                                    | er<br>İzin Gr<br>Maden<br>Maden İ                                       | İzin Türü<br>Şantiye Tesisi<br>Açık işletme                                                                   |              | il ilç<br>Ad Ce<br>Ad Ce                                     | e izi<br>873<br>27.8.                                                                                          | İzin Təl<br>Revize<br>Revize                                         | ↓<br>İş<br>↓ ▲                                                                         | Image: Second system         Image: Second system         Image: Se | ) Det            | tay İşlen<br>Yeni İzin No | hleri<br>İzin Türü<br>Açık işletme | falep İşlem T<br>İzin Uzatma | Harita Duru<br>Yüklendi | Bilgi      | 1 - 1 / 1          |
| Duru<br>Kismi [<br>Diur T<br>3.06.2<br>3.06.2                             | Durum<br>Im Detay<br>Devir B<br>ONU Ed<br>286115.<br>286115.<br>286115.                       | Olumlu Sor<br>ilen İzinle<br>izin No<br>2014-1<br>2014-1<br>2014-1                                                                                                    | izin Gr<br>Maden<br>Maden                                               | İzin Türü<br>Şantiye Tesisi<br>Açık işletme<br>Enerji nakil ha                                                | attı         | il ilç<br>Ad Ce<br>Ad Ce<br>Ad Ce                            | e İzi<br>873<br>27.8.<br>742                                                                                   | İzin Tal<br>Revize<br>Revize<br>Revize                               | //<br>iş<br>/ ^<br>/                                                                   | C         Image: Second system       Image: Second system       Image: S                                                                                                    | ) Det            | tay İşlen<br>Yeni İzin No | nleri<br>izin Türü<br>Açık işletme | falep işlem T<br>İzin Uzatma | Harita Duru<br>Yüklendi | Bilgi<br>- | 1 - 1 / 1          |
| Duru<br>Kismi [<br>]] KO<br>Dlur T<br>3.06.2<br>3.06.2<br>3.06.2          | Durum<br>im Detay<br>Devir 8<br>ONU Ed<br>286115.<br>286115.<br>286115.<br>286115.            | Item Hyd           Olumlu Sor           ilen İzinle           izin No           2014-1           2014-1           2014-1           2014-1           2014-1           2014-1                                                                                                    | izin Gr<br>Maden<br>Maden<br>Maden<br>Maden                             | İzin Türü<br>Şantiye Tesisi<br>Açık işletme<br>Enerji nakil ha<br>Maden stok a                                | atti alanı a | il ilç<br>Ad Ce<br>Ad Ce<br>Ad Ce<br>Ad Ce                   | <ul> <li>izi</li> <li>873,</li> <li>27.8.</li> <li>742,</li> <li>1.27.</li> </ul>                              | İzin Tal<br>Revize<br>Revize<br>Revize<br>Revize                     | //<br>iş<br>✓ ▲<br>✓<br>✓                                                              | C 1 S Talep izin No 2014-1-105-                                                                                                    | 0 Det            | tay İşlen<br>Yeni İzin No | nleri<br>İzin Türü<br>Açık işletme | alep İşlem T<br>İzin Uzatma  | Harita Duru<br>Yüklendi | Bilgi      | 1 - 1 / 1          |
| Duru<br>Kismi [<br>) KO<br>)lur T<br>3.06.2<br>3.06.2<br>3.06.2<br>3.06.2 | Durum<br>m Detay<br>Devir B<br>286115.<br>286115.<br>286115.<br>286115.<br>286115.<br>286115. | Item iyu           Olumlu Sor           ilen İzinle           izin No           2014-1           2014-1           2014-1           2014-1           2014-1           2014-1           2014-1           2014-1           2014-1           2014-1           2011-1           2011-1                                                                    | izin Gr<br>Maden<br>Maden<br>Maden<br>Maden<br>Maden<br>Maden           | İzin Türü<br>Şantiye Tesisi<br>Açık işletme<br>Enerji nakil hı<br>Maden stok a<br>Açık işletme                | atti i       | il ilç<br>Ad Ce<br>Ad Ce<br>Ad Ce<br>Ad Ce<br>Ad Ce          | <ul> <li>izi</li> <li>873</li> <li>27.8</li> <li>742</li> <li>1.27</li> <li>11.0.</li> </ul>                   | İzin Tal<br>Revize<br>Revize<br>Revize<br>Revize<br>Revize           | //<br>is<br>/ 4<br>/<br>/<br>/                                                         | S Talep<br>izin No<br>2014-1-105-                                                                                                    | ) Dei<br>1<br>00 | tay İşlen<br>Yeni İzin No | nleri<br>izin Türü<br>Açık işletme | falep İşlem T<br>İzin Uzatma | Harita Duru<br>Yüklendi | Bilgi<br>- | 1 - 1 / '<br>Durum |
| Duru<br>Kismi [<br>) KO<br>Diur T<br>3.06.2<br>3.06.2<br>3.06.2<br>3.06.2 | Durum<br>m Detay<br>Devir B<br>286115.<br>286115.<br>286115.<br>286115.<br>286115.<br>286115. | item iyu           Olumlu So           ilen İzinle           izin No           2014-1           2014-1           2014-1           2014-1           2014-1           2014-1           2014-1           2014-1           2014-1           2014-1           2014-1           2014-1           2014-1           2014-1           2014-1           2014-1 | Er<br>İzin Gr<br>Maden<br>Maden<br>Maden<br>Maden<br>Maden T<br>Maden T | İzin Türü<br>Şantiye Tesisi<br>Açık işletme<br>Enerji nakil hı<br>Maden stok a<br>Açık işletme<br>Kırma-eleme | attı i       | il ilç<br>Ad Ce<br>Ad Ce<br>Ad Ce<br>Ad Ce<br>Ad Ce<br>Ad Ce | <ul> <li>izi</li> <li>873,</li> <li>27.8.</li> <li>742,</li> <li>1.27.</li> <li>11.0.</li> <li>194,</li> </ul> | İzin Tal<br>Revize<br>Revize<br>Revize<br>Revize<br>Revize<br>Revize | Ig           J           J           J           J           J           J           J | ©<br>% Talep<br>izin No<br>2014-1-105-                                                                                                    | ) Def            | tay İşlen<br>Yeni İzin No | nleri<br>izin Türü<br>Açık işletme | falep İşlem T<br>İzin Uzatma | Harita Duru<br>Yüklendi | Bilgi<br>- | 1 - 1 / 1          |

3- "İzin Adres Bilgileri" ekranında yer alan kalem butonuna basılarak "Bölmecik Detayları" ekranı açılır. Bu ekranda 5 hektar veri girişi yapılarak kaydet butonuna basılır. Bölmecik detaylarında kapalılık durumları dikkate alınarak 5 hektar içinde kalan alanlara ait veri girişi kapalılık durumları bir kapalıdan başlamak üzere yapılmalıdır.

|                                                          | lep Detayl                                       | arı                  | İzin Adres B                           | lgileri                            |                    |         |               |            |                  |           |          |           |            |                |            | ? X        |                    |    |
|----------------------------------------------------------|--------------------------------------------------|----------------------|----------------------------------------|------------------------------------|--------------------|---------|---------------|------------|------------------|-----------|----------|-----------|------------|----------------|------------|------------|--------------------|----|
| <b>0</b> T                                               | alep Bilg                                        | ileri                | Alan Bilgileri                         |                                    |                    |         |               |            |                  |           |          |           |            |                |            |            |                    |    |
| -                                                        | 1.021.21                                         |                      | Orman S                                | ayılan Al                          | lan                |         |               | 11.024,28  | Ormar            | i Sayılma | iyan     |           |            |                |            |            | Olur Alanı(        |    |
| Gen                                                      | ei bliglier                                      | Sure ve              | М                                      | evcut †8                           | )<br>plam Alan(m²) |         |               |            |                  |           | 11.02    | 24,28     |            |                |            |            | 64.930.56          |    |
| Eby                                                      | s Arşiv                                          | _                    | Talep Edilen Toplam Alan(m*) 11.024,28 |                                    |                    |         |               |            |                  |           |          |           |            |                |            |            |                    |    |
| Dosya No* 01-01-<br>Talep No TALEP:<br>İzin Sahibi MERTA |                                                  |                      |                                        |                                    | Bölme No           | [62]    |               |            |                  |           |          |           |            |                |            |            |                    |    |
|                                                          |                                                  |                      | 2                                      |                                    |                    |         |               |            |                  |           |          |           |            |                |            |            |                    |    |
|                                                          |                                                  |                      |                                        |                                    |                    |         |               |            |                  |           |          |           |            |                |            |            |                    |    |
| Üst İzin Grubu Mader                                     |                                                  |                      |                                        | İşletme Fonksiyonu [Doğayi Koruma] |                    |         |               |            |                  |           |          | //        |            |                |            |            |                    |    |
|                                                          | Talep Türü*                                      | Izin                 | Projeksiyon                            | Seçimi                             | Projected, ED19    | 50 Zone | 37 (6 Dere 🔪  | • (H       | arita çizildiğin | de enlem  | n-boylam | yerine ko | oordinat a | ılmak i        | çin doğru  | Zone'u     |                    |    |
|                                                          | Talep Şekli                                      | Kesin                |                                        | _                                  |                    |         |               |            |                  |           |          |           |            |                | 3          | seçiniz)   |                    |    |
| Talep Başlık IR7918 Izin Birin                           |                                                  |                      |                                        | gileri                             | Diğer Birimler     | Izin Ad | res Bilgileri |            |                  |           |          |           |            |                |            |            |                    |    |
| Olu                                                      | ir Imza M                                        | Bolge                |                                        |                                    |                    |         |               |            | -                |           |          |           |            |                |            |            |                    |    |
|                                                          | Talep Tarihi                                     |                      | Birim Adı                              | İli                                | lli Bölme          |         | ölme No       | Bölmecik   | Bölmecik         | 5H İç     | 5H D     | Harit     | Alan Dur   | Duru Kapalılık |            |            |                    |    |
|                                                          |                                                  | 0                    | CEYHAN OİŞ                             |                                    | 62                 |         |               | BMak-1     |                  |           |          | 11.024    | Ormanlık   | 91             | 610 dan Da | 🥒          |                    |    |
|                                                          | Durum                                            | Olumi                |                                        | _                                  |                    |         |               |            |                  |           |          |           |            |                |            |            |                    |    |
| V.e.                                                     | ni Devis P                                       | _                    |                                        |                                    | Bölmecik D         | etaylar |               |            |                  |           |          |           |            |                |            |            |                    | ×  |
| NISI                                                     | III Devir b                                      |                      |                                        |                                    |                    | Birim*  | ADANA / CE    | EYHAN OİŞ  |                  |           |          |           |            |                |            |            | C                  | 2  |
|                                                          |                                                  | _                    |                                        |                                    |                    | Bölme   | 62 - CEYHAI   | N ORMAN AM | ENAJMAN PLAI     | NI Q      |          | Böl       | mecik BN   | /lak-1         |            |            | C                  | 2  |
| m,                                                       | Konu Ed                                          | ilen İz              |                                        |                                    | Bölm               | e Diğer |               |            |                  | Q         | Bölr     | necik No  | Diğer      |                |            |            | C                  | 2  |
| m ·                                                      | T Olur No                                        | o İzin               | C ± 4                                  | 3                                  | Orman Sayılan      | Alan(   |               |            | 690.             | 000,00    | Orman S  | Sayılmaya | in A       |                |            |            | 0,0                | 00 |
| Olur                                                     | 2 286115.                                        | 2014                 |                                        | - +                                | Haritadan Çizile   | en Ala  |               |            | 11.              | 024,28    |          |           | i          |                |            |            | C                  | 2  |
| Olur 23.06.                                              |                                                  | 2014                 |                                        | _                                  | Arazi              | Durumu  | Ormanlık      |            |                  | ~         | Кар      | alılık Du | rumu* %    | 10 dan         | Daha Az K  | apalı ve l | Kapalılık Gözetr 🥆 | •  |
| Olur<br>23.06.<br>23.06.                                 | 2 286115.                                        |                      |                                        | 5                                  | 5ha Kapsamı İç     | indeki  |               |            | 11.              | 024,28    | 5ha Kap  | samı Dışı | nda        |                |            |            | 0,0                | 00 |
| Olur<br>23.06.<br>23.06.<br>23.06.                       | 2 286115.<br>2 286115.                           | 2014                 |                                        |                                    |                    |         |               |            |                  |           |          |           |            |                |            |            | Kawdet X Vazo      |    |
| Olur<br>23.06.<br>23.06.<br>23.06.<br>23.06.             | 2 286115.<br>2 286115.<br>2 286115.              | 2014<br>2011         | 1 Maden                                | Mac                                |                    |         |               |            |                  |           |          |           |            |                |            |            |                    |    |
| Olur<br>23.06.<br>23.06.<br>23.06.<br>23.06.<br>23.06.   | 2 286115.<br>2 286115.<br>2 286115.<br>2 286115. | 2014<br>2011<br>2011 | -1 Maden<br>-1 Maden İ                 | Mac<br>Açık işre                   | une                | nu jue. |               | 120 V      |                  |           |          |           |            | _              |            |            |                    |    |